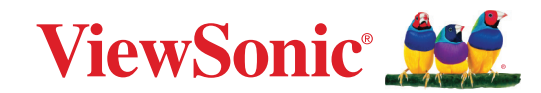

# CDE92UW CDE105UW

Wyświetlacz komercyjny Podręcznik użytkownika

> Nr modelu VS20065 | VS20378 Nr produktu: CDE92UW | CDE105UW

## Dziękujemy za wybór produktu firmy ViewSonic®

Jako wiodący dostawca rozwiązań wizualnych, firma ViewSonic<sup>®</sup> jest zaangażowana w przekraczanie ogólnoświatowych oczekiwań dotyczących ewolucji technologicznej, innowacji i prostoty. W firmie ViewSonic<sup>®</sup> wierzymy, że nasze produkty mają potencjał pozytywnego oddziaływania na świat i jesteśmy przekonani, że wybrany produkt ViewSonic<sup>®</sup> będzie dobrze służył użytkownikom.

Jeszcze raz dziękujemy za wybór produktu firmy ViewSonic®!

## Zasady bezpieczeństwa

Przed rozpoczęciem użytkowania tego produktu należy przeczytać poniższe **Zasady bezpieczeństwa**.

- Podręcznik użytkownika należy przechowywać w bezpiecznym miejscu do użytku w przyszłości.
- Przeczytaj wszystkie ostrzeżenia i postępuj zgodnie z instrukcjami.
- Tego urządzenia nie należy używać w pobliżu wody. Aby zmniejszyć ryzyko wystąpienia pożaru lub porażenia prądem elektrycznym, należy chronić urządzenie przed wilgocią.
- Nigdy nie należy zdejmować pokrywy tylnej. Wyświetlacz zawiera części pod wysokim napięciem. Dotknięcie ich może spowodować poważne obrażenia.
- Należy unikać wystawiania urządzenia na bezpośrednie działanie promieni słonecznych lub innych źródeł wytwarzających ciepło w sposób ciągły.
- Nie należy instalować w pobliżu źródeł ciepła, np. grzejników, nawiewów ciepła, pieców lub innych urządzeń (włącznie ze wzmacniaczami), które mogą doprowadzać do wzrostu temperatury urządzenia do niebezpiecznego poziomu.
- Do czyszczenia zewnętrznej obudowy należy używać miękkiej i suchej szmatki. W celu uzyskania dalszych informacji, sprawdź część "Konserwacja".
- W przypadku przenoszenia urządzenia należy zachować ostrożność, aby nie upuścić urządzenia lub nie uderzyć go o coś innego.
- Nie należy ustawiać urządzenia na nierównej lub niestabilnej powierzchni. Urządzenie może przewrócić się doprowadzając do obrażeń ciała lub uszkodzenia.
- Nie wolno ustawiać żadnych ciężkich przedmiotów na urządzeniu lub przewodach połączeniowych.
- W przypadku pojawienia się dymu, nietypowych dźwięków lub dziwnych zapachów, należy natychmiast wyłączyć urządzenie i zadzwonić do sprzedawcy lub firmy ViewSonic<sup>®</sup>. Kontynuowanie używania urządzenia w takim stanie jest niebezpieczne.
- To urządzenie to monitor z podświetleniem LED przeznaczony do ogólnego użytku biurowego.
- Nie należy próbować obchodzić zabezpieczeń w postaci spolaryzowanej lub uziemionej wtyki. Spolaryzowana wtyka ma dwa bolce, a jeden z nich jest szerszy. Uziemiona wtyczka posiada dwa bolce i trzeci wtyk uziemiający. Szeroki bolec i trzeci wtyk uziemiający służą jako zabezpieczenie. Jeżeli wtyczka nie pasuje do gniazdka elektrycznego należy uzyskać odpowiedni adapter i nie podejmować próby włożenia wtyczki do gniazdka na siłę.

- W przypadku podłączania do gniazdka elektrycznego NIE WOLNO usuwać wtyku uziemiającego. Należy upewnić się, że wtyki uziemiające NIE SĄ USUNIĘTE.
- Przewód zasilający należy zabezpieczyć przed przydeptywaniem lub ściskaniem, szczególnie wtyczkę i miejsce, skąd przewód jest wyprowadzany ze sprzętu. Należy upewnić się, że gniazdo elektryczne znajduje się w pobliżu sprzętu, aby było ono łatwo dostępne.
- Należy używać wyłącznie dodatki/akcesoria określone przez producenta.
- W przypadku używania wózka należy zachować ostrożność podczas przemieszczania wózka/sprzętu, aby uniknąć obrażeń ciała w wyniku przewrócenia.
- Jeżeli urządzenie nie będzie używane przez dłuższy czas, należy odłączyć je od gniazdka elektrycznego.
- Urządzenie należy umieścić w dobrze wentylowanym miejscu. Nie należy ustawiać niczego na urządzeniu, aby nie utrudniać odprowadzania ciepła. Należy także unikać bezpośredniego oświetlania.

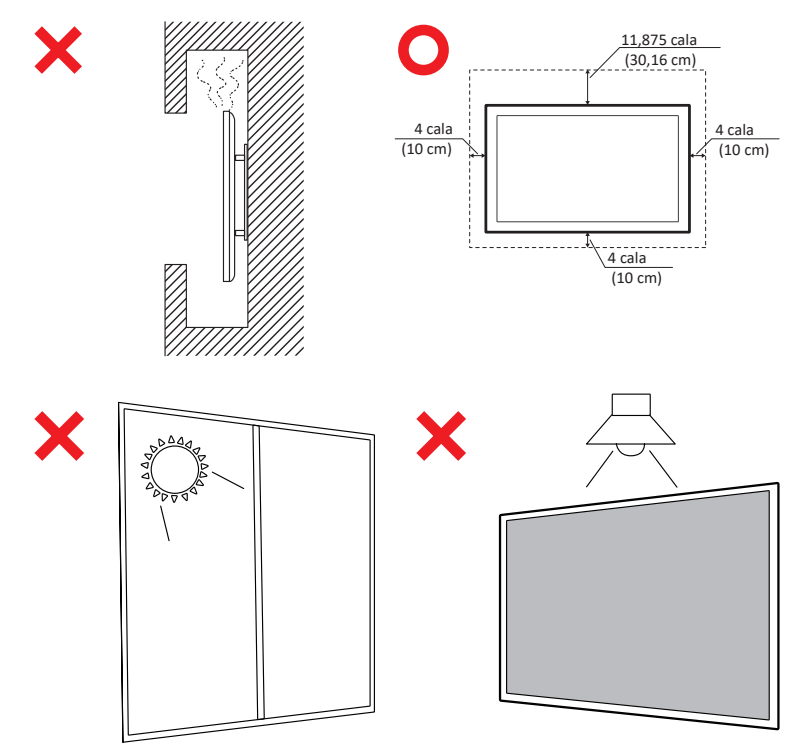

#### WAŻNE

Aby zapewnić optymalną wydajność i długowieczność wyświetlacza, niezbędne jest przestrzeganie zalecanych procedur obsługi, montażu i przechowywania. Umieszczenie wyświetlacza w poziomej pozycji może prowadzić do szeregu potencjalnych problemów, w tym:

- Nadmierny stres na strukturalnych komponentach wyświetlacza, prowadzący do powstawania pęknięć lub zniekształceń wzdłuż krawędzi.
- Nierównomierne rozłożenie wagi, które może spowodować odkształcenie ekranu, uszkodzenie wewnętrzne lub pęknięcie z upływem czasu.
- Uszkodzenia związane z temperaturą, ponieważ wewnętrzne komponenty mogą nie być w stanie rozpraszać ciepła zgodnie z zamierzeniami, co prowadzi do potencjalnej awarii lub trwałego uszkodzenia.

Ponadto, zmiana formy wyświetlacza może również zagrozić integralności jego wewnętrznych komponentów, w tym wrażliwych komórek LCD, co może prowadzić do trwałej degradacji jakości wyświetlacza.

Aby zapobiec takim problemom i utrzymać optymalne warunki wyświetlacza, zaleca się zawsze montować, obsługiwać, transportować i przechowywać go w pozycji pionowej. Niezastosowanie się do tego może unieważnić gwarancję i wpłynąć na wydajność oraz żywotność wyświetlacza.

**UWAGA:** Jakiekolwiek uszkodzenia wynikające z niewłaściwego użycia lub niewłaściwego obchodzenia się z wyświetlaczem nie są objęte gwarancją.

#### PRZESTROGA:

Urządzenie należy natychmiast odłączyć od ściennego gniazda zasilania i powierzyć naprawę wykwalifikowanemu personelowi serwisu w następujących okolicznościach:

- Po uszkodzeniu przewodu zasilającego lub wtyczki.
- Po zalaniu urządzenia płynem lub po upadnięciu na niego przedmiotów.
- Gdy urządzenie zostało narażone na działanie wilgoci.
- Jeśli urządzenie nie działa prawidłowo lub zostało upuszczone.

Urządzenia nigdy nie należy umieszczać w niestabilnym miejscu. Urządzenie może upaść, powodując poważne obrażenia osobiste lub śmierć. Wielu obrażeń, szczególnie dzieci, można uniknąć poprzez zastosowanie prostych środków ostrożności, takich jak:

- Używanie szafek lub podstaw zalecanych przez producenta urządzenia.
- Używanie wyłącznie mebli, które mogą bezpiecznie utrzymać urządzenie.
- Upewnienie się, że urządzenie nie wystaje poza krawędź utrzymującego go mebla.
- Nieumieszczanie urządzenia na wysokim meblu (np. na kredensach lub biblioteczkach), bez przymocowania mebla i urządzenia do odpowiedniej podpory.
- Nieumieszczanie urządzenia na obrusie lub na innych materiałach, które mogą się znajdować pomiędzy produktem, a podtrzymującym go meblem.
- Pouczenie dzieci o niebezpieczeństwie wspinania się na mebel w celu dosięgnięcia urządzenia lub jego elementów sterowania.

Jeśli istniejące urządzenie ma zostać przeniesione do przechowywania albo, gdy ma zostać zmienione jego miejsce, należy się zastosować do wymienionych wyżej uwag.

## Spis treści

| Zasady bezpieczeństwa                                             | 3  |
|-------------------------------------------------------------------|----|
| Spis treści                                                       | 7  |
| Wprowadzenie                                                      | 11 |
| Zawartość opakowania                                              | 11 |
| Specyfikacje zestawu do montażu na ścianie (VESA)                 | 12 |
| Przegląd produktu                                                 | 13 |
| Panele I/O (Wejście/wyjście)                                      | 14 |
| Tylne I/O (Wejście/wyjście)                                       | 15 |
| Boczne I/O (Wejście/wyjście)                                      | 16 |
| OPS i slot Wi-Fi                                                  |    |
| Pilot                                                             | 19 |
| Zakres działania odbiornika pilota                                | 22 |
| Wykonywanie połączeń                                              | 23 |
| Podłączanie zasilania                                             | 23 |
| Podłączenie urządzeń zewnętrznych i podłączenie panelu dotykowego | 24 |
| Połączenie USB typu C                                             |    |
| Podłączanie HDMI                                                  | 24 |
| Podłączanie DisplayPort                                           | 24 |
| Połączenie RS-232                                                 | 25 |
| Połączenie USB                                                    | 26 |
| USB typu A                                                        |    |
| USB typu C                                                        | 26 |
| Połączenie przez sieć                                             | 27 |
| Podłączenie odtwarzacza multimediów                               | 28 |
| Podłączenie audio                                                 | 29 |
| Wejście audio                                                     | 29 |
| Wyjście audio                                                     | 29 |
| Połączenie SPDIF                                                  | 29 |
| Połączenie wyjścia wideo (HDMI Out)                               | 30 |
| Połączenia opcjonalne                                             | 31 |
| Montaż płyty kamery UMB202                                        |    |

| Używanie wyświetlacza                                                           | . 32 |
|---------------------------------------------------------------------------------|------|
| Włączanie/wyłączanie zasilania wyświetlacza                                     | 32   |
| Konfiguracja początkowego uruchomienia                                          | 33   |
| Home Screen (Ekran główny)                                                      | 35   |
| General Settings (Ustawienia ogólne)                                            | 36   |
| Network (Sieć)                                                                  | 37   |
| Device (Urządzenie)                                                             | 40   |
| System                                                                          | 47   |
| General Settings Menu Tree (Drzewo menu ustawień głównych)                      | 49   |
| Menu ekranowe (OSD)                                                             | 51   |
| Nawigacja w menu OSD z użyciem pilota                                           | 51   |
| Struktura menu ekranowego OSD                                                   | 52   |
| Picture (Obraz)                                                                 | 57   |
| Low Blue Light Filter (Filtr niskiego poziomu światła niebieskiego) i Eye Healt | ;h   |
| (Zdrowie oczu)                                                                  | 58   |
| PIP                                                                             | 60   |
| Używanie PBP (tryb podzielonego ekranu) z aplikacją                             | 61   |
| Audio                                                                           | 63   |
| Time (Czas)                                                                     | 64   |
| Advanced (Zaawansowane)                                                         | 65   |
| About (Informacje)                                                              | 68   |

| Wbudowane aplikacje i ustawienia                                         | 69       |
|--------------------------------------------------------------------------|----------|
| myViewBoard Display                                                      | 69       |
| myViewBoard Manager                                                      | 70       |
| vCast                                                                    | 71       |
| Display Group Settings (Ustawienia grupy wyświetlaczy)                   | 73       |
| Synchronized Group Screen All the Time (Zawsze synchronizowany ekran g   | grupy)   |
| Share a Screen to the Display Group (One to Many Casting) (Udostępnij ek | ran      |
| grupie wyświetlaczy (casting jeden do wielu))                            | 75       |
| Moderator Mode (Tryb moderatora)                                         | 76       |
| Broadcast (Transmisja)                                                   | 77       |
| Multiple Screen Sharing (Udostępnianie wielu ekranów)                    | 77       |
| Preview Screen (Podgląd ekranu)                                          | 77       |
| Touch (Dotyk)                                                            | 77       |
| Przesyłanie z urządzeń z systemem Windows, MacBook i Chrome              | 78       |
| Przesyłanie z urządzeń Android                                           | 80       |
| Przesyłanie z urządzeń iOS Apple                                         | 83       |
| Połączenie z ViewBoard z urządzenia mobilnego                            | 86       |
| Przesyłanie z Chromecast                                                 | 87       |
| Przesyłanie z Miracast                                                   | 89       |
| Inne domyślne aplikacje                                                  | 91       |
| Chromium                                                                 | 91       |
| Folders (Foldery)                                                        | 92       |
| OfficeMobile                                                             | 94       |
| vSweeper                                                                 | 95       |
| Drotokół PS_222                                                          | 96       |
|                                                                          | 50       |
| Specyfikacia sprzetowa RS-232                                            | 96       |
| Specyfikacja sprzętowa I AN                                              | 90<br>م2 |
| Ustawienie komunikacij RS232                                             |          |
|                                                                          |          |
| Odnjesjenje komunikatu polecenja                                         |          |
|                                                                          |          |
| FIULUKU1                                                                 |          |
| Lista Set-Function                                                       |          |
| Trub połaczenia przelotowego pilota                                      | 100      |
| Tryb połączenia przelotowego pilota                                      | 108      |

| Dodatek                                                     | 117 |
|-------------------------------------------------------------|-----|
| Obsługiwany format nośnika USB                              |     |
| Zdjęcia                                                     | 117 |
| Wideo                                                       | 117 |
| Audio                                                       |     |
| Napisy                                                      | 126 |
| Tabela taktowania                                           |     |
| HDMI PC                                                     | 127 |
| HDMI                                                        | 128 |
| Type-C                                                      | 129 |
| Rozwiązywanie problemów                                     |     |
| Konserwacja urządzenia                                      |     |
| Ogólne zasady bezpieczeństwa                                |     |
| Czyszczenie ekranu                                          | 132 |
| Czyszczenie obudowy                                         | 132 |
| Informacie prawne i serwisowe                               | 133 |
| Informacia o zgodności                                      |     |
| Oświadczenie o zgodności z FCC                              |     |
| Oświadczenie o zgodności z przepisami Industry Canada       |     |
| Zgodność z CE dla krajów europejskich                       |     |
| Deklaracja zgodności RoHS2                                  |     |
| Oświadczenie ENERGY STAR <sup>®</sup>                       | 135 |
| Indyjskie ograniczenie dotyczące substancji niebezpiecznych |     |
| Usuwanie produktu i upłynięcie terminu jego przydatności    |     |
| Informacje o prawach autorskich                             |     |
| Obsługa klienta                                             | 138 |
| Ograniczona gwarancja                                       | 139 |

## Wprowadzenie

## Zawartość opakowania

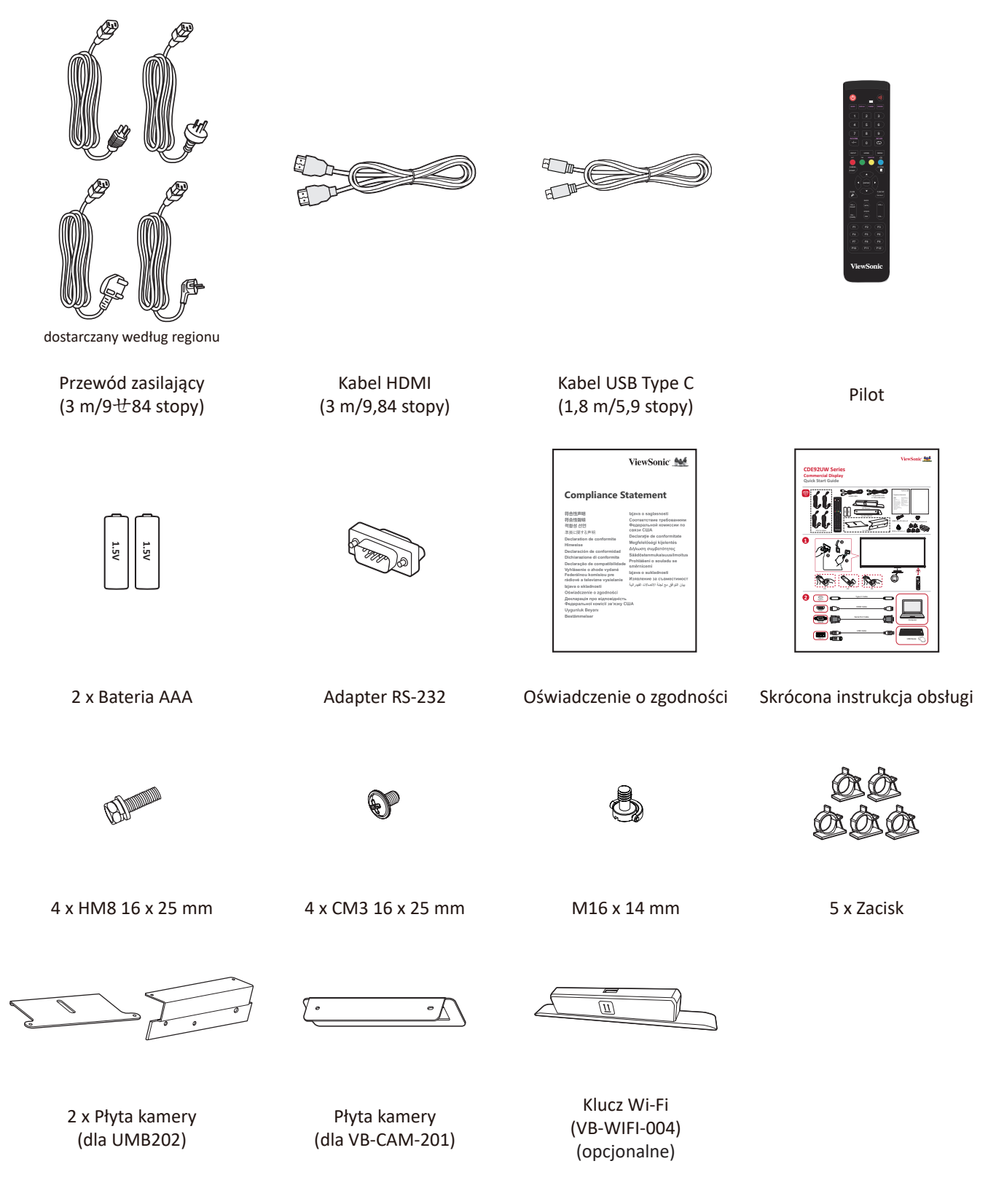

**UWAGA:** Przewody znajdujące sie na wyposażeniu mogą różnić się zależnie od kraju. Należy skontaktować się z lokalnym sprzedawcą w celu uzyskania szczegółowych informacji.

### Specyfikacje zestawu do montażu na ścianie (VESA)

UWAGA: Wykonaj instrukcje z zestawu do montażu na ścianie w celu instalacji zestawu do montażu na ścianie lub przenośnego wspornika montażowego. Podczas montażu do innych materiałów budowlanych, należy się skontaktować z najbliższym dostawcą.

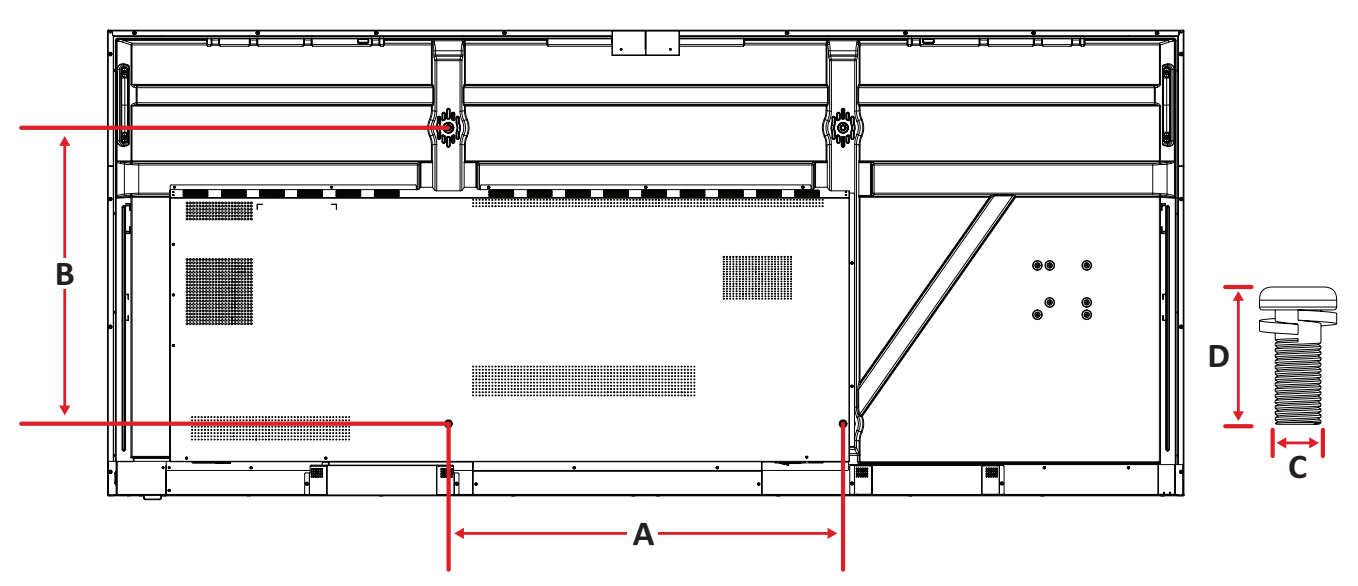

| Model    | Specyfikacje VESA<br>(A x B) | Standardowa śruba<br>(C x D) | Liczba |
|----------|------------------------------|------------------------------|--------|
| CDE92UW  | 800 x 600 mm                 | M8 x 25 mm                   | 4      |
| CDE105UW | 1000 x 600 mm                | M8 x 25 mm                   | 4      |

**UWAGA:** Nie należy używać śrub dłuższych niż standardowe, ponieważ mogą one uszkodzić wnętrze wyświetlacza.

### Przegląd produktu

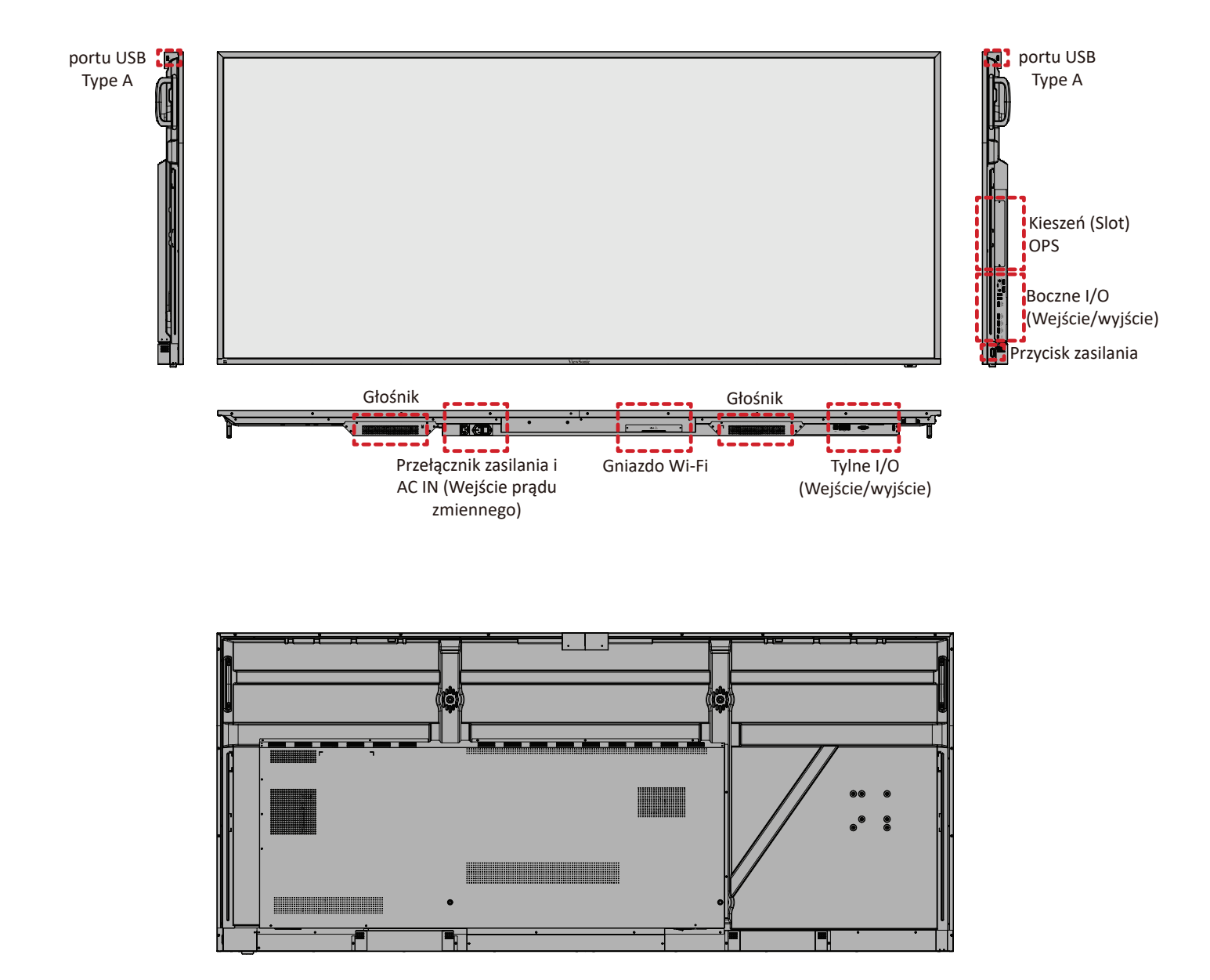

## Panele I/O (Wejście/wyjście)

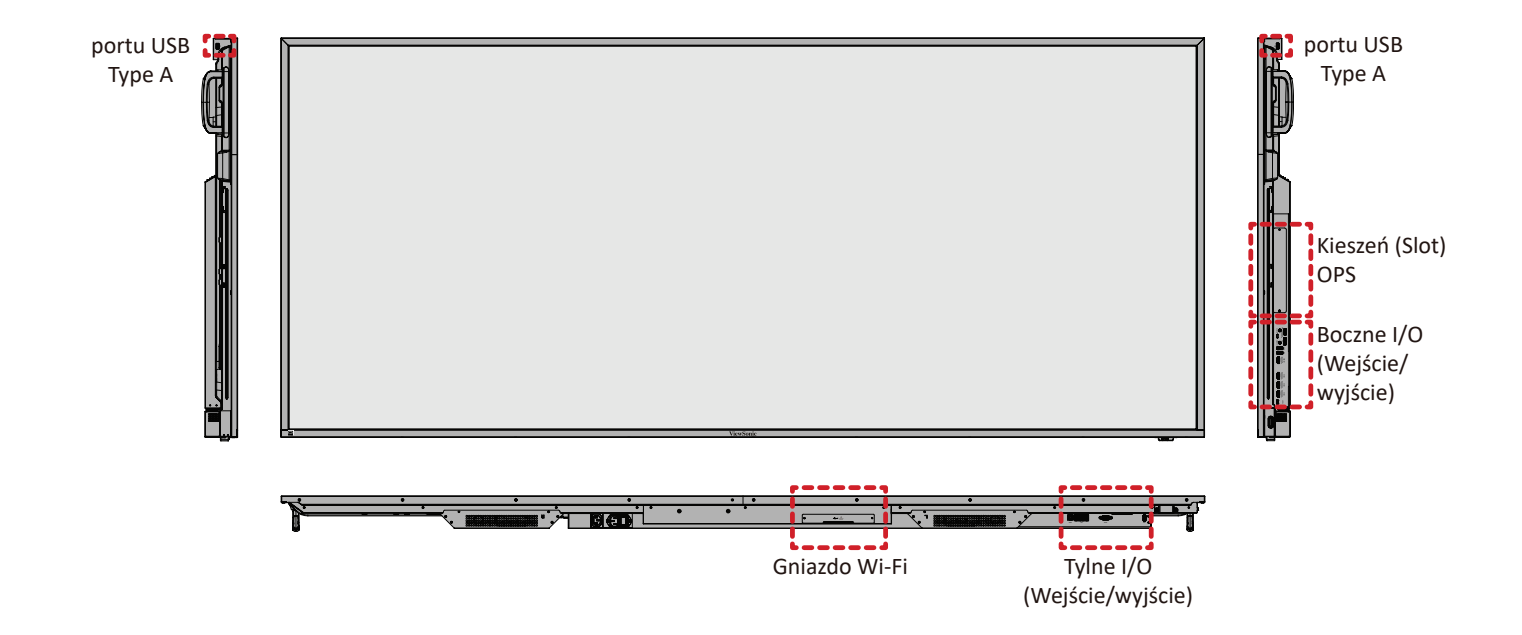

#### Tylne I/O (Wejście/wyjście)

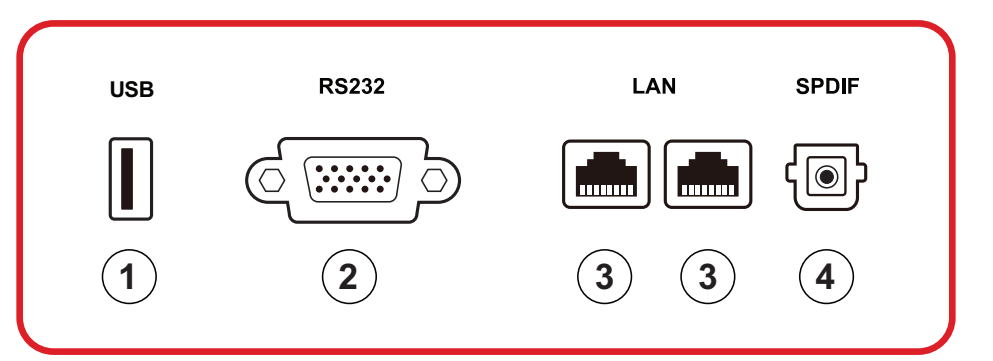

| Numer | Element | Opis                                                                                                    |
|-------|---------|----------------------------------------------------------------------------------------------------|
| 1     | USB     | <ul> <li>Wejście USB Type A</li> <li>Standardowe USB 2.0</li> <li>Podłączanie takich urządzeń, jak dyski twarde, klawiatura, mysz, itd.</li> <li>Obsługa: 5V/0,5A.</li> </ul> |
| 2     | RS-232  | Interfejs szeregowy; używany do wzajemnego<br>transferu danych pomiędzy urządzeniami                                                                                          |
| 3     | LAN     | Standardowy interfejs RJ45 (10M/100M/1000M) do<br>połączenia z Internetem. Funkcje huba obsługują<br>współdzielenie sieci.                                                    |
| 4     | SPDIF   | Wielokanałowy dźwięk przez sygnały optyczne.                                                                                                    |

#### Boczne I/O (Wejście/wyjście)

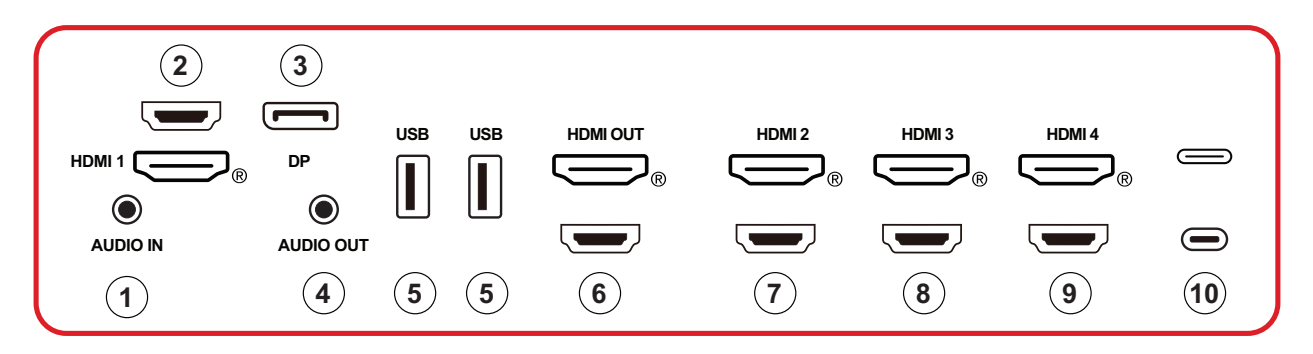

| Numer    | Element                                                                                                    | Opis                                                                                                    |  |
|----------|----------------------------------------------------------------------------------------------------|----------------------------------------------------------------------------------------------------|--|
| 1        | AUDIO IN                                                                                                    | Wejście audio urządzenia zewnętrznego.                                                                                                    |  |
| 2 HDMI 1 |                                                                                                    | <ul> <li>Wejście HDMI</li> <li>Połączenie do komputera z wyjściem HDMI,<br/>przystawki telewizyjnej lub innego urządzenia<br/>wideo</li> <li>Obsługa wyświetlacza 5K<sup>1</sup>; HDMI w wersji 2.1; CEC</li> </ul> |  |
| 3        | DP                                                                                                    | <ul> <li>Wejście DisplayPort.</li> <li>Obsługa 5K<sup>1</sup> przy 60Hz; DP 1.4; HDCP 2.3.</li> </ul>                                                                                                    |  |
| 4        | AUDIO OUT                                                                                                    | Wyjście audio na zewnętrzny głośnik/zestaw<br>słuchawkowy                                                                                                    |  |
| 5        | <ul> <li>Wejście USB Type A</li> <li>Standardowe USB 3.0</li> <li>Podłączanie takich urządzeń, jak dyski twarde, klawiatura, mysz, itd.</li> </ul> |                                                                                                    |  |
| 6        | HDMI OUT                                                                                                    |                                                                                                    |  |
| 7        | HDMI 2                                                                                                    | <ul> <li>Wejście HDMI</li> <li>Połączenie do komputera z wyjściem HDMI,<br/>przystawki telewizyjnej lub innego urządzenia<br/>wideo</li> <li>Obsługa wyświetlacza 4K; HDMI w wersji 2.0; CEC</li> </ul>             |  |
| 8        | HDMI 3                                                                                                    | <ul> <li>Wejście HDMI</li> <li>Połączenie do komputera z wyjściem HDMI,<br/>przystawki telewizyjnej lub innego urządzenia<br/>wideo</li> <li>Obsługa wyświetlacza 4K; HDMI w wersji 2.0; CEC</li> </ul>             |  |

<sup>1 -</sup> Jakość obrazu 5K będzie zależeć od kabla i stabilności sygnału.

| Numer | Element    | Opis                                                                                                    |
|-------|------------|----------------------------------------------------------------------------------------------------|
| 9     | HDMI 4     | <ul> <li>Wejście HDMI</li> <li>Połączenie do komputera z wyjściem HDMI,<br/>przystawki telewizyjnej lub innego urządzenia<br/>wideo</li> </ul> |
|       |            | <ul> <li>Obsługa wyświetlacza 4K; HDMI w wersji 2.0; CEC</li> </ul>                                                                            |
| 10    | C (Type C) | Wejście USB Type C                                                                                                    |
|       |            | <ul> <li>Standardowe USB 3.0</li> </ul>                                                                                                    |
|       |            | <ul> <li>Obsługa DP w wersji 1.2 z audio i wideo</li> </ul>                                                                                    |
|       |            | <ul> <li>Obsługa LAN przez 100M</li> </ul>                                                                                                    |
|       |            | <ul> <li>Obsługa ładowania z mocą do 100W bez OPS.<br/>Również wspiera: 5V/3A, 9V/3A, 12V/3A, 15V/3A,<br/>20V/3,25A, 20V/5A</li> </ul>         |

#### **OPS i slot Wi-Fi**

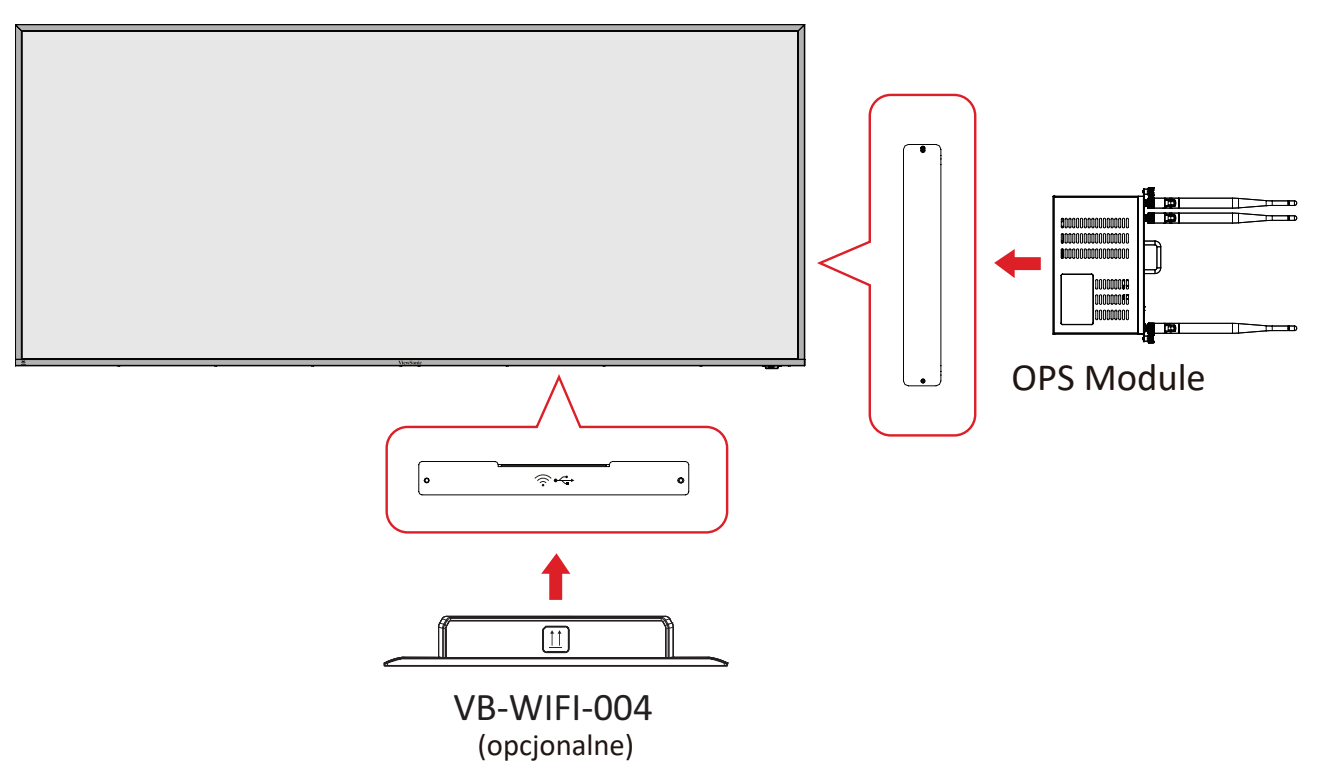

Pilot

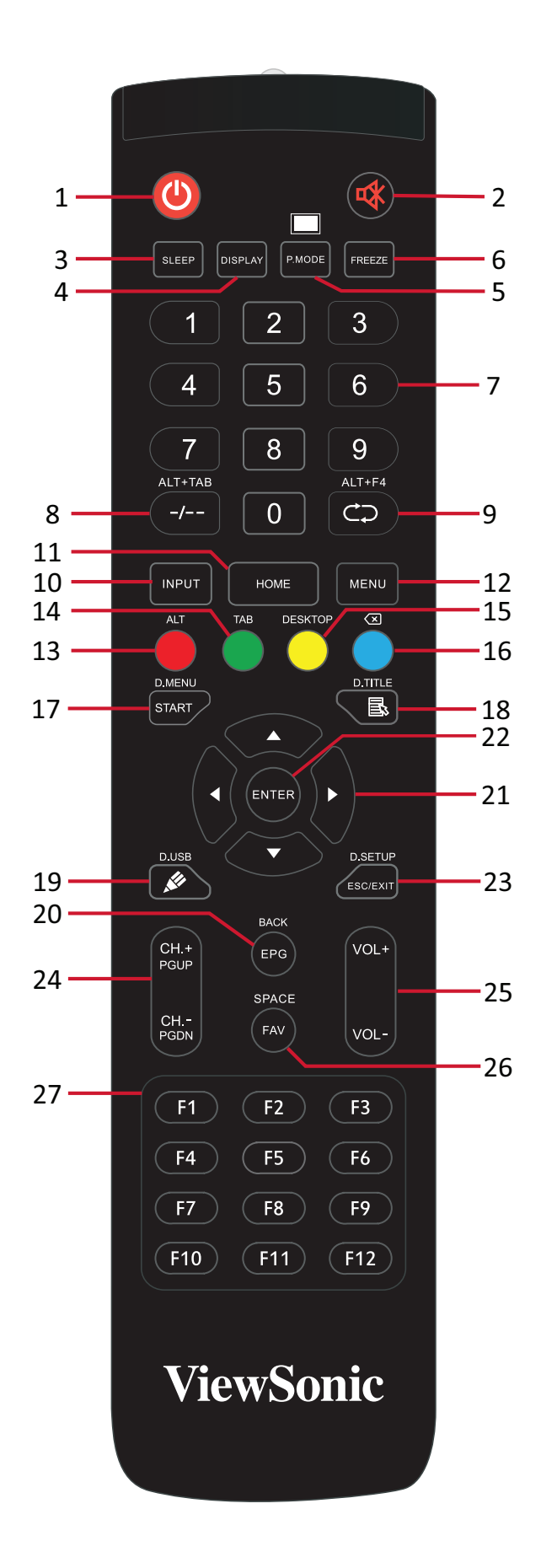

| Numer | Element                                                                  | Opis                                                                        |  |
|-------|--------------------------------------------------------------------------|-----------------------------------------------------------------------------|--|
| 1     | С<br>С                                                                   | Włączenie/wyłączenie zasilania                                              |  |
| 2     | ∽                                                                        | Wyciszenie/Wyłączenie wyciszenia                                            |  |
| 3     | SLEEP                                                                    | Tryb uśpienia                                                               |  |
| 4     | DISPLAY                                                                  | Dla źródeł innych niż Android; wyświetlanie informacji o<br>bieżącym źródle |  |
| 5     | P.MODE                                                                   | Pusty ekran                                                                 |  |
| 6     | FREEZE                                                                   | Zatrzymaj ekran                                                             |  |
| 7     |                                                                          | Przyciski wprowadzania wartości numerycznych                                |  |
| 8     | ALT+TAB<br>-/                                                            | Przycisk spacji komputera typu slot-in Alt+Tab                              |  |
| 9     | ALT+F4                                                                   | Komputer typu slot-in, zamknięcie okna programu                             |  |
| 10    | INPUT                                                                    | Wybór źródła wejścia                                                        |  |
| 11    | HOME                                                                     | Przejście z powrotem do głównego interfejsu systemu slot-in                 |  |
| 12    | MENU                                                                     | Ustawienia dostępu                                                          |  |
| 13    | Czerwony / ALT                                                           | Przechwytywanie ekranu                                                      |  |
| 14    | Zielony / TAB                                                            | Przycisk PC <sup>2</sup> [Tab]                                              |  |
| 15    | Żółty / DESKTOP                                                          | Przełączenie na źródło komputera PC typu Slot-in                            |  |
| 16    | NIEBIESKI/                                                               | Przycisk PC <sup>2</sup> [Backspace]                                        |  |
| 17    | START / D.MENU                                                           | Przycisk PC <sup>2</sup> [Windows]                                          |  |
| 18    | 🗟 / D.TITLE                                                              | Przycisk PC² [Menu]                                                         |  |
| 19    | 🖊 / D.USB                                                                | Ustawienia programu do pisania                                              |  |
| 20    | EPG/BACK                                                                 | Przycisk Powrót                                                             |  |
| 21    | $\blacktriangle / \blacktriangledown / \checkmark / \blacktriangleright$ | Przewiń w górę, w dół, w lewo i w prawo                                     |  |
| 22    | ENTER                                                                    | Potwierdź wybór/stan                                                        |  |
| 23    | ESC / EXIT /<br>D.SETUP                                                  | Przycisk skrótu do wychodzenia z okien dialogowych                          |  |
| 24    | CH.+/PGUP/CH/<br>PGDN                                                    | CH+: Poprzednia strona PC<br>CH-: Następna strona PC                        |  |
| 25    | VOL+ / VOL-                                                              | Zwiększenie/zmniejszenie głośności                                          |  |
| 26    | FAV / SPACE                                                              | Przycisk PC <sup>2</sup> [Spacja]                                           |  |
| 27    | F1-F12                                                                   | Przycisk wbudowanej funkcji komputera F1 - F12                              |  |

2 - Wszystkie przyciski funkcji powiązane z komputerem nie są dostępne bez komputera typu slot-in.

#### Wkładanie baterii pilota

- W celu włożenia baterii do pilota:
- 1. Zdejmij pokrywę z tyłu pilota.
- Włóż dwie baterie "AAA", sprawdzając, czy symbol "+" na baterii jest dopasowany do symbolu "+" w gnieździe baterii.
- Załóż ponownie pokrywę dopasowując ją do gniazda na pilocie i zamykając zatrzask.

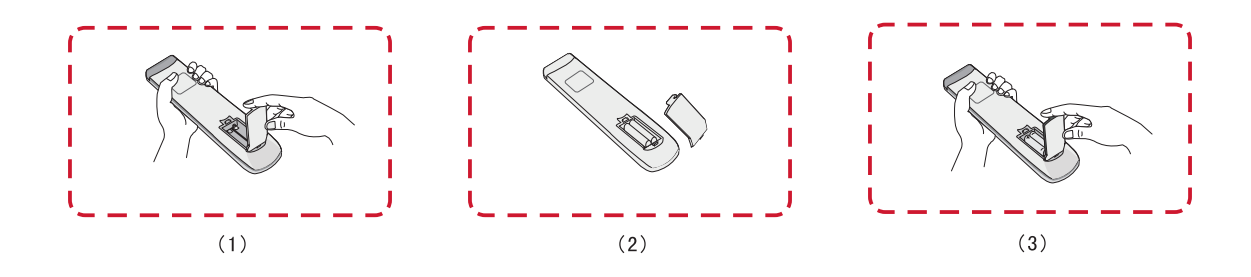

**OSTRZEŻENIE:** Wymiana baterii na baterię nieprawidłowego typu, może spowodować eksplozję.

#### UWAGA:

- Zaleca się, aby nie mieszać różnych typów baterii.
- Stare baterie należy zawsze usuwać w sposób przyjazny dla środowiska. Należy się skontaktować z lokalnymi władzami w celu uzyskania dalszych informacji o bezpiecznym usuwaniu baterii.

#### Zakres działania odbiornika pilota

Zakres pracy pilota pokazano tutaj. Jego efektywny zakres działania 6 metrów, 30° stopni w lewo i w prawo. Upewnij się, że nic nie zasłania sygnału pilota kierowanego do odbiornika.

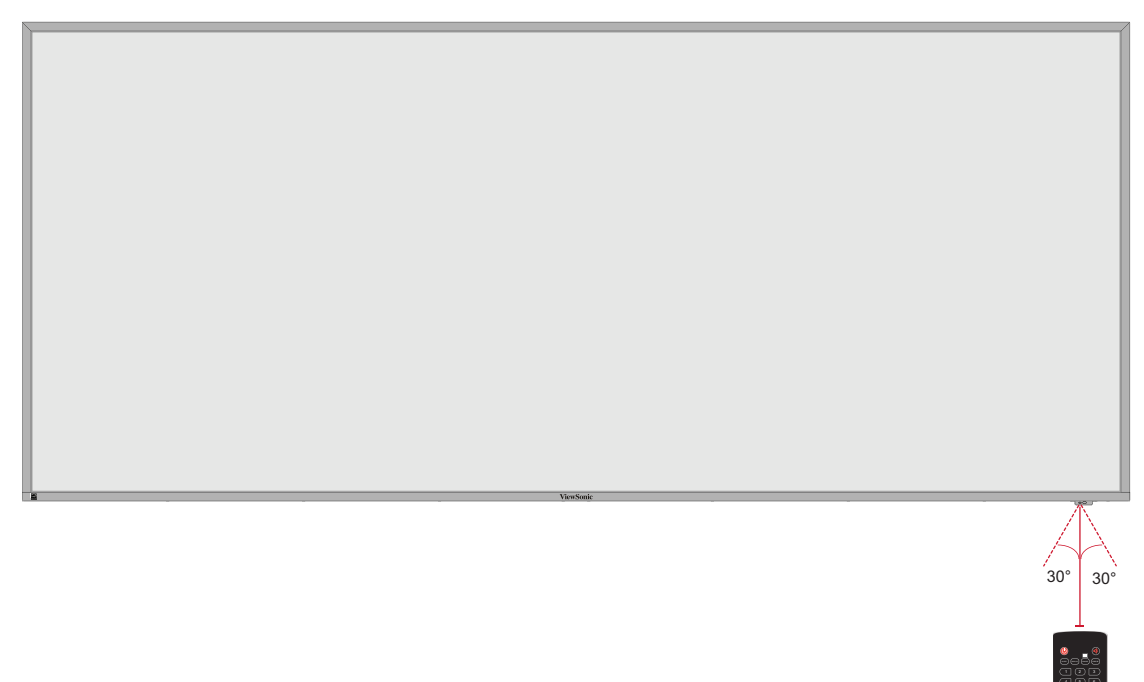

## Wykonywanie połączeń

## Podłączanie zasilania

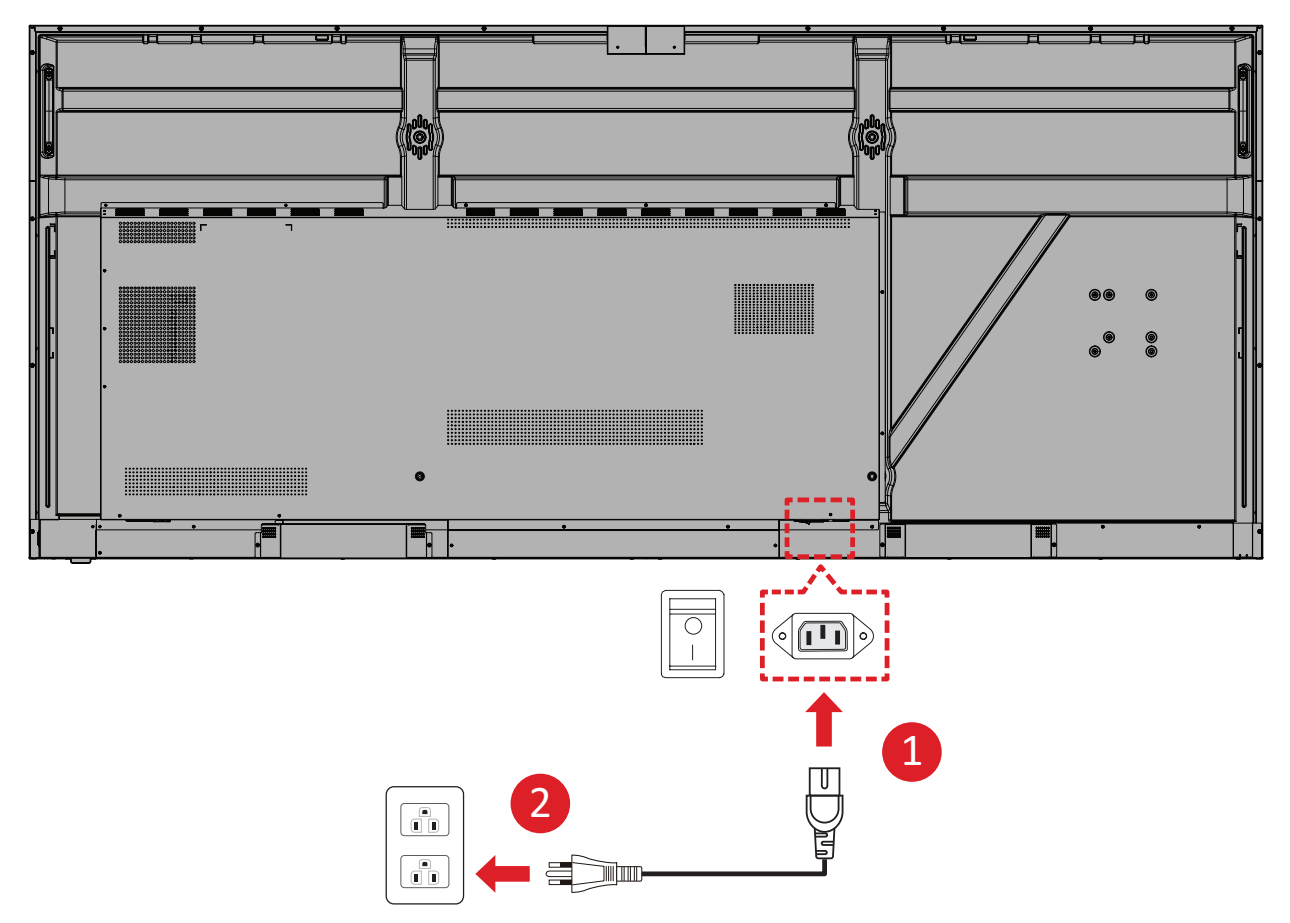

- Podłącz przewód zasilający do gniazda wejścia prądu zmiennego w tylnej części urządzenia.
- 2. Podłącz przewód zasilający do gniazda zasilania.

# Podłączenie urządzeń zewnętrznych i podłączenie panelu dotykowego

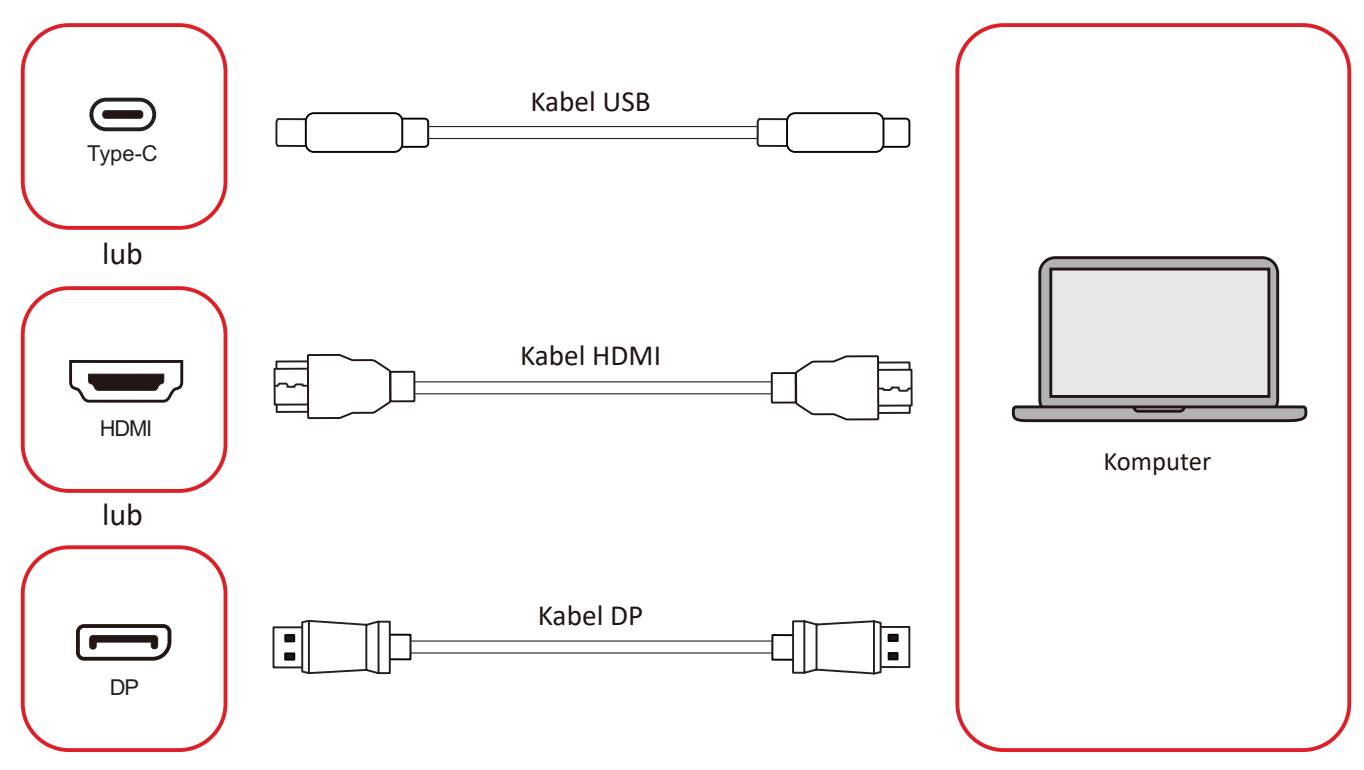

Urządzenie(a) zewnętrzne można podłączyć w dowolnej z następujących konfiguracji:

#### Połączenie USB typu C

Podłącz kabel USB Type-C z urządzenia zewnętrznego do portu Type-C ( ) na wyświetlaczu.

#### Podłączanie HDMI

Podłącz kabel HDMI z urządzenia zewnętrznego do gniazda **HDMI 1/2/3/4** na wyświetlaczu.

#### Podłączanie DisplayPort

Podłącz kabel DisplayPort z urządzenia zewnętrznego do gniazda **DP** na wyświetlaczu.

## Połączenie RS-232

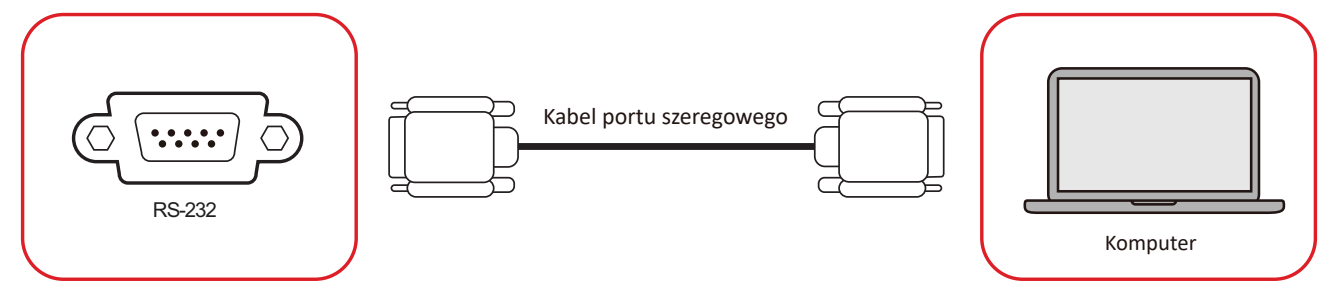

Gdy do połączenia wyświetlacza z zewnętrznym komputerem używany jest kabel portu szeregowego RS-232, niektórymi funkcjami można sterować zdalnie przez komputer PC, włącznie z WŁĄCZENIEM/WYŁĄCZENIEM zasilania, regulacją głośności, wyborem wejścia, jasnością, itp.

## Połączenie USB

Podobnie jak w każdym komputerze PC, do monitora interaktywnego ViewBoard można łatwo podłączać różne urządzenia USB i inne urządzenia peryferyjne.

#### USB typu A

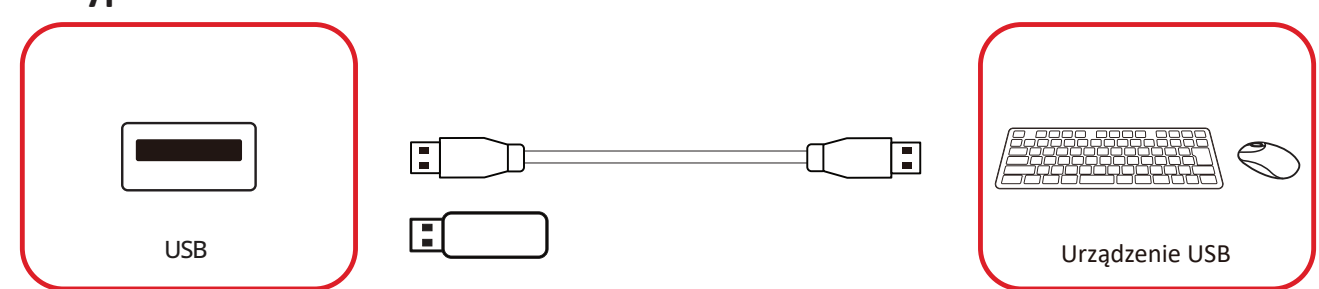

Podłącz urządzenie USB do portu USB typu A.

#### USB typu C

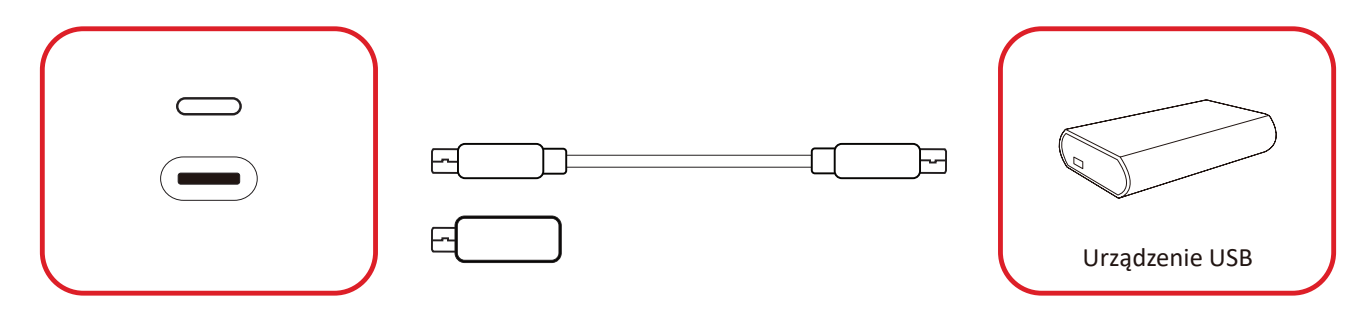

Podłącz urządzenie USB do portu USB typu C ().

## Połączenie przez sieć

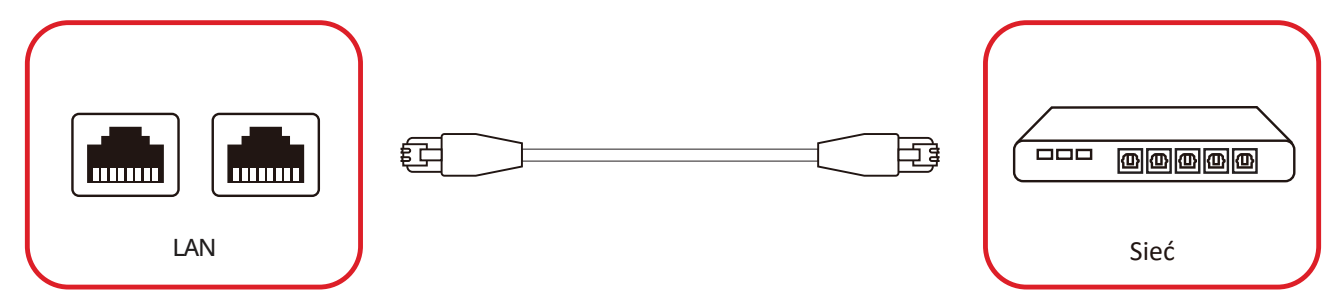

Aby połączyć się z lokalną siecią, podłącz kabel Ethernet do swojej sieci, a następnie podłącz drugi koniec do portu **LAN** wyświetlacza.

## Podłączenie odtwarzacza multimediów

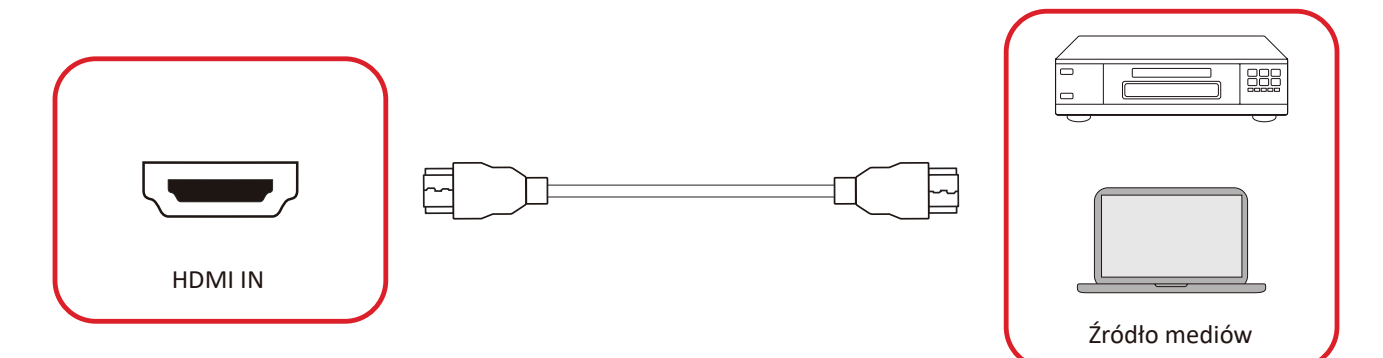

W celu podłączenia do odtwarzacza multimediów:

- **1.** Podłącz kabel HDMI do gniazda **HDMI** na ViewBoard i urządzenia peryferyjnego.
- 2. Naciśnij przycisk INPUT na pilocie i przełącz na źródło wejścia HDMI.

## Podłączenie audio

ViewBoard obsługuje Audio In (Wejście audio), Audio Out (Wyjście audio) i SPDIF.

#### Wejście audio

Aby odtwarzać audio z posiadanego urządzenia zewnętrznego przez głośniki ViewBoard, podłącz jeden koniec kabla audio do posiadanego urządzenia zewnętrznego, a drugi koniec do portu **Audio In** ViewBoard.

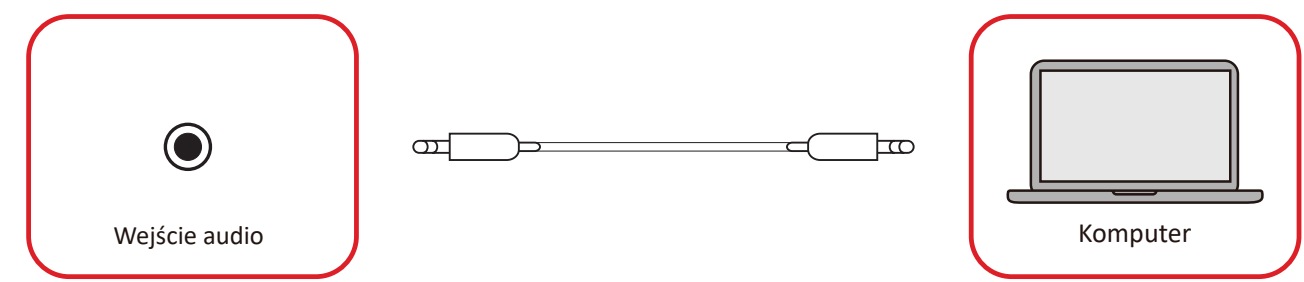

#### Wyjście audio

Aby odtwarzać audio z ViewBoard przez zewnętrzny głośnik, podłącz jeden koniec kabla audio do zewnętrznego głośnika, a drugi koniec do portu **Audio Out** ViewBoard.

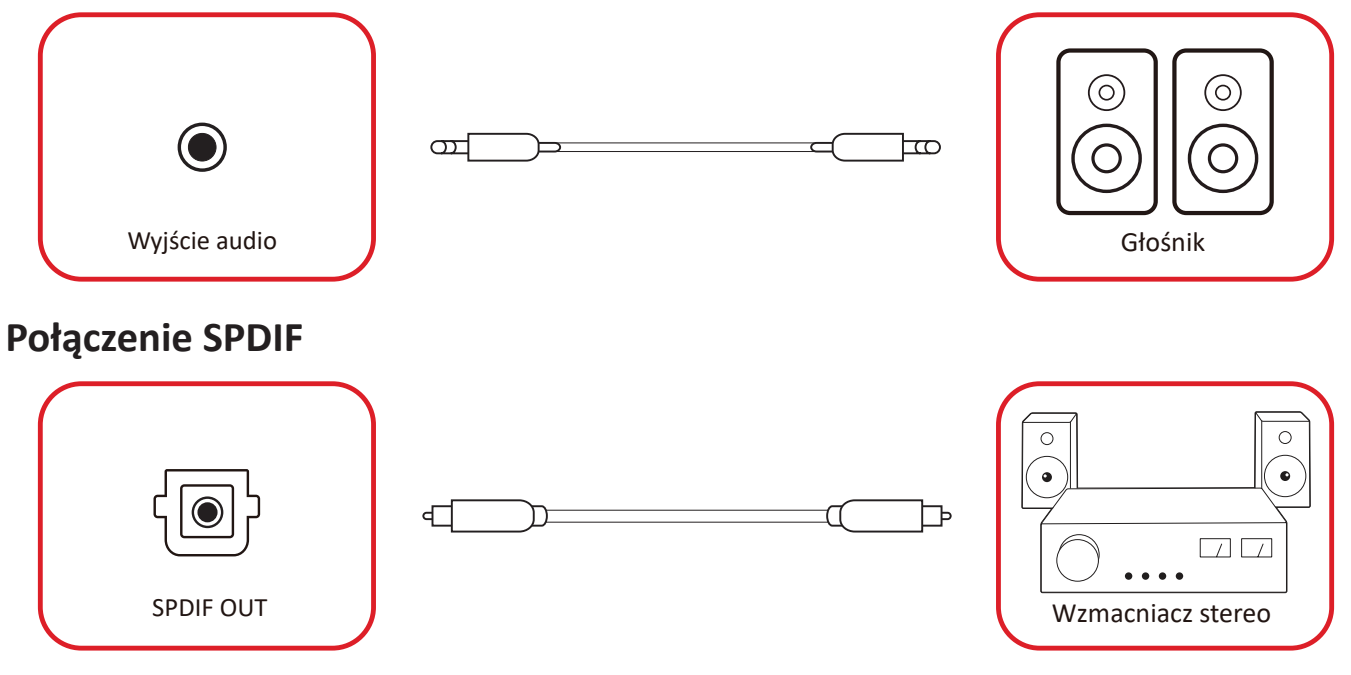

Aby połączyć się z zewnętrznym systemem dźwiękowym, podłącz kabel optyczny z portu wyjściowego **SPDIF** wyświetlacza do optycznego złącza swojego systemu dźwiękowego.

## Połączenie wyjścia wideo (HDMI Out)

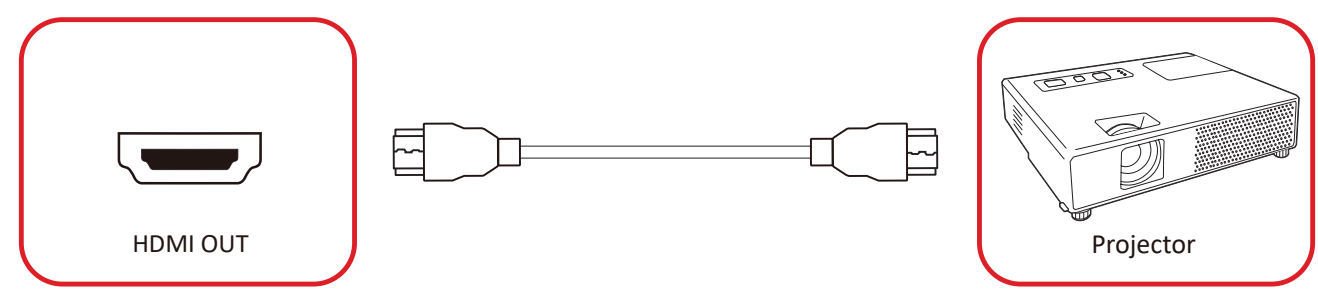

Aby wyprowadzić wideo przez urządzenie wyświetlania:

- Podłącz kabel HDMI do gniazda HDMI IN (Wejście HDMI) urządzenia wyświetlania, a drugi koniec do gniazda HDMI OUT (Wyjście HDMI) monitora interaktywnego ViewBoard.
- Naciśnij przycisk INPUT (Wejście) na pilocie i przełącz na źródło wejścia "HDMI IN (Wejście HDMI)".

3.

## Połączenia opcjonalne

Montaż płyty kamery UMB202

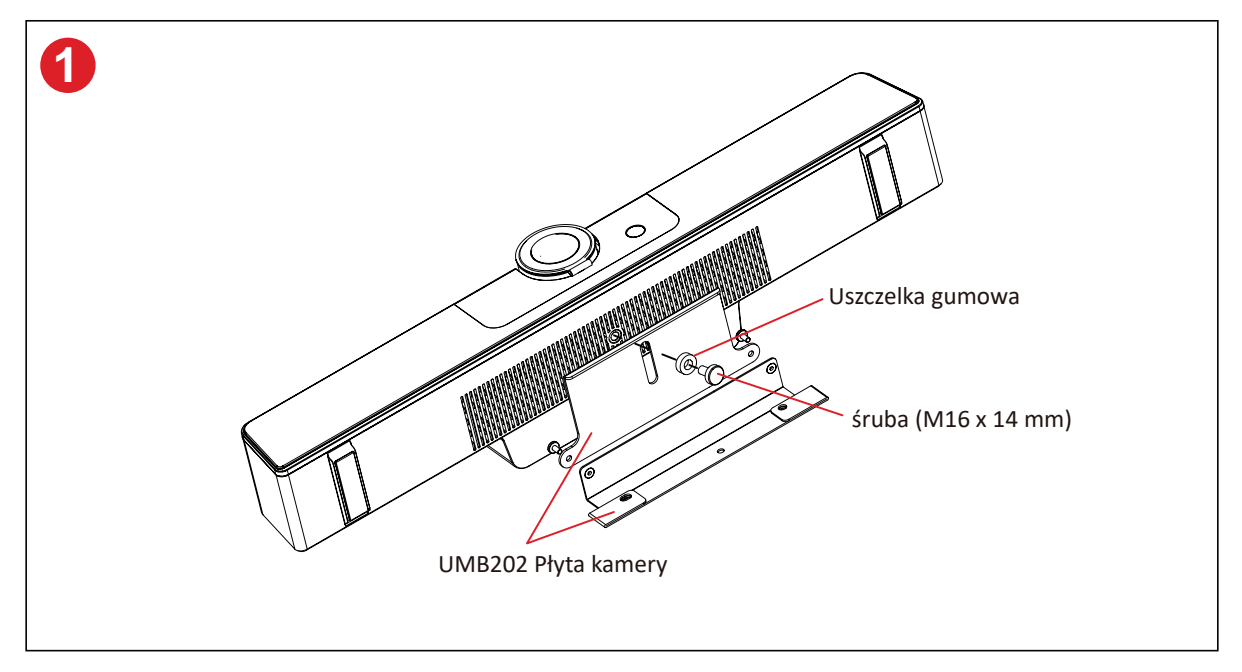

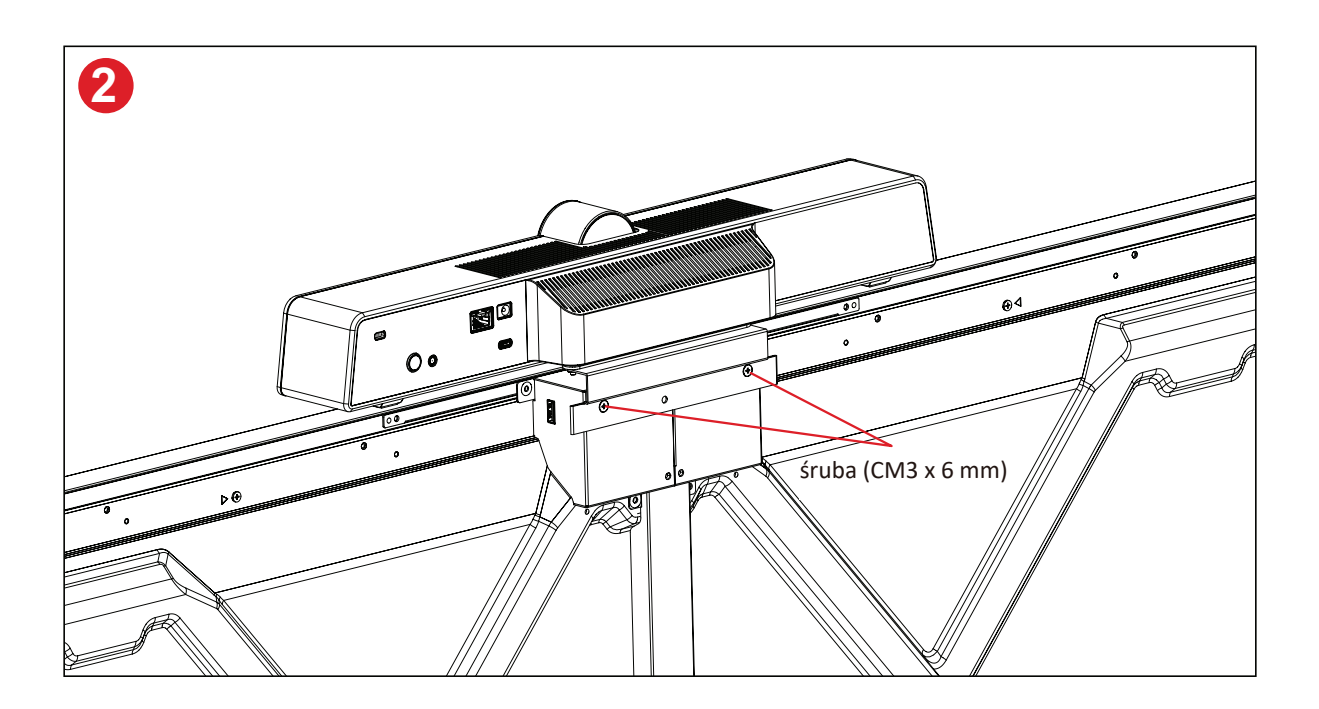

## Używanie wyświetlacza

## Włączanie/wyłączanie zasilania wyświetlacza

**1.** Upewnij się, że jest podłączony przewód zasilający, że jest podłączony do gniazda zasilania oraz, że przełącznik zasilania znajduje się w pozycji "Wł.".

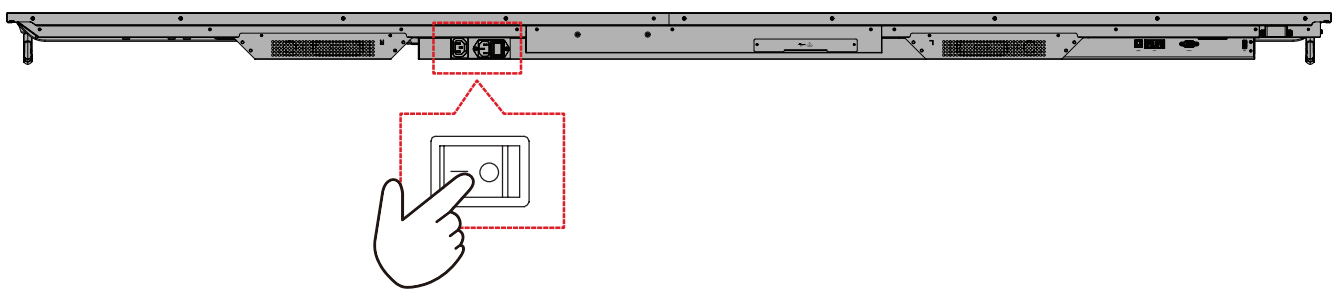

2. Naciśnij przycisk U Zasilanie, aby włączyć wyświetlacz.

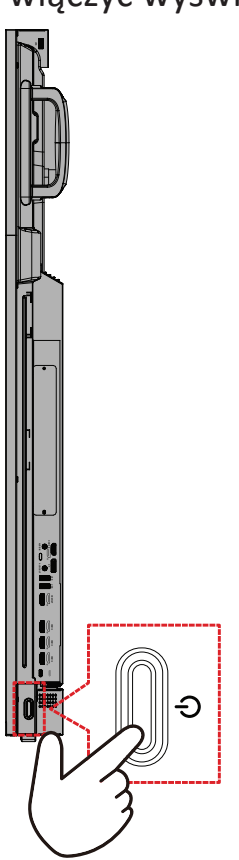

**3.** Aby wyłączyć wyświetlacz, naciśnij przycisk ὑ Zasilanie.

### Konfiguracja początkowego uruchomienia

Przy pierwszym włączeniu wyświetlacza, zostanie uruchomiony kreator początkowej konfiguracji.

1. Wybierz Language (Język).

| 1 2 3 -                     |            |  |
|-----------------------------|------------|--|
|                             |            |  |
| Select your language        |            |  |
|                             |            |  |
| Choose your language        |            |  |
| 🔵 English                   | ● 中文(简体)   |  |
| ● 中文(繁體)                    | Français   |  |
| <ul> <li>Español</li> </ul> | Deutsch    |  |
| 🔵 русский                   | Türkçe     |  |
| 🔵 polski                    | Nederlands |  |
| 🔵 Tiếng Việt                | 🕒 ไทย      |  |
| 🔵 bahasa Indonesia          | عربی 🔵     |  |
| 🔵 Italiano                  | 🔵 Suomi    |  |
| 🔵 Dansk                     | Svenska    |  |
| 🔵 norsk bokmål              | 🔵 čeština  |  |
| 🔵 magyar                    | Português  |  |
| 🔵 한국어                       | ● 日本語      |  |
|                             | >          |  |
|                             |            |  |
|                             |            |  |
|                             |            |  |
|                             |            |  |
|                             |            |  |

2. Wybierz Time Zone (Strefa czasowa).

| 1 2 4                                |   |  |
|--------------------------------------|---|--|
| Date & Time                          |   |  |
|                                      |   |  |
| utomatic date & time 🛛 🦲             |   |  |
|                                      |   |  |
|                                      |   |  |
| ime zone                             |   |  |
| GMT+01:00 Greenwich Mean Time        |   |  |
|                                      |   |  |
| se 24-hour format                    |   |  |
| ata format                           |   |  |
| MM/DD/YYYY 🔵 DD/MM/YYYY 🌔 YYYY/MM/DD |   |  |
|                                      |   |  |
|                                      |   |  |
|                                      |   |  |
| <                                    | > |  |
|                                      |   |  |
|                                      |   |  |
|                                      |   |  |

**3.** Wybierz Boot Mode (Tryb uruchamiania).

| <section-header><section-header><section-header><section-header><section-header><section-header><section-header><section-header><section-header><section-header><section-header><section-header><section-header></section-header></section-header></section-header></section-header></section-header></section-header></section-header></section-header></section-header></section-header></section-header></section-header></section-header>                                                                                                    |                                                                                                    |   |  |
|----------------------------------------------------------------------------------------------------|----------------------------------------------------------------------------------------------------|---|--|
| <section-header><section-header><section-header><section-header><section-header><text><text><text><text></text></text></text></text></section-header></section-header></section-header></section-header></section-header>                                                                                                    | 1 2 3 5                                                                                                    |   |  |
| <text><text><text><list-item><list-item><text></text></list-item></list-item></text></text></text>                                                                                                    | Boot mode                                                                                                    |   |  |
| <section-header><section-header><text><text><text><text><text></text></text></text></text></text></section-header></section-header>                                                                                                    |                                                                                                    |   |  |
| A de la de la de                                                                                                    | Normal mode                                                                                                    |   |  |
| <ul> <li>Generating</li> <li>Generating</li> &lt;</ul> | It launches startup programs, fires up all the services configured to<br>start, and loads the hardware drivers you have installed. |   |  |
| In account of the second of the Count of the Second of the Second of the         | Secured mode                                                                                                    |   |  |
| Isable minimized 05     Iter estable dar relace.                                                                                                    | It will remove embedded screen sharing Apps such as V-Cast, E-Airplay,<br>and Chrome Cast.                                         |   |  |
|                                                                                                    | Disable embedded OS                                                                                                    |   |  |
| <                                                                                                    |                                                                                                    |   |  |
| <                                                                                                    |                                                                                                    |   |  |
| <                                                                                                    |                                                                                                    |   |  |
|                                                                                                    | <                                                                                                    | > |  |
|                                                                                                    |                                                                                                    |   |  |
|                                                                                                    |                                                                                                    |   |  |
|                                                                                                    |                                                                                                    |   |  |

4. Wybierz Power Saving Mode (Tryb oszczędzania energii).

| Power Saving Plan                                                                         |   |  |
|-------------------------------------------------------------------------------------------|---|--|
|                                                                                           |   |  |
| ENERGY STAR <sup>®</sup> power saving (Default)                                           |   |  |
| Energy Star mode will automatically power off the device after a period<br>of inactivity. |   |  |
| Performance                                                                               |   |  |
| Performance e mode will favor device performance, but will increase<br>power consumption  |   |  |
|                                                                                           |   |  |
|                                                                                           |   |  |
|                                                                                           |   |  |
|                                                                                           |   |  |
|                                                                                           |   |  |
|                                                                                           |   |  |
|                                                                                           |   |  |
|                                                                                           |   |  |
|                                                                                           | _ |  |
| <                                                                                         | > |  |
|                                                                                           | — |  |
|                                                                                           |   |  |

5. Zaakceptuj lub odrzuć Warunki prywatności i ochrony praw własności.

| Last modified: March 12, 2020<br>Welcome to ViewBoard                                                                                                    |                                                                                                    |  |  |
|----------------------------------------------------------------------------------------------------|----------------------------------------------------------------------------------------------------|--|--|
| Vendionic Providy Phylor explain from<br>prior prinnity have typo an early out Vendhaur<br>weeksfore and Vendionic can criter, use<br>Prinnity pelode and Vendionic can criter, use<br>Prinnity pelode and this forme of but.<br>Vendionic cottains the following category<br>1. Online detertions such as it adverses<br>2. Such subget behavior unlet in et al.<br>Vendionic cottains the following category<br>schedule and the target the following<br>and the state of the schedule<br>and period and the schedule the schedule<br>and period data. | we trust your personal data and person<br>(14) "Subbane" (14) wantang our owng<br>weight (14) wantang our owng<br>and such data a follow in accordance with our<br>est of personal data. Hone you vit the Software,<br>the sub data and sub for your can be software<br>weight (14) wantang of the software<br>weight (14) wantang of the software<br>weight (14) wantan |  |  |
| Decline                                                                                                    | O Accept                                                                                                    |  |  |

## Home Screen (Ekran główny)

Z Home Screen (Ekran główny), można uzyskać dostęp do wszystkich zainstalowanych aplikacji.

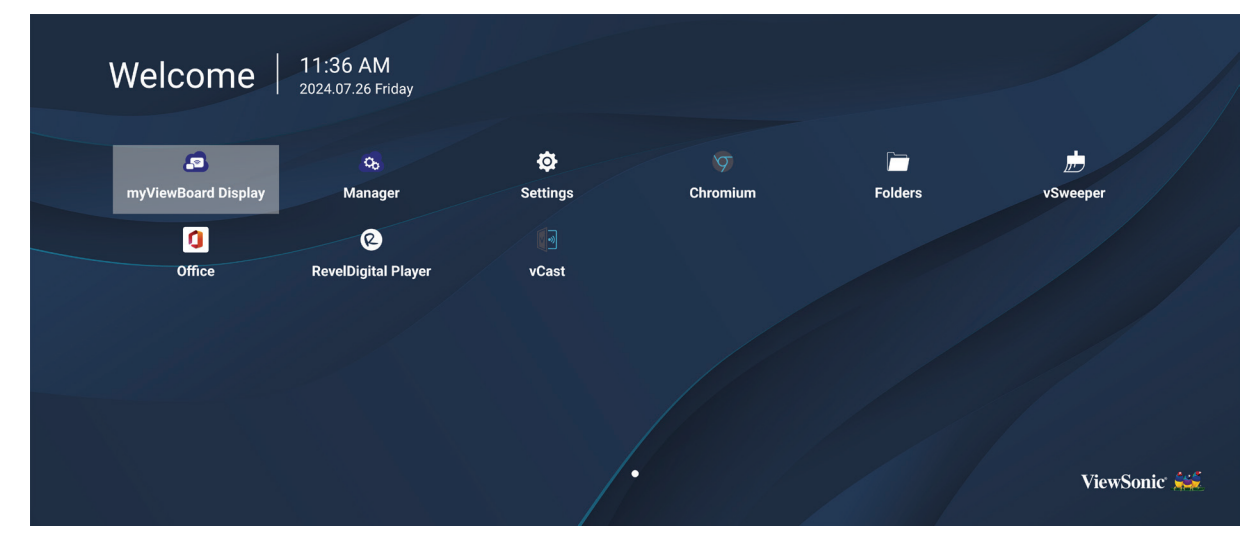

**UWAGA:** Naciśnij przycisk **Home (Główny)** na pilocie w celu powrotu w dowolnym czasie do ekranu **Home Screen (Ekran główny)**.

## General Settings (Ustawienia ogólne)

Skonfiguruj podstawowe ustawienia Network (Sieć), Device (Urządzenie) i System.

| Settings |                  |  |  |
|----------|------------------|--|--|
| Network  | Ethernet         |  |  |
|          | WIFI             |  |  |
| Device   | Wireless Hotspot |  |  |
| 🔅 System | Bluetooth        |  |  |
|          |                  |  |  |
|          |                  |  |  |
|          |                  |  |  |
|          |                  |  |  |
|          |                  |  |  |
|          |                  |  |  |
|          |                  |  |  |
#### Network (Sieć)

Skonfiguruj ustawienia Ethernet, Wi-Fi, Wireless Hotspot (Hotspot sieci bezprzewodowej) i Bluetooth.

#### <u>Ethernet</u>

• Włączanie/wyłączanie Ethernetu.

| Ð | Ethernet                                    |
|---|---------------------------------------------|
|   | Main switch                                 |
|   | <ul> <li>Disable</li> <li>Enable</li> </ul> |
|   | Ethernet Configuration                      |
|   | Connection Type<br>DHCP<br>Proxy<br>None    |
|   | Mac Address<br>d4:9e:3b:98:36:c4            |
|   |                                             |

**UWAGA:** Po włączeniu Ethernetu, dostępne będą Connection Type (Typ połączenia) i MAC Address (Adres MAC).

• Dostosuj Connection Type (Typ połączenia).

| 🕤 Ethernet            | Ethernet Configuration<br>Connection type<br>O DHCP |  |
|-----------------------|-----------------------------------------------------|--|
| Main switch           | Static                                              |  |
|                       |                                                     |  |
| Ethernet Configuratio |                                                     |  |
|                       |                                                     |  |
|                       |                                                     |  |
|                       |                                                     |  |
|                       | Diegord                                             |  |
|                       | Discard Save                                        |  |
|                       |                                                     |  |

| Typ połączenia       | Opis                                                                                                    |
|----------------------|----------------------------------------------------------------------------------------------------|
| DHCP                 | Nie można modyfikować takich ustawień jak IP Address (Adres IP),<br>Netmask (Maska sieci), DNS Address (Adres DNS) i Gateway (Brama). |
| Static IP            | Można wprowadzić takie ustawienia jak IP Address (Adres IP),                                                                          |
| (Statyczny adres IP) | Netmask (Maska sieci), DNS Address (Adres DNS) i Gateway (Brama).                                                                     |

#### <u>Wi-Fi</u>

- Włączenie/wyłączenie Wi-Fi
- Dodaj sieć Wi-Fi lub wybierz z listy dostępnych sieci.

| Ð | WiFi                                                     |
|---|----------------------------------------------------------|
|   | Enable     Disable     + Add network  Available networks |
|   | 중                                                        |
|   | 🗟 🗎 DemoRoom                                             |
|   | 😤 🗎 HR-Training                                          |
|   |                                                          |
|   | ≈ 🗎 T81                                                  |
|   |                                                          |
|   |                                                          |
|   | R                                                        |
|   | S \/Q_Ωμροτ                                              |

**UWAGA:** Po włączeniu Wi-Fi, na liście pokazane zostaną dostępne sieci.

Wireless Hotspot (Hotspot bezprzewodowy)

- Włączenie/wyłączenie bezprzewodowego hotspota.
- Po włączeniu używanym urządzeniom udostępniane jest połączenie z internetem.

| Ð | Wireless Hotspot                                |
|---|-------------------------------------------------|
|   | Main switch                                     |
|   | <ul> <li>☑ Disable</li> <li>■ Enable</li> </ul> |
|   | Hotspot Configuration                           |
|   | Network Name:CDE4330<br>Security Type:WPA2 PSK  |
|   |                                                 |
|   |                                                 |
|   |                                                 |

## <u>Bluetooth</u>

• Włączanie/wyłączanie Bluetooth.

| Ð | Bluetooth                                                                           |   |
|---|-------------------------------------------------------------------------------------|---|
|   | Bluetooth<br>CDE4330 is visible to nearby devices while Bluetooth settings is open. | 0 |
|   | <ul> <li>Disable</li> <li>Enable</li> </ul>                                         |   |
|   | Available Device                                                                    |   |
|   | ✤ Furbo3-S3                                                                         |   |
|   | 모 MICHAEL-WU-T490                                                                   |   |
|   |                                                                                     |   |
|   |                                                                                     |   |
|   |                                                                                     |   |

#### Device (Urządzenie)

Konfiguracja ustawień Signage Display (Wyświetlacz do prezentacji informacji), System Tools (Narzędzia systemowe), Display (Wyświetlacz), Apps (Aplikacje) i Physical Keyboard (Klawiatura fizyczna).

| Setti | ings                        |                                                                                         |  |
|-------|-----------------------------|-----------------------------------------------------------------------------------------|--|
|       | Network<br>Device<br>System | Signage Display<br>System Tools<br>Display<br>Apps<br>Input Source<br>Physical Keyboard |  |
|       |                             |                                                                                         |  |

#### Signage Display (Wyświetlacz do prezentacji informacji)

| Ð | Signage Display     |                                 |
|---|---------------------|---------------------------------|
|   | General settings    |                                 |
|   |                     | Signage Display Name<br>CDE92UW |
|   |                     | Boot logo                       |
|   | Source setting      |                                 |
|   |                     | Custom App                      |
|   | Credential settings |                                 |
|   |                     | Trusted Credentials             |
|   |                     | User Credentials                |

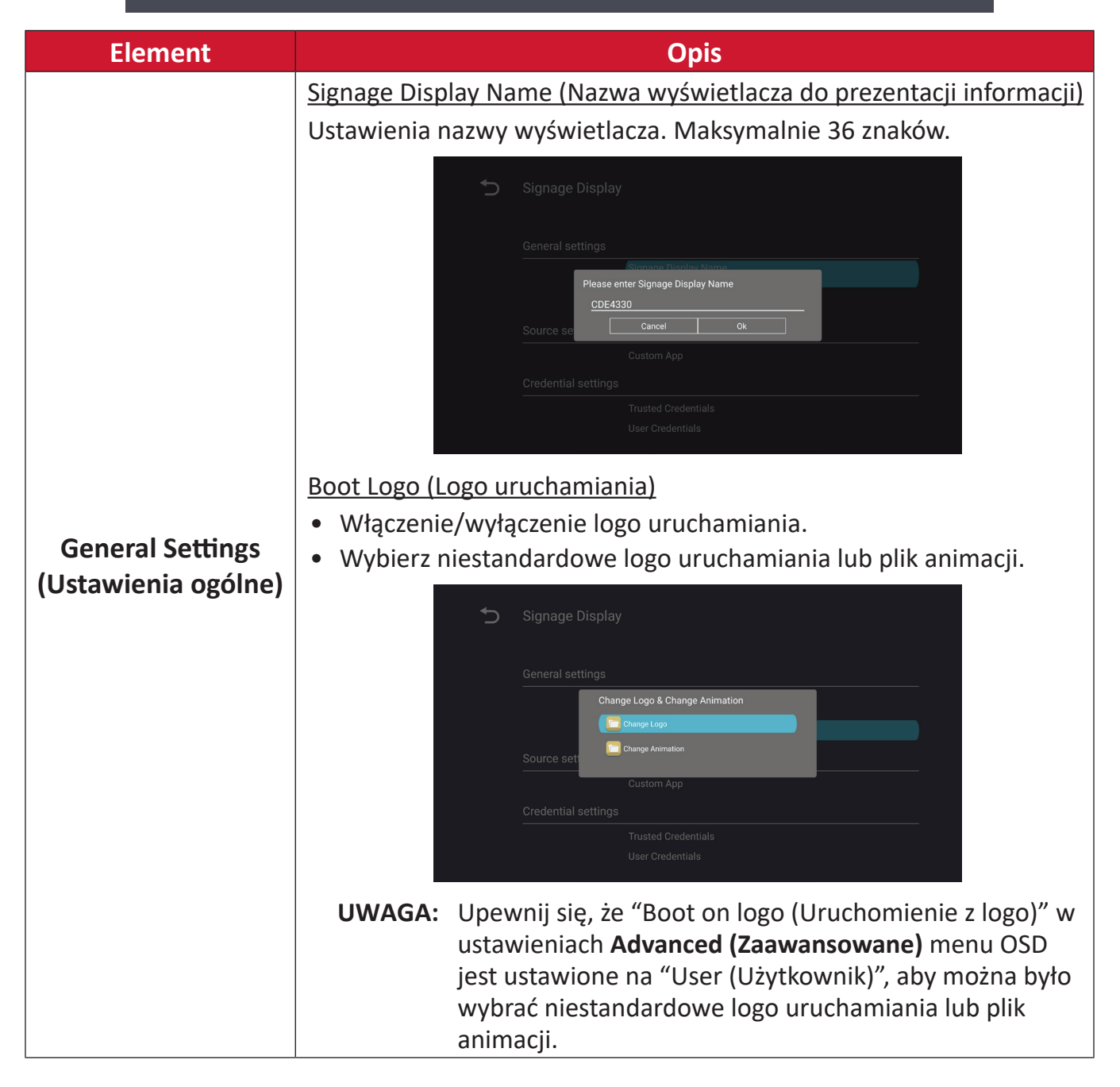

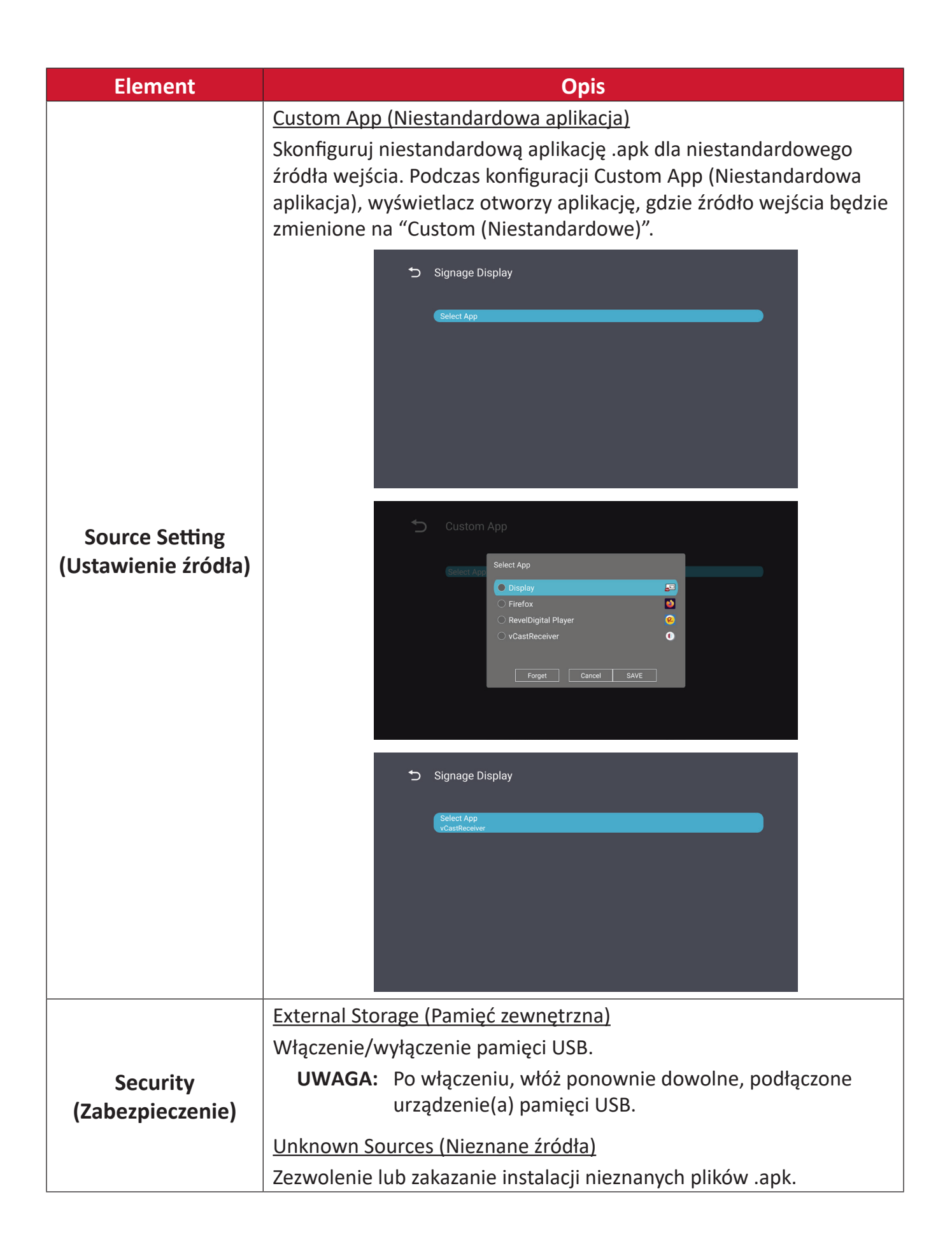

#### System Tools (Narzędzia systemowe)

| 5 | System Tools    |                                 |
|---|-----------------|---------------------------------|
|   | Clear Storage   |                                 |
|   |                 | All                             |
|   |                 | Internal storage                |
|   |                 | USB storage                     |
|   | Reset           |                                 |
|   |                 | Factory Reset                   |
|   | Import & Export |                                 |
|   |                 | Export Signage Display Settings |
|   |                 | Import Signage Display Settings |
|   | Clone           |                                 |

| Element                     | Opis                                                                                                    |
|-----------------------------|----------------------------------------------------------------------------------------------------|
|                             | <u>All (Wszystkie)</u>                                                                                                    |
|                             | Usunięcie wszystkich danych foldera.                                                                                                |
| Clear Storage               | Internal Storage (Pamięć wewnętrzna)                                                                                                |
| (Usun zawartosc<br>namieci) | Usunięcie jedynie wewnętrznych danych pamięci foldera.                                                                              |
| parriçei                    | USB Storage (Pamięć USB)                                                                                                    |
|                             | Usunięcie jedynie danych foldera pamięci USB.                                                                                       |
|                             | Factory Reset (Resetowanie do wartości fabrycznych)                                                                                 |
|                             | Przywracanie fabrycznych ustawień domyślnych.                                                                                       |
|                             | S Factory Reset                                                                                                    |
| Reset (Resetuj)             | This will erase all data from your device's internal storage, including:<br>· System and app data and settings<br>· Downloaded apps |
|                             | - Music<br>- Photos<br>- Video<br>- Other user data                                                                                 |
|                             | Erase all your personal information and downloaded apps?<br>You can't reverse this action! The system will reboot later!            |
|                             |                                                                                                    |
|                             |                                                                                                    |

| Element            | Opis                                                                                                    |
|--------------------|----------------------------------------------------------------------------------------------------|
|                    | <u>Eksport Signage Display Settings (Ustawienia wyświetlacza do prezentacji informacji)</u>                                                                                                    |
|                    | Eksport ustawień wyświetlacza do USB.                                                                                                    |
|                    | UWAGA:                                                                                                    |
| Import & Export    | <ul> <li>Zapisaną nazwą pliku będzie: vs8386SettingFile.txt</li> </ul>                                                                                                    |
| (Import i eksport) | <ul> <li>Plik zostanie zapisany w folderze o nazwie<br/>"ViewSonic". Jeśli nie istnieje, zostanie utworzony.</li> </ul>                                                                                                    |
|                    | Import Signage Display Settings (Ustawienia wyświetlacza do prezentacji informacji)                                                                                                    |
|                    | Import ustawień wyświetlacza z USB.                                                                                                    |
| Clone (Klonuj)     | <ul> <li>Clone Media Files</li> <li>Source         <ul> <li>O Internal storage</li> <li>USB storage</li> <li>USB storage</li> <li>Path/storage/remulated/0/AutoPlayFiles</li> </ul> </li> <li>USB storage</li> <li>USB storage</li> <li>USB storage</li> <li>USB storage</li> <li>Target</li> <li>USB storage</li> <li>Target</li> <li>Come</li> </ul> |
|                    | Tworzenie kopii plików multimedialnych z foldera pamięci wewnętrznej "AutoPlayFiles".                                                                                                    |
|                    | <u>Source (Źródło)</u>                                                                                                    |
|                    | Wybór lokalizacji kopii plików multimedialnych (Pamięć<br>wewnętrzna lub USB).                                                                                                    |
|                    | Target (Miejsce docelowe)                                                                                                    |
|                    | Wybór pamięci wewnętrznej lub USB, jako miejsca docelowego<br>dla kopiowanych plików multimedialnych.                                                                                                    |

#### Display (Wyświetlacz)

| Ð | Display                     |           |
|---|-----------------------------|-----------|
|   | Font Size                   | Normal    |
|   | Backlight                   | 100       |
|   | Orientation                 | Landscape |
|   | Wallpaper                   |           |
|   | HDMI Out Resolution Setting | Auto      |
|   | OPS 5K detect               | 5K        |
|   |                             |           |

| Element                         | Opis                                         |  |
|---------------------------------|----------------------------------------------|--|
| Font Size<br>(Rozmiar czcionki) | Dostosowanie rozmiaru czcionki wyświetlacza. |  |
| Backlight<br>(Podświetlenie)    | Regulacja jasności wyświetlacza.             |  |
| Orientation<br>(Orientacja)     | Wybór trybu poziomego lub pionowego.         |  |
| Wallpaper (Tapeta)              | Wybór obrazu tła dla wyświetlacza.           |  |

Apps (Aplikacje)

- Wyświetlenie wszelkich uruchomionych lub zainstalowanych aplikacji. Wybierz je w celu uzyskania bardziej szczegółowych informacji i opcji.
- Poprzez wybranie działającej aplikacji, zostanie wyświetlonych więcej informacji, a aplikacja może zostać zatrzymana lub zgłoszona.

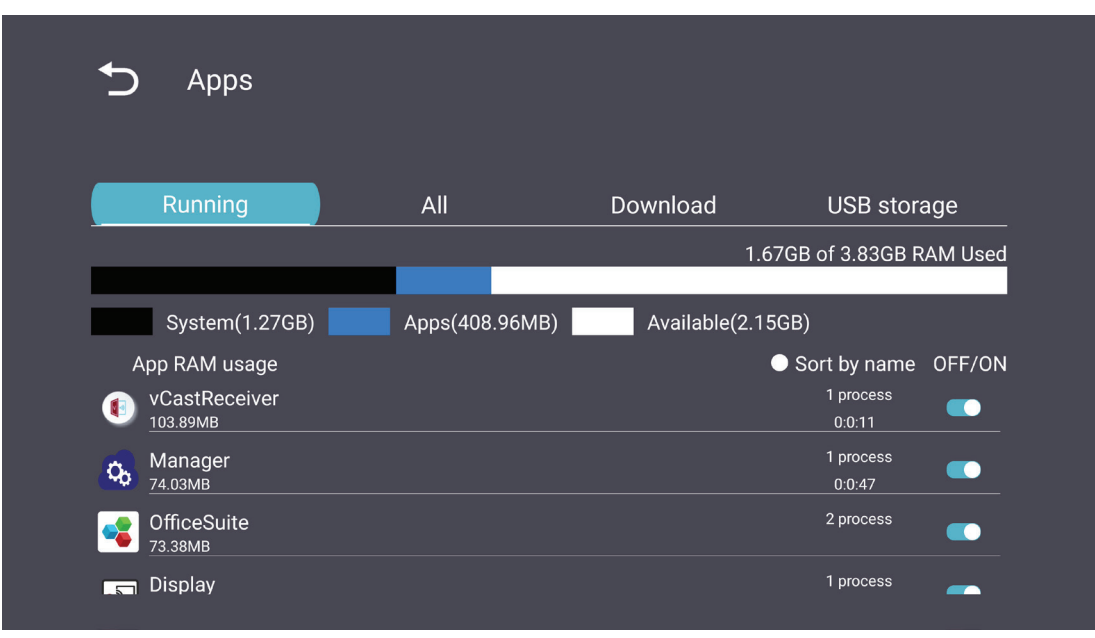

#### System

Date & time (Data i czas)

Ustawienie strefy czasowej i ustawień Auto Time (Automatyczny czas).

| Ċ | Date & time                                              |
|---|----------------------------------------------------------|
|   | Select time zone<br>Coordinated Universal Time GMT+00:00 |
|   | NTP Server                                               |
|   |                                                          |
|   |                                                          |
|   |                                                          |
|   |                                                          |

### About (Informacje)

| Ð | About                                                                       |  |
|---|-----------------------------------------------------------------------------|--|
|   | Asset tagging                                                               |  |
|   | Local system updates                                                        |  |
|   | Online system updates                                                       |  |
|   | Legal information                                                           |  |
|   | Android version<br>13                                                       |  |
|   | Kernel version<br>5.10.107-ab20240622.213413#1 Sat Jun 22 21:36:10 CST 2024 |  |
|   | Build number                                                                |  |

| Element                                                      | Opis                                                                                                    |
|--------------------------------------------------------------|----------------------------------------------------------------------------------------------------|
| Online System<br>Updates<br>(Aktualizacje online<br>systemu) | Przy wyłączonym wyświetlaczu, system automatycznie<br>sprawdzi nową wersję. Po znalezieniu nowej wersji, system<br>wykona aktualizację automatycznie. Po wykonaniu aktualizacji,<br>system zostanie wyłączony. |
| Android Version<br>(Wersja Android)                          | Informacje o bieżącej wersji Android.                                                                                                    |
| Kernel Version<br>(Wersja Kernela)                           | Informacje o wersji Kernela.                                                                                                    |
| Build Number<br>(Numer kompilacji)                           | Informacje o numerze kompilacji.                                                                                                    |

# General Settings Menu Tree (Drzewo menu ustawień głównych)

| Menu główne    | Podmenu                                                          | Opcje menu                                       |                                                      |
|----------------|------------------------------------------------------------------|--------------------------------------------------|------------------------------------------------------|
|                |                                                                  | Enable/ Disable<br>(Włączenie/wyłączenie)        |                                                      |
|                | Ethernet                                                         | Ethernet Configuration                           | Connection Type<br>(Typ połączenia)                  |
|                |                                                                  | (Konfiguracja Ethernet)                          | MAC Address<br>(Adres MAC)                           |
|                | Wi-Fi                                                            | Enable/ Disable<br>(Włączenie/wyłączenie)        |                                                      |
| Network (Sieć) |                                                                  | Add Wi-Fi (Dodaj Wi-Fi)                          |                                                      |
|                | Wireless Hotspot                                                 | Enable/ Disable<br>(Włączenie/wyłączenie)        |                                                      |
|                | bezprzewodowy)                                                   | Hotspot Configuration<br>(Konfiguracja hotspota) |                                                      |
|                | Bluetooth                                                        | Enable/ Disable<br>(Włączenie/wyłączenie)        |                                                      |
|                |                                                                  | Available Devices<br>(Dostępne urządzenia)       |                                                      |
|                | Signage Display<br>(Wyświetlacz<br>do prezentacji<br>informacji) | General Settings<br>(Ustawienia ogólne)          | Signage Display Name<br>(Nazwa wyświetlacza do       |
|                |                                                                  |                                                  | prezentacji informacji)                              |
|                |                                                                  |                                                  | Boot Logo<br>(Logo uruchamiania)                     |
|                |                                                                  | Source Setting<br>(Ustawienie źródła)            | Custom App<br>(Niestandardowa<br>aplikacja)          |
| Device         |                                                                  |                                                  | Trusted Credentials<br>(Zaufane<br>uwierzytelnienia) |
| (Urządzenie)   |                                                                  | Credentials Settings<br>(Ustawienia poświadczeń) | User Credentials<br>(Poświadczenia<br>użytkownika)   |
|                |                                                                  |                                                  | Install from Storage<br>(Instalacja z pamięci)       |
|                |                                                                  |                                                  | Clear Credentials<br>(Usuń uwierzytelnienia)         |
|                |                                                                  | Security (Zabeznieczenie)                        | External Storage<br>(Pamięć zewnętrzna)              |
|                |                                                                  |                                                  | Unknown Sources<br>(Nieznane źródła)                 |

| Menu główne            | Podmenu                                           | Opcje menu                                             |                                                                                               |
|------------------------|---------------------------------------------------|--------------------------------------------------------|-----------------------------------------------------------------------------------------------|
|                        | Signage Display<br>(Wyświetlacz<br>do prezentacji | Security (Zabezpieczenie)                              | Privacy and Copyright<br>Protection (Prywatność<br>i zabezpieczenie praw<br>autorskich)       |
|                        | informacji)                                       |                                                        | App Authority<br>(Upoważnienie aplikacji)                                                     |
|                        |                                                   |                                                        | All (Wszystkie)                                                                               |
|                        |                                                   | Clear Storage<br>(Usuń zawartość pamięci)              | Internal Storage<br>(Pamięć wewnętrzna)                                                       |
|                        |                                                   |                                                        | USB Storage<br>(Pamięć USB)                                                                   |
|                        |                                                   | Reset (Resetuj)                                        | Factory Reset<br>(Resetowanie do wartości<br>fabrycznych)                                     |
| Device<br>(Urządzenie) | System Tools<br>(Narzędzia<br>systemowe)          | Import & Export                                        | Eksport Signage Display<br>Settings (Ustawienia<br>wyświetlacza do<br>prezentacji informacji) |
|                        |                                                   | (Import i eksport)                                     | Import Signage Display<br>Settings (Ustawienia<br>wyświetlacza do<br>prezentacji informacji)  |
|                        |                                                   | Clone (Klonuj)                                         | Clone Media Files<br>(Klonuj pliki<br>multimedialne)                                          |
|                        | Display<br>(Wyświetlacz)                          | Font Size (Rozmiar czcionki)                           |                                                                                               |
|                        |                                                   | Backlight (Podświetlenie)                              |                                                                                               |
|                        |                                                   | Orientation (Orientacja)                               |                                                                                               |
|                        |                                                   | Wallpaper (Tapeta)                                     |                                                                                               |
|                        | App (Aplikacje)                                   |                                                        |                                                                                               |
|                        | (Klawiatura fizyczna)                             |                                                        |                                                                                               |
|                        | Date & time                                       | Select Time Zone                                       |                                                                                               |
|                        | (Data i czas)                                     | NTP Server (Serwer NTP)                                |                                                                                               |
| System                 |                                                   | Online System Updates<br>(Aktualizacje online systemu) |                                                                                               |
|                        |                                                   | Legal Information                                      |                                                                                               |
|                        |                                                   | (Informacje prawne)<br>Android Version                 |                                                                                               |
|                        | About (Informacje)                                | (Wersja Android)                                       |                                                                                               |
|                        |                                                   | Kernel Version                                         |                                                                                               |
|                        |                                                   | (Wersja Kernela)                                       |                                                                                               |
|                        |                                                   | (Numer kompilacji)                                     |                                                                                               |

# Menu ekranowe (OSD)

Ustawienia Access Picture (Dostęp do obrazu), Screen (Ekran), Audio, Time (Czas), Advanced (Zaawansowane) i About (Informacje).

#### Nawigacja w menu OSD z użyciem pilota

- 1. Naciśnij na pilocie przycisk Settings (Ustawienia) (
  ), aby wyświetlić menu OSD.
- 2. Użyj przycisków kierunkowych, ▼/▲/◀/▶, do wyboru elementów menu i wartości regulacji.
- **3.** Naciśnij przycisk **Back (Z powrotem)** ((**b**), aby przejść z powrotem do poprzedniego menu.
- 4. Ponownie naciśnij przycisk Settings (Ustawienia) () w celu wyjścia z menu OSD.

# Struktura menu ekranowego OSD

| Menu główne | Podmenu           |                |  |
|-------------|-------------------|----------------|--|
| -           | Brightness        | (0~100)        |  |
|             | Contrast          | (0~100)        |  |
|             | Sharpness         | (0~100)        |  |
|             | Color             | (0~100)        |  |
|             |                   | Warm (7500K)   |  |
|             | Color Tomporaturo | Normal (9300K) |  |
|             | Color temperature | Cool (10000K)  |  |
|             |                   | User           |  |
|             |                   | Normal         |  |
|             | Dicture Mede      | Dynamic        |  |
| Picture     | Picture Mode      | Soft           |  |
|             |                   | User           |  |
|             | Flicker Free      | Off            |  |
|             |                   | On             |  |
|             | Blue Light Filter | (0~100)        |  |
|             |                   | Native         |  |
|             | Gamma Set         | 2.2            |  |
|             |                   | 2.4            |  |
|             |                   | DICOM          |  |
|             |                   | Cancel         |  |
|             | Ficture Neset     | Reset          |  |
|             |                   | Off            |  |
|             | Sub Mode          | PIP            |  |
|             |                   | PBP            |  |
| DID         | PIP Size          |                |  |
| PIP         | PIP Position      |                |  |
|             | PIP Source        |                |  |
|             | PIP Audio         |                |  |
|             | PIP Reset         |                |  |

| Menu główne | Podmenu                     |           |  |
|-------------|-----------------------------|-----------|--|
|             | Balance                     | (0~100)   |  |
|             | Treble                      | (0~100)   |  |
|             | Bass                        | (0~100)   |  |
|             | Volume                      | (0~100)   |  |
|             | Maximum Volume              | (0~100)   |  |
|             | Minimum Volume              | (0~100)   |  |
|             |                             | Off       |  |
| Audia       | Mute                        | On        |  |
| Audio       |                             | Speaker   |  |
|             | Volume Control              | Audio Out |  |
|             |                             | Sync      |  |
|             |                             | Enable    |  |
| -           | Audio Out Sync              | Disable   |  |
|             | Audio Out Volume (Line Out) | (0~100)   |  |
|             | Audio Deset                 | Cancel    |  |
|             | Audio Reset                 | Reset     |  |

| Menu główne | Podmenu      |                    |                  |             |
|-------------|--------------|--------------------|------------------|-------------|
|             | Off Timer    |                    | C                | Off         |
|             |              |                    | 1 hour~24 hours  |             |
|             | -            |                    | Set Date         |             |
|             |              |                    | Set Time         |             |
|             |              | ate and time       | Choose Time Zone |             |
|             |              | Use 24-hour Format |                  |             |
|             |              |                    | Sched            | ule List    |
|             |              |                    | Ena              | able        |
|             |              |                    | Start            | Time        |
|             |              |                    | End              | Time        |
|             |              |                    | Inj              | put         |
| Time        |              | Schedule           | HDI              | MI 1        |
| Time        |              | Schedule           | HDI              | MI 2        |
|             |              |                    | AV               |             |
|             |              |                    | USB Auto Play    |             |
|             |              |                    | Cus              | tom         |
|             |              |                    | Day of t         | he Week     |
|             |              |                    | Every Week       |             |
|             | OSD Turn Off |                    | C                | Off         |
|             |              |                    | 5 seconds~       | 120 seconds |
|             | Disp         | lay Information    | C                | Off         |
|             |              |                    | 1 second~        | 60 seconds  |
|             | Time Reset   |                    | Cai              | ncel        |
|             |              |                    | Re               | set         |
| Advanced    |              | Panel Saving       | Brightness       | Off         |
|             |              |                    |                  | On          |
|             | Saving       | Power Save         | Mode 1           |             |
|             |              |                    | Mode 2           |             |
|             |              | Power LED Light    | Mode 3           |             |
|             |              |                    | Off              |             |
|             |              |                    | C                | Dn          |

| Menu główne | Podmenu |                       |                  |
|-------------|---------|-----------------------|------------------|
|             |         |                       | Last Input       |
|             |         |                       | HDMI 1           |
|             |         |                       | HDMI 2           |
|             |         | BOOT ON SOURCE        | AV               |
|             | Boot    |                       | USB Auto Play    |
|             |         |                       | Custom           |
|             |         |                       | Off              |
|             |         | Boot On Logo          | On               |
|             |         |                       | User             |
|             |         | Auto Signal Dotaction | Off              |
|             |         | Auto Signal Detection | On               |
|             |         |                       | Off              |
|             | Signal  |                       | 0 min            |
|             |         | No Signal Standby     | 5 min            |
|             |         |                       | 15 min           |
|             |         |                       | 30 min           |
| Advanced    | Port    | LIDNAL with One Mire  | Off              |
|             |         | HDIVII with One wire  | On               |
|             |         | USB Cloning           | Import           |
|             |         |                       | Export           |
|             |         | USB Auto Play         | Off              |
|             |         |                       | On               |
|             |         | Switch On State       | Power Off        |
|             |         |                       | Fored On         |
|             |         |                       | Last Status      |
|             |         | W/OI                  | Off              |
|             |         | VVOL                  | On               |
|             | Others  | Monitor ID            | Monitor ID: 1~98 |
|             |         | Language              |                  |
|             |         | Eactory Posot         | Cancel           |
|             |         | Factory Reset         | Reset            |
|             |         | Advanced Option Reset | Cancel           |
|             |         |                       | Reset            |

| Menu główne | Podmenu             |                 |  |
|-------------|---------------------|-----------------|--|
| About       | Heat Status         | xx° C / xx° F   |  |
|             | Display Information | Model Name      |  |
|             |                     | Serial No.      |  |
|             |                     | Operation Hours |  |
|             |                     | SW Version      |  |

# Picture (Obraz)

| Welcome 06:15 AM<br>11.27.2024 Wednese | lay               |        |
|----------------------------------------|-------------------|--------|
| Picture                                |                   | 100    |
|                                        |                   | 50     |
|                                        |                   | 50     |
| C Audio                                |                   | 50     |
| Time                                   | Color Temperature | Normal |
|                                        | Picture Mode      | Normal |
| Advanced                               | Flicker Free      | Off    |
| (i) About                              |                   | 73     |
|                                        | Gamma Set         | 2.2    |
|                                        | HDR10             | Off    |
|                                        | Picture Reset     | Action |

| Element                                              | Opis                                                                                                    |
|------------------------------------------------------|----------------------------------------------------------------------------------------------------|
| Brightness (Jasność)                                 | Regulacja poziomów czerni tła obrazu wyświetlanego na ekranie.                                                                          |
| Contrast (Kontrast)                                  | Ustaw stopień różnicy pomiędzy najjaśniejszymi i najciemniejszymi miejscami obrazu i zmień wartość czerni i bieli obrazu.               |
| Sharpness (Ostrość)                                  | Regulacja jakości obrazu.                                                                                                    |
| Color (Kolor)                                        | Regulacja ilości obecnego koloru.                                                                                                    |
| Color Temperature<br>(Temper. barwowa)               | Regulacja temperatury barwowej.                                                                                                    |
| Picture Mode<br>(Tryb obrazu)                        | Wybór predefiniowanych ustawień obrazu.                                                                                                 |
| Flicker Free                                         | When enabled, reduces or eliminates screen flicker, thus easing potential eye strain.                                                   |
| Blue Light Filter<br>(Filtr światła<br>niebieskiego) | Umożliwia ustawienie filtra, który blokuje niebieskie światło<br>o wysokiej energii w celu zapewnienia większego komfortu<br>oglądania. |
| Gamma Set                                            | Manually adjust the brightness level of the monitor's grayscale levels.                                                                 |
| HDR10                                                | Reduce the overall contrast of a given scene so that detail in the highlights and shadows can be seen.                                  |
| Picture Reset<br>(Resetowanie<br>obrazu)             | Resetowanie wszystkich ustawień menu Picture (Obraz) do<br>ustawień domyślnych.                                                         |

#### Low Blue Light Filter (Filtr niskiego poziomu światła niebieskiego) i Eye Health (Zdrowie oczu)

Blue Light Filter (Filtr światła niebieskiego), blokuje niebieskie światło o wysokiej energii w celu zapewnienia większego komfortu oglądania.

#### **Obliczanie przerw**

Podczas wydłużonego oglądania ekranów, zaleca się wykonywanie okresowych przerw oglądania. Zalecane są krótkie przerwy o długości co najmniej 10 minut, po jednej (1) godzinie ciągłego oglądania.

Wykonywanie krótszych, częstszych przerw jest generalnie bardziej korzystne, niż wykonywanie dłuższych, rzadszych przerw.

#### Pogorszenie ostrości widzenia (Reguła 20-20-20)

Aby zmniejszyć zagrożenie zmęczenia oczu w wyniku stałego patrzenia na ekran, należy odwracać wzrok od ekranu co najmniej co 20 minut i skupić wzrok na odległym obiekcie (w odległości co najmniej 20 stóp) na co najmniej 20 sekund.

#### Kierowanie wzroku na odległe obiekty

Podczas wykonywania przerw, użytkownicy mogą bardziej zmniejszać zmęczenie oczu i suchość oczu, poprzez skupianie wzroku na odległych obiektach na 10-15 sekund, a następnie skupiając wzrok na czymś położonym bliżej na 10-15 sekund. Należy powtórzyć to ćwiczenie maksymalnie 10 razy. To ćwiczenie zmniejsza niebezpieczeństwo "blokady" możliwości utraty ostrości widzenia, po wydłużonej pracy.

#### Eye and Neck Exercises (Ćwiczenia oczu i szyi)

#### Eye Exercises (Ćwiczenia oczu)

Ćwiczenia oczu pomagają w minimalizowaniu zmęczenia oczu. Powoli przesuń oczy w lewo, w prawo, w górę i w dół. Powtórz tyle razy ile potrzeba.

#### Ćwiczenia oczu

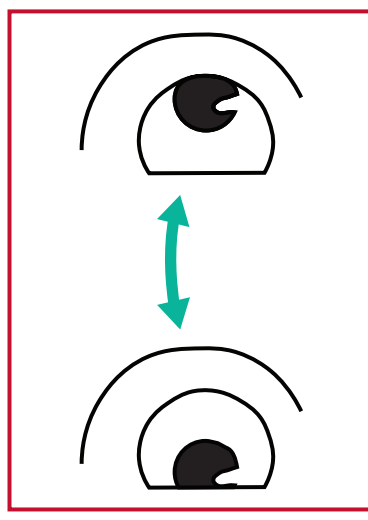

 (1) Ciało i głowę należy trzymać prosto. Przesuń gałki oczne, aby były skierowane na sufit, a następnie skieruj je w dół, aby były skierowane na podłogę.

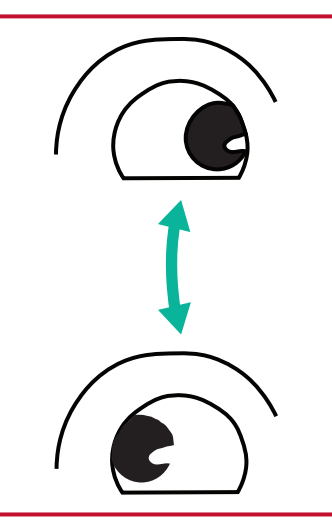

(2) Przesuń powoli gałki oczne w lewo i w prawo, skupiając wzrok na obiektach po dwóch stronach.

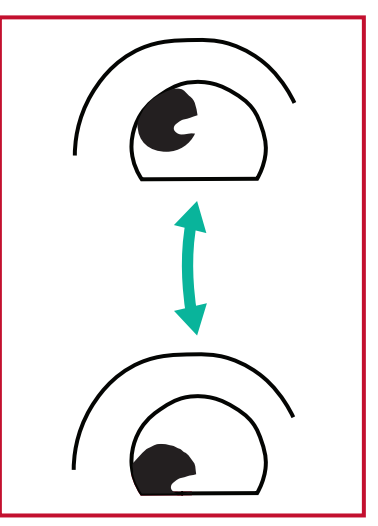

(3) Przesuń gałki oczne, aby oczy były skierowane na obiekty w górnym, prawym kierunku, a następnie w dolnym, prawym kierunku.
Powtórz te czynności dla górnego, lewego i dolnego, lewego kierunku.

#### Neck Exercises (Ćwiczenia szyi)

Ćwiczenia szyi także pomagają w minimalizowaniu zmęczenia oczu. Rozluźnij ramiona i pozwól im na swobodne opadnięcie na boki, lekko zegnij do przodu, aby napiąć kark, obróć głowę w prawo i w lewo. Powtórz tyle razy ile potrzeba.

#### Flicker-Free (Brak migania)

Seria CDE92UW/CDE105UW wykorzystuje podświetlenie regulowane prądem stałym, które nie powoduje widocznego, ani niewidocznego migotania w zakresie 0~3000 Hz, dzięki czemu może zmniejszyć zmęczenie oczu.

PIP Welcome 01

| Welcome 01:57 PM<br>07.26.2024 P | <b>∕I</b><br>⁼riday |        |
|----------------------------------|---------------------|--------|
| Picture                          | Sub Mode            | Off    |
|                                  |                     |        |
|                                  |                     |        |
| 🗇 Audio                          |                     |        |
| Time                             |                     |        |
|                                  | PIP Reset           | Action |
| Advanced                         |                     |        |
| (Î) About                        |                     |        |
|                                  |                     |        |
|                                  |                     |        |

| Element                        | Opis                                                                                                    |
|--------------------------------|----------------------------------------------------------------------------------------------------|
| Sub Mode<br>(Tryb podrzędny)   | Wybór trybu PIP (obraz w obrazie). Wybór spośród: Off (Wył.),<br>PIP, PBP.                                                                                                    |
| PIP Size (Rozmiar PIP)         | Wybór rozmiaru obrazu podrzędnego w trybie PIP (obraz w<br>obrazie). Wybór spośród: Small (Mały), Medium (Średni), Large<br>(Duży).                                                            |
| PIP Position<br>(Pozycja PIP)  | Wybór pozycji obrazu podrzędnego w trybie PIP (obraz<br>w obrazie). Wybór spośród: Bottom-Right (Dolna-prawa),<br>Bottom-Left (Dolna-lewa), Top-Right (Górna-prawa), Top-Left<br>(Górna-lewa). |
| PIP Source<br>(Źródło PIP)     | Wybór sygnału wejścia dla obrazu podrzędnego.                                                                                                    |
| PIP Audio (Audio PIP)          | <ul> <li>Wybór źródła audio dla Sub Mode (Tryb podrzędny).</li> <li>Main (Główny) - Wybór audio z głównego obrazu</li> <li>Sub (Podrzędny) - Wybór audio z obrazu podrzędnego.</li> </ul>      |
| PIP Reset<br>(Resetowanie PIP) | Resetowanie wszystkich ustawień w menu PIP do fabrycznych, wstępnie ustawionych wartości.                                                                                                    |

#### Używanie PBP (tryb podzielonego ekranu) z aplikacją

Przed użyciem PBP (tryb podzielonego ekranu) należy ustawić źródło aplikacji. Aby ustawić źródło aplikacji:

 Z Ustawień ogólnych przejdź do: Urządzenie > Wyświetlacz reklamowy > Ustawienia źródła > Aplikacja niestandardowa.

| Ð | Signage Display     |                                 |
|---|---------------------|---------------------------------|
|   | General settings    |                                 |
|   | g_                  | Signage Display Name<br>CDE92UW |
|   |                     | Boot logo                       |
|   | Source setting      |                                 |
|   |                     | Custom App                      |
|   | Credential settings |                                 |
|   |                     | Trusted Credentials             |
|   |                     | User Credentials                |

2. Wybierz aplikację do użycia PBP.

| Select App     Celect App     Select App     Select App <th>5</th> <th>Custom App</th> <th></th> <th></th> <th></th>                                                                                                    | 5 | Custom App |                                                           |               |  |
|----------------------------------------------------------------------------------------------------|---|------------|-----------------------------------------------------------|---------------|--|
| Custom App<br>Select App<br>Folders<br>Office<br>RevelDigital Player<br>Settings<br>VCast<br>Torget<br>Cancel<br>SVE                                                                                                    |   | Select App |                                                           |               |  |
| Select App     Select App     Folders     Office     Office     Settings     Vcast     Forget                                                                                                    |   |            |                                                           |               |  |
| Select App     Select App     Folders     Office     Office     Office     RevelDigital Player     Settings     vCast     Forget     Cancel                                                                                                    |   |            |                                                           |               |  |
| Custom App  Select App  Select App  Select App  Select App  Select App  Select App  Select App  Select App  Select App  Select App  Select App  Select App  Forget Select App  Select App |   |            |                                                           |               |  |
| <ul> <li>Custom App</li> <li>Select App</li> <li>Folders</li> <li>Office</li> <li>RevelDigital Player</li> <li>Settings</li> <li>vCast</li> <li>Forget</li> <li>Cancel</li> <li>SAVE</li> </ul>                                                                                                    |   |            |                                                           |               |  |
| <ul> <li>Custom App</li> <li>Select App</li> <li>Folders</li> <li>Office</li> <li>RevelDigital Player</li> <li>Settings</li> <li>v Cast</li> <li>Torget</li> </ul>                                                                                                    |   |            |                                                           |               |  |
| Select App<br>Select App<br>Polders<br>Office<br>RevelDigital Player<br>Settings<br>VCast<br>Forget<br>Cancel<br>SAVE                                                                                                    | ◆ | Custom App |                                                           |               |  |
| Select App     Folders     Office     RevelDigital Player     Settings   vCast     Forget     Cancel                                                                                                    |   |            |                                                           |               |  |
| Office   RevelDigital Player   Settings   vCast     Forget   Cancel                                                                                                    |   |            | Select App                                                |               |  |
| RevelDigital Player   Settings   vCast     Forget   Cancel     SAVE                                                                                                    |   |            | Office                                                    | 0             |  |
| vCast                                                                                                    |   |            | <ul> <li>RevelDigital Player</li> <li>Settings</li> </ul> | <b>9</b><br>0 |  |
| Forget Cancel SAVE                                                                                                    |   |            | ⊖ vCast                                                   |               |  |
|                                                                                                    |   |            | Forget Cancel SAVE                                        |               |  |
|                                                                                                    |   |            |                                                           |               |  |

Aby użyć PBP (tryb podzielonego ekranu):

**1.** Z menu ekranowego (OSD) przejdź do: **PIP** > **Sub Mode** > wybierz **PBP**.

| Welcome  | 10:25 AM<br>08.06.2024 Tuesday |           |        |  |
|----------|--------------------------------|-----------|--------|--|
| Picture  |                                | Sub Mode  | Off    |  |
|          |                                |           |        |  |
|          |                                | Sub Mode  |        |  |
| 📢 Audio  |                                | Off       |        |  |
| Time     |                                |           |        |  |
|          |                                | rir nesei | Action |  |
| 🛞 Advanc | ed                             |           |        |  |
| () About |                                |           |        |  |
|          |                                |           |        |  |

2. Dla źródła PIP wybierz Custom.

| Welcome                                                                      | 10:26 AM<br>08.06.2024 Tuesday   |           |
|------------------------------------------------------------------------------|----------------------------------|-----------|
| PIP Sour<br>PIP Sour<br>HDMI<br>HDMI<br>HDMI<br>DP<br>TYPE<br>Custo<br>About | ce<br>1<br>2<br>3<br>4<br>6<br>m | No signal |

**UWAGA:** Aby przełączyć okno aplikacji, naciśnij przycisk Zielony/Tab na pilocie.

# Audio

| W  | elcome 02:02 PM<br>07.26.2024 Friday |                |        |  |
|----|--------------------------------------|----------------|--------|--|
|    | Picture                              | Balance        | 50     |  |
|    |                                      | Treble         | 50     |  |
| L. |                                      | Bass           | 50     |  |
| <  | Audio                                | Volume         |        |  |
|    | Time                                 | Maximum volume | 100    |  |
|    | Time                                 | Minimum volume |        |  |
| S. | Advanced                             | Mute           | Off    |  |
|    | About                                | Volume Control | Sync   |  |
|    | About                                | SPDIF sync     | Enable |  |
|    |                                      |                |        |  |
|    |                                      | Audio reset    | Action |  |

| Element                                                                      | Opis                                                                                 |
|------------------------------------------------------------------------------|--------------------------------------------------------------------------------------|
| Balance (Balans)                                                             | Regulacja balansu lewego/prawego głośnika.                                           |
| Treble (Tony wysokie)                                                        | Zwiększenie/zmniejszenie poziomu tonów wysokich<br>(dźwięki o wyższej tonacji).      |
| Bass (Basy)                                                                  | Zwiększenie/zmniejszenie poziomu basów (dźwięki o<br>niższej tonacji).               |
| Volume (Głośność)                                                            | Zwiększanie/zmniejszanie poziomu głośności wyświetlacza.                             |
| Maximum Volume<br>(Maksymalna głośność)                                      | Ustawienie maksymalnego poziomu głośności<br>wyświetlacza.                           |
| Minimum Volume<br>(Minimalna głośność)                                       | Ustawienie minimalnego poziomu głośności<br>wyświetlacza.                            |
| Mute (Wycisz)                                                                | Wyciszenie głośności.                                                                |
| Volume Control<br>(Regulacja głośności)                                      | Wybór źródła audio z głośnika wewnętrznego lub<br>gniazda Audio Out (Wyjście audio). |
| Audio Out Sync (Synchronizacja<br>wyjścia audio)                             | Synchronizacja głośności Audio Out (Wyjście audio) z<br>głośnikami wyświetlacza.     |
| Audio Out Volume (Line Out)<br>(Głośność wyjścia audio (Wyjście<br>liniowe)) | Zwiększenie/zmniejszenie głośności Audio Out<br>(Wyjście audio).                     |
| Audio Reset (Resetowanie audio)                                              | Resetowanie wszystkich ustawień menu Audio do ustawień domyślnych.                   |

# Time (Czas)

| Welcome 01:57 P<br>07.26.2024 | <b>M</b><br>Friday |        |
|-------------------------------|--------------------|--------|
| Picture                       | Off time           | Off    |
|                               | Date and Time      | Action |
|                               | Schedule           | Action |
| 刘 Audio                       | SlideShow Interval | 20s    |
|                               | OSD turn off       | 120    |
|                               | OSD Information    | 60     |
| 🛞 Advanced                    | Time Reset         | Action |
| (i) About                     |                    |        |

| Element                                                 | Opis                                                                                          |
|---------------------------------------------------------|-----------------------------------------------------------------------------------------------|
| Off Time<br>(Czas wyłączenia)                           | Ustawienie czasu automatycznego wyłączenia zasilania.                                         |
| Date and Time<br>(Data i czas)                          | Regulacja daty i czasu wyświetlacza.                                                          |
| Schedule<br>(Harmonogram)                               | Ustawienie do siedmiu (7) różnych przedziałów czasu, w<br>których wyświetlacz ma być aktywny. |
| Slide Show Interval<br>(Odstęp czasu pokazu<br>slajdów) | Ustawienie interwału pokazu slajdów dla automatycznego<br>odtwarzania z USB.                  |
| OSD Turn Off<br>(Wyłączenie OSD)                        | Ustawienie czasu pozostawania menu OSD na ekranie.                                            |
| OSD Information<br>(Informacje o OSD)                   | Ustawienie czasu wyświetlania informacji OSD w lewym górnym rogu wyświetlacza.                |
| Time Reset<br>(Resetowanie czasu)                       | Resetowanie wszystkich ustawień menu Time (Czas) do ustawień domyślnych.                      |

# Advanced (Zaawansowane)

| Welcome 01:57 PM<br>07.26.2024 Fri | day                   |             |
|------------------------------------|-----------------------|-------------|
| Picture                            | Saving                |             |
|                                    | Panel saving          | Action      |
|                                    | Power save            | Mode 1      |
| 刘 Audio                            | Power LED light       | On          |
| Time                               | Energy Star           | On          |
|                                    | Boot                  |             |
| Advanced                           | Boot on source        | Last Source |
| (i) About                          | Boot on Logo          | On          |
|                                    | Signal                |             |
|                                    | Auto signal detection | Off         |
|                                    | No Signal Standby     | 5 min       |

| Element                                            | Opis                                                                                                    |
|----------------------------------------------------|----------------------------------------------------------------------------------------------------|
| Panel Saving<br>(Oszczędzanie panela)              | Włączenie zmniejsza ryzyko wypalenia obrazu.                                                                                                    |
| Power Save<br>(Oszczędzanie energii)               | Zmniejsza zużycie energii.<br><u>Mode 1 (Tryb 1)</u><br>TCP off (Wył. TCP), WOL on (Wł. WOL).<br><u>Mode 2 (Tryb 2)</u><br>TCP off (Wył. TCP), WOL on (Wł. WOL), wybudzanie przez<br>wznowienie sygnału wideo.<br><u>Mode 3 (Tryb 3)</u><br>TCP on (Wł. TCP), WOL off (Wył. WOL), wybudzanie przez<br>wznowienie sygnału wideo.<br><u>Mode 4 (Tryb 4)</u><br>TCP on (Wł. TCP), WOL off (Wył. WOL), brak obsługi<br>wybudzania przez wznowionio sygnału wideo |
| Power LED Light<br>(Kontrolka LED zasilania)       | Włączanie/wyłączanie wskaźnika LED zasilania.                                                                                                    |
| Boot on Source<br>(Źródło podczas<br>uruchamiania) | Wybór źródła wejścia po uruchomieniu.                                                                                                    |

| Element                                                       | Opis                                                                                                    |
|---------------------------------------------------------------|----------------------------------------------------------------------------------------------------|
| Boot on Logo<br>(Logo podczas<br>uruchamiania)                | <ul> <li>Włączenie/wyłączenie logo po włączeniu wyświetlacza.</li> <li><u>Off (Wył.)</u></li> <li>Nie będą pokazywane logo ViewSonic ani animacja.</li> <li><u>On (Wł.)</u></li> <li>Pokazywane będą logo ViewSonic i animacja.</li> <li><u>User (Użytkownik)</u></li> <li>Po ustawieniu opcji niestandardowego logo w General Settings (Ustawienia ogólne), będzie pokazywane niestandardowe logo. Przy braku ustawienia niestandardowego logo, nie będzie wyświetlane żadne logo. W celu uzyskania dalszych informacji, sprawdź stronie 40.</li> </ul> |
| Auto Signal Detection<br>(Automatyczne<br>wykrywanie sygnału) | Zezwolenie wyświetlaczowi na automatyczne wykrywanie i<br>wyświetlanie dostępnych źródeł wejścia.                                                                                                    |
| No Signal Standby<br>(Gotowość przy braku<br>sygnału)         | Ustawienie czasu, po jakim urządzenie przejdzie do trybu<br>gotowości, przy braku sygnału.                                                                                                    |
| HDMI with One Wire                                            | Włączenie/wyłączenie CEC (Consumer Electronics Control).<br>CEC synchronizuje operację włączenia/wyłączenia zasilania<br>przez połączenie HDMI. Oznacza to, że jeśli do wejścia HDMI<br>wyświetlacza jest podłączone także urządzenie, które obsługuje<br>CEC , po wyłączeniu zasilania wyświetlacza, zostanie także<br>automatycznie wyłączone zasilanie podłączonego urządzenia.<br>Po włączeniu zasilania podłączonego urządzenia, zostanie<br>automatycznie włączone zasilanie wyświetlacza.                                                         |
| USB Cloning<br>(Klonowanie USB)                               | Zapisanie konfiguracji menu OSD w pamięci USB.                                                                                                    |
| USB Auto Play<br>(Automatyczne<br>odtwarzanie USB)            | Po ustawieniu na ON (WŁ.), wyświetlacz skopiuje pliki<br>multimedialne z zewnętrznej pamięci USB do wewnętrznej<br>pamięci wyświetlacza, a następnie automatycznie odtworzy<br>pliki multimedialne.                                                                                                    |

| Element                                                   | Opis                                                                                                    |
|-----------------------------------------------------------|----------------------------------------------------------------------------------------------------|
| Switch On State<br>(Stan włączenia)                       | Wybór stanu wyświetlacza przy następnym podłączeniu przewodu zasilającego do gniazda zasilania.         |
|                                                           | Power Off (Wyłączenie zasilania)                                                                        |
|                                                           | Wyświetlacz pozostanie wyłączony po podłączeniu przewodu zasilającego.                                  |
|                                                           | Forced On (Wymuszone włączenie)                                                                         |
|                                                           | Wyświetlacz zostanie włączony po podłączeniu przewodu<br>zasilającego.                                  |
|                                                           | <u>Last Status (Ostatni stan)</u>                                                                       |
|                                                           | Wyświetlacz powróci do poprzedniego stanu zasilania.                                                    |
| WOL                                                       | Włączenie/wyłączenie funkcji Wake on LAN (WOL).                                                         |
| Monitor ID<br>(ID monitora)                               | Przypisanie pilotowi wyświetlacza numeru przez RS-232.                                                  |
|                                                           | <b>UWAGA:</b> Zakres numerów to: 1~98; 99 jest zastrzeżone dla "All Displays (Wszystkie wyświetlacze)". |
| Language (Język)                                          | Wybór języka menu OSD.                                                                                  |
| Factory Reset<br>(Resetowanie do<br>wartości fabrycznych) | Resetowanie wszystkich ustawień menu OSD do ustawień<br>domyślnych.                                     |
| Advanced Reset<br>(Resetowanie<br>zaawansowane)           | Resetowanie wszystkich ustawień menu Advanced<br>(Zaawansowane) do ustawień domyślnych.                 |

# About (Informacje)

| Welcome 01:57 Pl<br>07.26.2024 | <b>M</b><br>Friday  |                 |
|--------------------------------|---------------------|-----------------|
| Picture                        | Heat status         | 46.2 ℃          |
|                                | Monitor Information |                 |
|                                | Model name          | CDE92UW         |
| Audio                          | Serial NO.          | XR42414531FC    |
| Time                           | Operation hours     | 1322 h 20 min   |
|                                | SW Version          | 20240622.213723 |
| Advanced                       |                     |                 |
| (i) About                      |                     |                 |
|                                |                     |                 |
|                                |                     |                 |

| Element                                               | Opis                                                                                                    |
|-------------------------------------------------------|----------------------------------------------------------------------------------------------------|
| Heat Status<br>(Stan temperatury)                     | Sprawdzenie temperatury wyświetlacza.                                                                                                    |
| Display Information<br>(Informacje o<br>wyświetlaczu) | Pokazanie informacji o wyświetlaczu: Model Name (Nazwa<br>modelu), Serial No. (Nr seryjny), Operation Hours (Godziny<br>działania) i Software Version (Wersja oprogramowania). |

# Wbudowane aplikacje i ustawienia

# myViewBoard Display

Bezprzewodowa kopia lustrzana ekranów na większym wyświetlaczu.

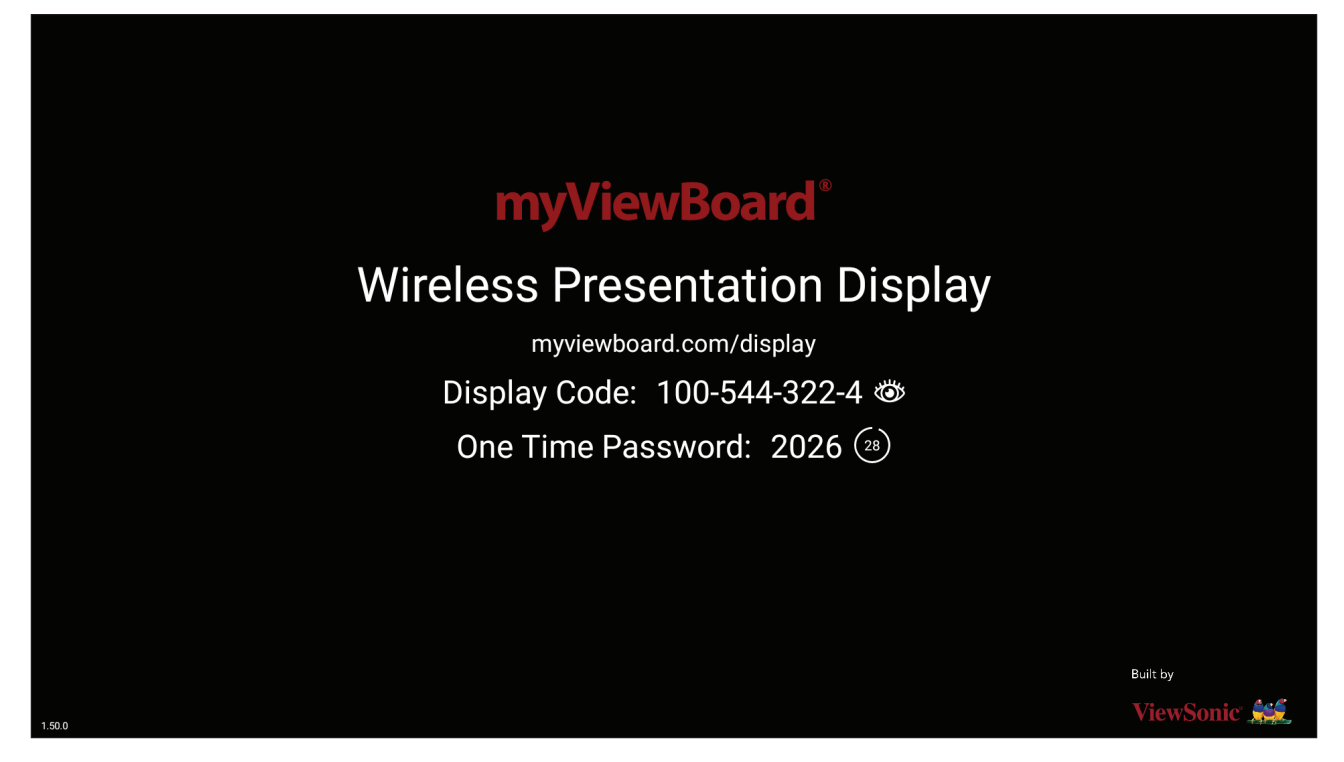

Aby udostępnić ekran ViewBoard z myViewBoard Display:

- Otwórz myViewBoard Display na tablicy ViewBoard, której ma być udostępniony ekran.
- 2. Na urządzeniu którego ekran ma być udostępniany, przejdź do: <u>https://myviewboard.com/display</u>.
- 3. Wprowadź Display Code (Kod wyświetlacza) i One Time Password (Jednorazowe hasło) dla tablicy ViewBoard, dla której ma nastąpić udostępnienie.

**UWAGA:** Należy pamiętać, że hasło jest odświeżane co 30 sekund.

# myViewBoard Manager

Zdalne zarządzanie wieloma instalacjami urządzeń ViewSonic.

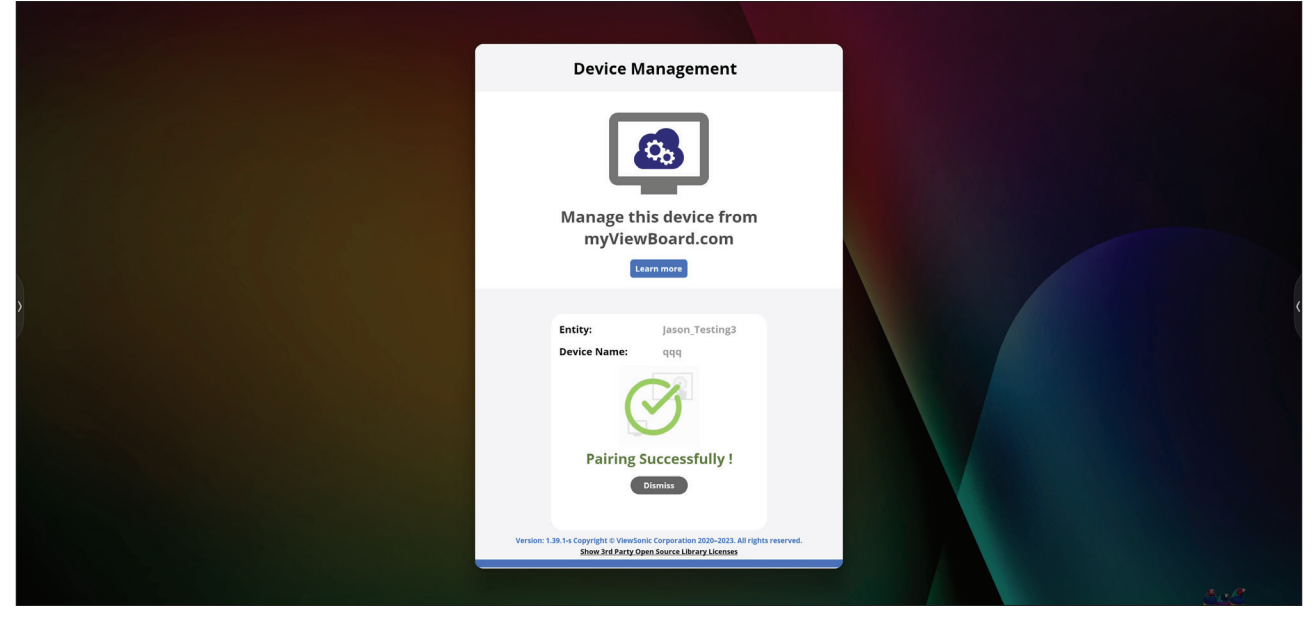

Po skonfigurowaniu urządzeń i zainstalowaniu programu myViewBoard Manager, można je dodać do jednostki i zarządzać nimi zdalnie z aplikacji internetowej Manager.

**UWAGA:** Dostępne wyłącznie dla administratorów jednostek z myviewboard. com po zalogowaniu.

#### Add a Device (Dodaj urządzenie)

Na urządzeniu do zarządzania:

- 1. Pobierz i zainstaluj myViewBoard Manager.
- 2. Otwórz myViewBoard Manager i zapisz wyświetlony 6-cyfrowy PIN.

W internetowej aplikacji myViewBoard Manager na stronie internetowej myviewboard.com:

- 1. Kliknij Add Device (Dodaj urządzenie).
- 2. Wprowadź uzyskany wcześniej 6-cyfrowy PIN.
- 3. Nazwa urządzenia (w razie potrzeby).
- 4. Kliknij Add (Dodaj).

# vCast

Praca z aplikacją ViewBoard<sup>®</sup> Cast software (vCast, vCast Pro i vCastSender), vCast, umożliwi otrzymywanie przez monitor interaktywny ViewBoard ekranów laptopa (Windows/Mac/Chrome) i ekranów użytkowników, zdjęć, wideo, adnotacji i kamer(y) urządzeń mobilnych użytkowników (iOS/Android) używających aplikacji vCastSender.

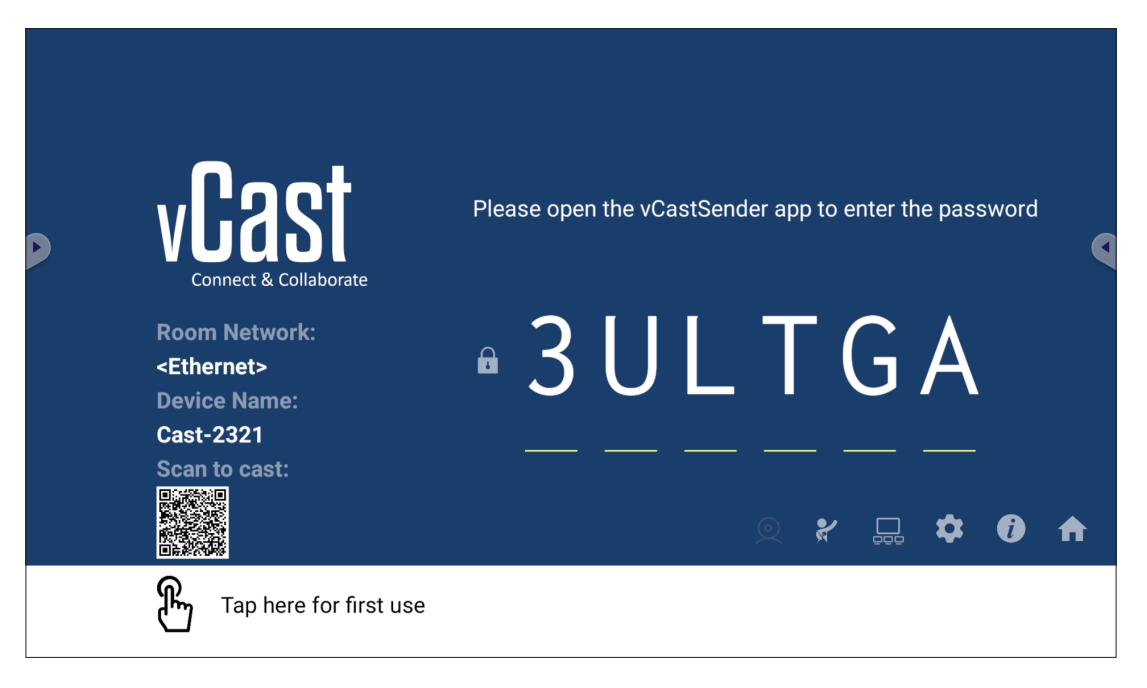

#### Network Information (Informacje o sieci)

- Oprogramowanie ViewBoard<sup>®</sup> Cast, laptopy i urządzenia mobilne mogą łączyć się zarówno z tą samą podsiecią, jak i z wieloma podsieciami, wprowadzając wyświetlany na ekranie kod PIN.
- Połączone urządzenia zostaną pokazane na liście Device List (Lista urządzeń) w tym samym połączeniu podsieci.
- Jeśli urządzenie nie jest widoczne na liście **Device List (Lista urządzeń)**, użytkownicy będą musieli wprowadzić ekranowy kod PIN.

#### • Port (Porty):

- » TCP 56789, 25123, 8121 & 8000 (sterowanie portem komunikatów i przesyłaniem dźwięku urządzenia klienckiego)
- » TCP 8600 (BYOM)
- » TCP 53000 (Ekran żądania udostępnienia)
- » TCP 52020 (Sterowanie odwrotne)
- » TCP 52025 (Sterowanie odwrotne dla ViewBoard Cast Button)
- » TCP 52030 (Synchronizacja stanu)
- » TCP 52040 (Tryb Moderatora)
- » UDP 48689, 25123 (Wyszukiwanie urządzeń oraz nadawanie i przesyłanie dźwięku z urządzeń klienckich)
- » UDP 5353 (Protokół urządzenia wyszukiwania Multicast)
- Port and DNS for Activation (Port i DNS do aktywacji):
  - » Port: 443
  - » DNS: https://vcastactivate.viewsonic.com
- OTA Service (Usługa OTA)
  - » Port serwera: TCP 443
  - » Nazwa serwera FQDN: https://vcastupdate.viewsonic.com
## Display Group Settings (Ustawienia grupy wyświetlaczy)

Aby dostosować ustawienia grupy wyświetlaczy, wybierz ikonę grupy wyświetlaczy (\_\_\_\_) znajdującą się w prawym dolnym rogu ekranu.

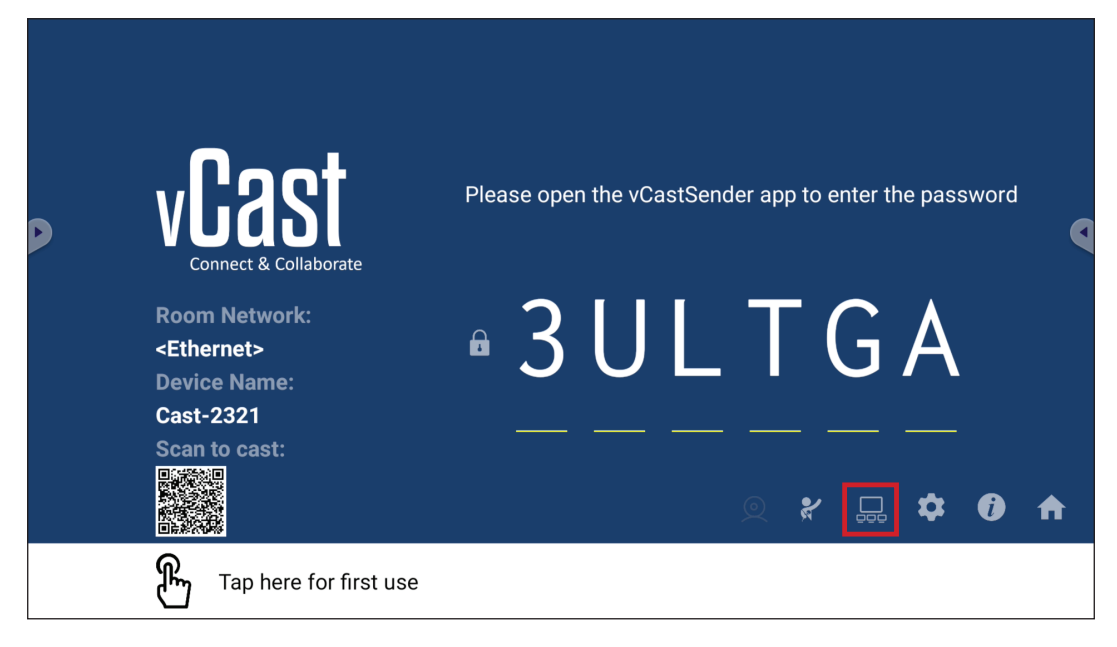

 Przełącz "Turn On/Off Display Group (Włącz/wyłącz grupę wyświetlaczy)" na ON (WŁ.), aby włączyć funkcję grupy wyświetlaczy.

| Display Group Settings                                                 | × |
|------------------------------------------------------------------------|---|
| Turn On/Off Display Group                                              |   |
| Synchronized group screen all the time                                 |   |
| If you turn-off the toggle will work on ViewBoard Cast mirroring only. |   |

- **UWAGA:** Na liście zostaną wyświetlone inne wstępnie zainstalowane urządzenia ViewBoard Cast w tej samej sieci.
- Wybierz urządzenia, które mają być dołączone do grupy wyświetlaczy i wybierz OK, aby zapisać ustawienia.

| Device List           |                        | P,       |
|-----------------------|------------------------|----------|
| 🗸 Cast-5451           | 172.21.6.56            | ☆        |
| ✓ Cast-3851           | 172.21.6.112           | ☆        |
| ✓ Cast-9124           | 172.21.6.185           | ☆        |
| ✓ Cast-2191           | 172.21.6.40            | ☆        |
| Cast-3244             | 172.21.6.177           | 5        |
| Enter IP address or P | IN code to add devices | $\oplus$ |

#### UWAGA:

- Jeśli na liście nie ma urządzeń, które mają zostać pogrupowane, można wprowadzić ich adres IP lub kod PIN połączenia.
- Maksymalny limit urządzeń w grupie wyświetlaczy to sześć urządzeń.

3. Jeśli często wykonywane jest łączenie z tym samym urządzeniem, można wybrać ikonę gwiazdki ( ) obok urządzenia, aby dodać je do listy często podłączanych urządzeń, "My List of Devices in Group (Moja lista urządzeń w grupie)" w celu łatwiejszej konfiguracji grupy wyświetlaczy i zarządzania nią.

. .

| Cast-9124 172.21.6.185 On-line | 85 On-line (- | Cast-2191   | 172.21.6.40  | On-line (- |
|--------------------------------|---------------|-------------|--------------|------------|
|                                | 12 On-line    | Cast-9124   | 172.21.6.185 | On-line    |
| Cast-3851 172.21.6.112 On-line |               | / Cast-3851 | 172.21.6.112 | On-line    |
| Cast-5451 172.21.6.56 On-line  | 6 On-line     | Cast-5451   | 172.21.6.56  | On-line    |
|                                |               |             |              |            |
|                                |               |             |              |            |

# Synchronized Group Screen All the Time (Zawsze synchronizowany ekran grupy)

Gdy funkcja "Synchronized group screen all the time (Zawsze synchronizowany ekran grupy)" jest ustawiona na ON (WŁ.), ekran zsynchronizowanej grupy będzie wyświetlany w sposób ciągły. Jeśli jest ustawiona na OFF (WYŁ.), będzie działać tylko z kopią lustrzaną vCast.

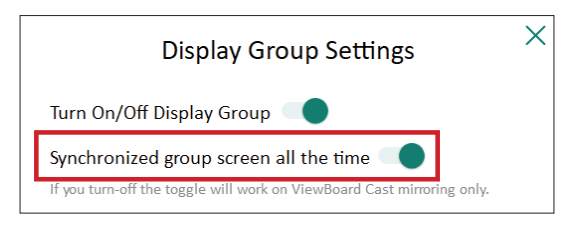

**UWAGA:** Aby uniknąć zakłóceń, najpierw wybierz urządzenia, które mają zostać zgrupowane, a następnie włącz funkcję "Synchronized group screen all the time (Cały czas synchronizowany ekran grupy)".

### Share a Screen to the Display Group (One to Many Casting) (Udostępnij ekran grupie wyświetlaczy (casting jeden do wielu))

Po potwierdzeniu powyższych ustawień, można udostępnić swój ekran głównemu wyświetlaczowi, a następnie zgrupowane urządzenia klienckie zostaną zsynchronizowane z twoim ekranem.

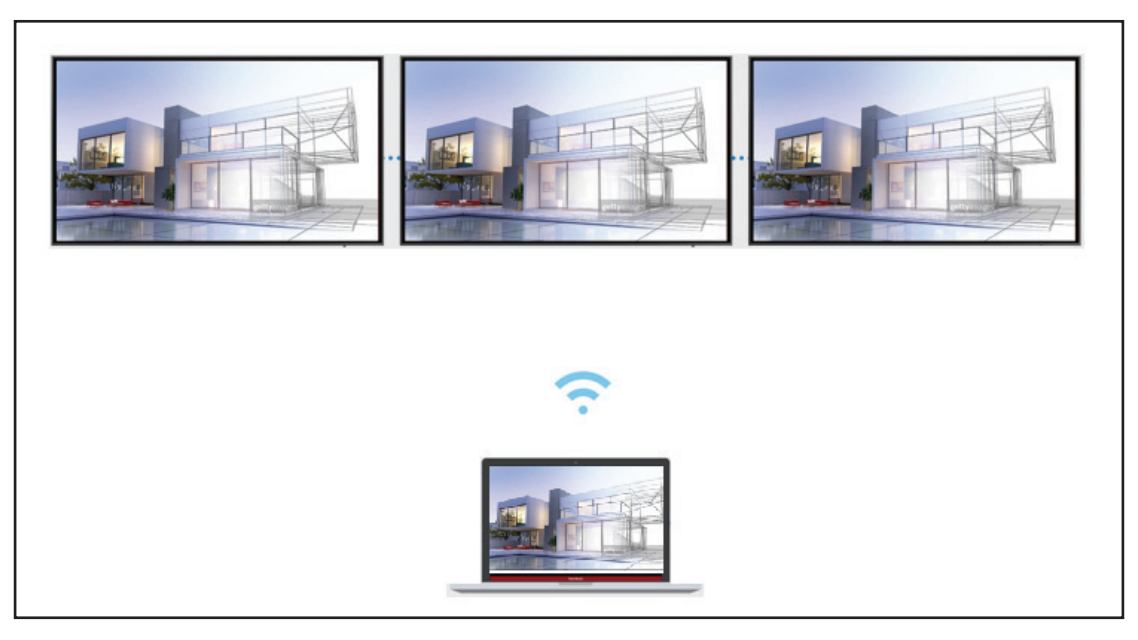

## Moderator Mode (Tryb moderatora)

Moderator Mode (Tryb moderatora) umożliwia moderatorowi sterowanie urządzeniami podłączonymi do ViewBoard lub do wyświetlacza. Aby wejść do Moderator Mode (Tryb Moderatora), wybierz ikonę Moderator Mode (Tryb Moderatora) (🖌) znajdującą się w prawym, dolnym rogu ekranu.

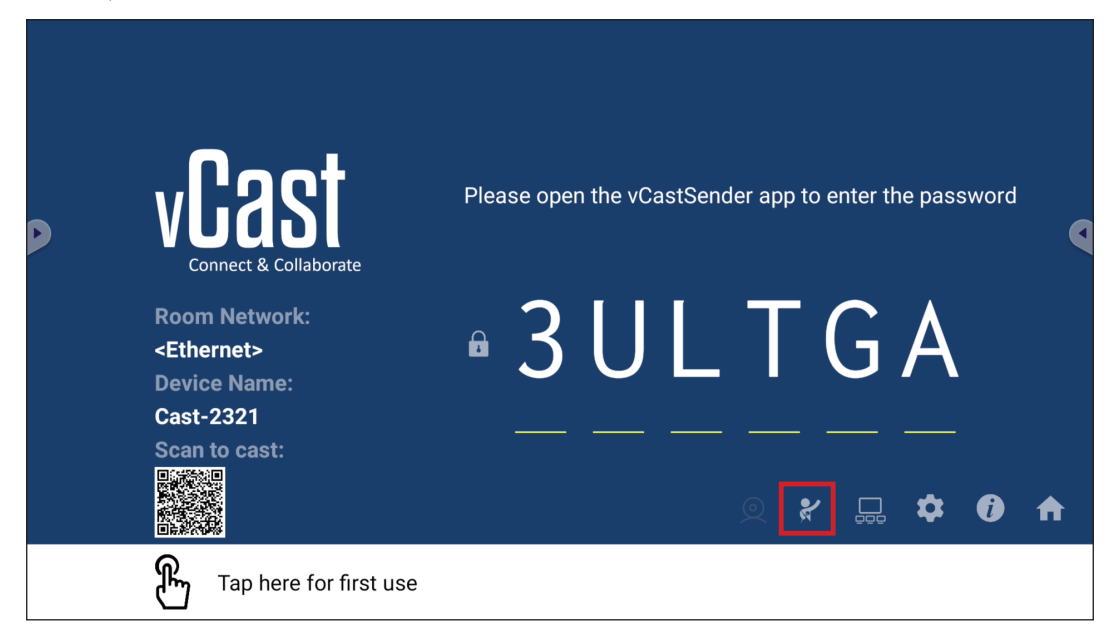

Gdy ta opcja jest włączona, moderator może wyświetlić listę wszystkich podłączonych ekranów w lewym pływającym oknie i może wyświetlić podgląd ekranu każdego uczestnika, a następnie wybrać dowolny ekran uczestnika i przesłać go na główny ekran ViewBoard lub wyświetlacza w celu prezentacji. Moderator może także kontrolować ekran każdego uczestnika, dodawać adnotacje na ViewBoard lub wyświetlaczu i usuwać niechcianych uczestników, wybierając ikonę zamykania (X).

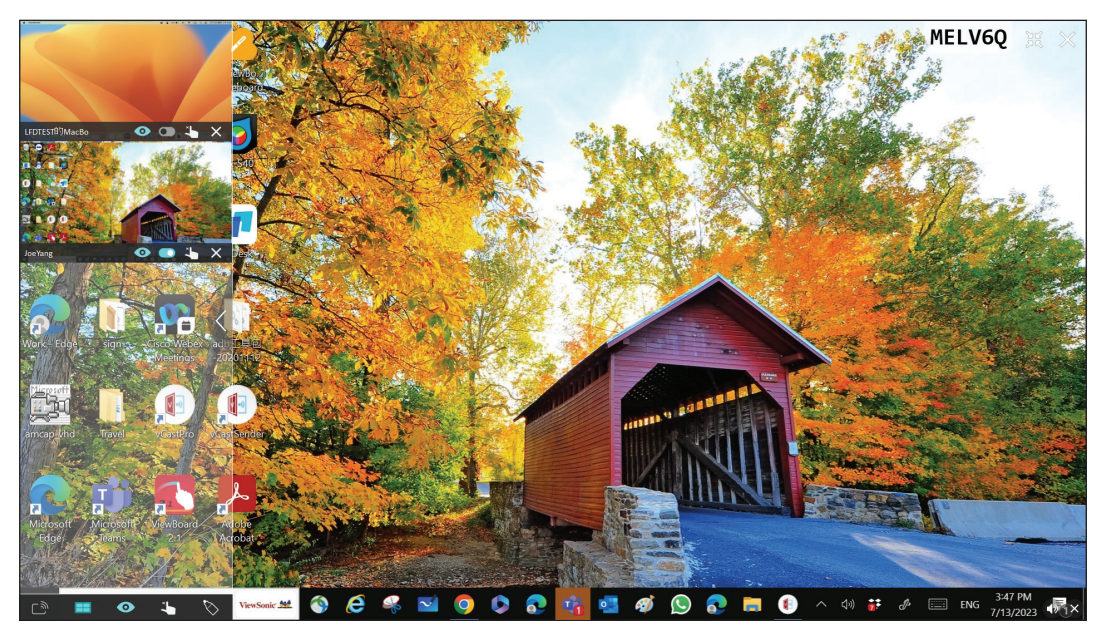

# ြာာ Broadcast (Transmisja)

Po włączeniu, ekran ViewBoard będzie transmitowany jednocześnie do wszystkich podłączonych ekranów uczestników. Uczestnicy mogą przeglądać zawartość prezentacji, aż do wyłączenia funkcji transmisji przez moderatora.

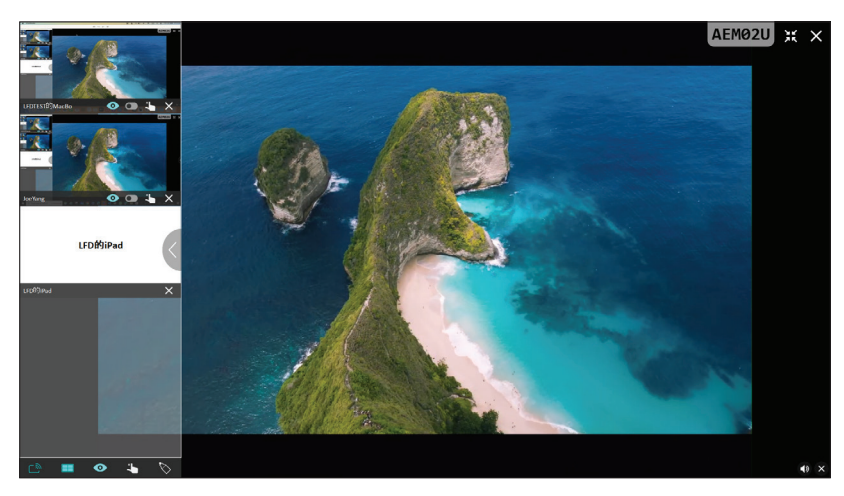

# Multiple Screen Sharing (Udostępnianie wielu ekranów)

Domyślnie vCast jest tak ustawiony, aby umożliwiał udostępnianie wielu ekranów, ale można go również ustawić na udostępnianie jednego ekranu. W tym celu moderator może wybrać ikonę Multiple Screen Sharing (Udostępnianie wielu ekranów), aby przełączyć się na udostępnianie pojedynczego ekranu.

# Preview Screen (Podgląd ekranu)

Domyślnie vCast jest tak ustawiony, aby umożliwić moderatorowi podgląd zawartości ekranu uczestnika przed udostępnieniem na ViewBoard. Wybierając ikonę Preview Screen (Podgląd ekranu), Moderator może przełączyć się na wyświetlanie tylko imienia i nazwiska uczestnika.

#### ) Touch (Dotyk)

Domyślnie, uczestnicy mogą używać dotyku do współpracy po nawiązaniu połączenia. Moderator może włączyć/wyłączyć funkcję dotyku uczestnika poprzez wybranie ikony Touch (Dotyk) w ich oknie.

#### UWAGA:

- Moderator Mode (Tryb Moderator) jest obsługiwany we wszystkich urządzeniach vCastSender i AirPlay, ale urządzenia mobilne są ograniczone do funkcji "preview (podgląd)". Dodatkowo, urządzenia mobilne Android nie mogą przysyłać dźwięku.
- Podczas przesyłania swojego ekranu Windows/Mac/Chrome do ViewBoard lub wyświetlacza, wybrany pełny ekran nie zostanie przesłany z powrotem do urządzenia, aby uniknąć powtarzającego przesyłania ekranu.

- Aktywny prezenter może dotknąć ekranów każdego uczestnika, aby zdalnie sterować urządzeniami przesyłającymi.
- Liczba prezenterów wieloekranowych na ekranie zależy od wydajności procesora Windows i specyfikacji routera.

#### Przesyłanie z urządzeń z systemem Windows, MacBook i Chrome

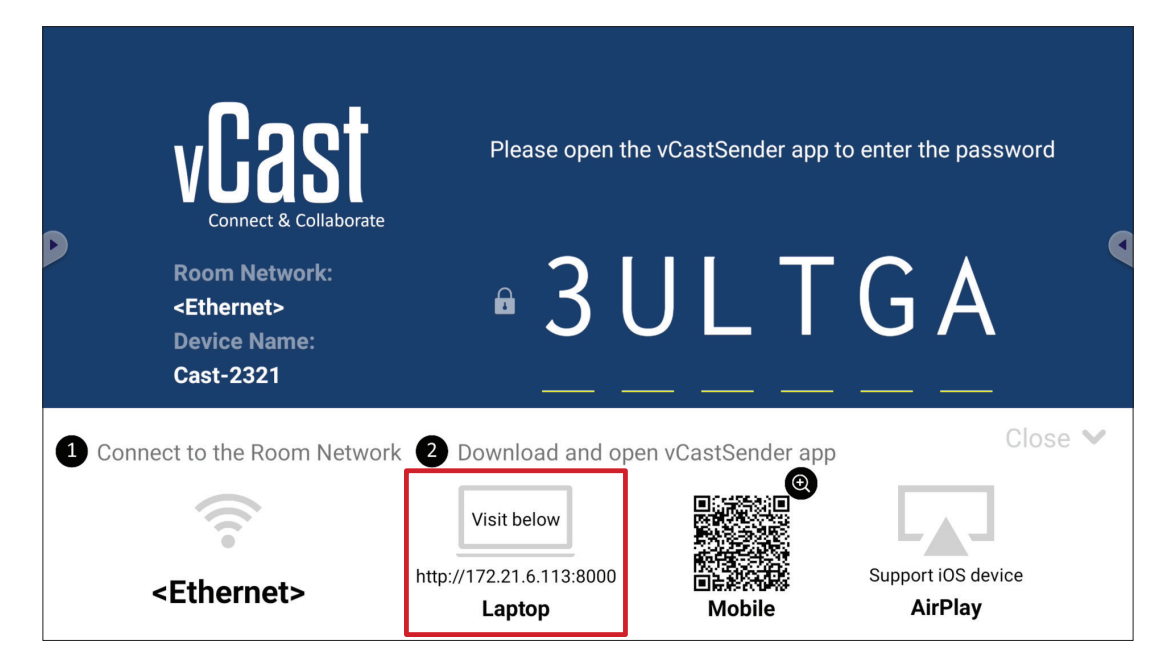

- **1.** Upewnij się, że urządzenie klienckie (np. laptop) jest podłączone do tej samej sieci co ViewBoard.
  - UWAGA: Nazwę sieci można znaleźć w Room Network (Sieć pokoju).

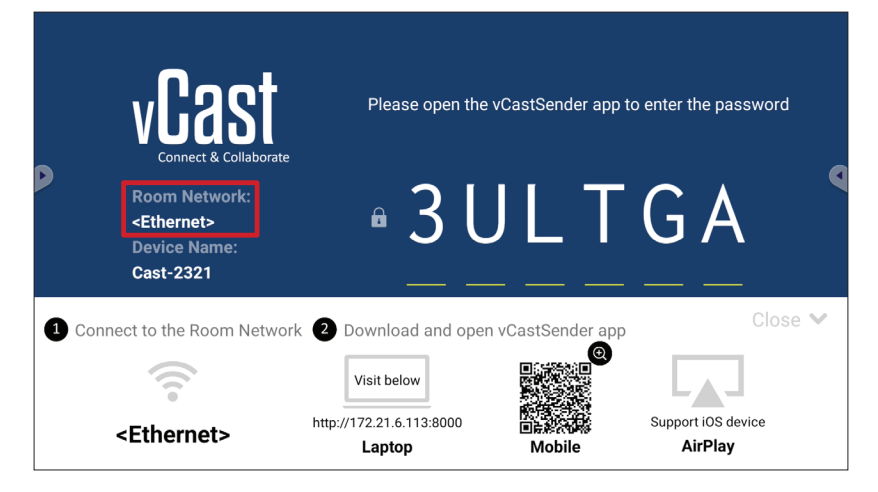

- 2. Na urządzeniu klienckim, odwiedź adres wyświetlony na ViewBoard, aby pobrać i zainstalować aplikację vCastSender.
- **3.** Po instalacji uruchom aplikację vCastSender.

**4.** Aby połączyć się z ViewBoard, wprowadź kod PIN i kliknij OK.

**UWAGA: PIN code (Kod PIN)** można znaleźć, jak określono poniżej:

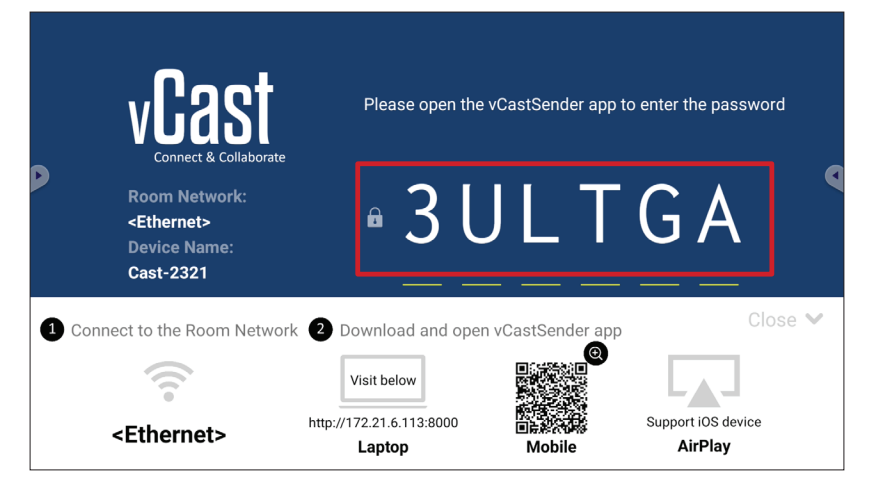

5. Ponadto, z ViewBoard można się połączyć, klikając Device List (Lista urządzeń), a następnie wymienioną Device Name (Nazwa urządzenia).

| vCastSender                                         | vCastSende    | er                                      |
|-----------------------------------------------------|---------------|-----------------------------------------|
|                                                     | 5             | Device List                             |
| Please Enter PIN Code connect to ViewBoard          | Cast-3447     | 172.21.13.93                            |
|                                                     | Cast-6314     | 172.21.10.103                           |
| Clear OK                                            | Cast-3084     | 172.21.11.187                           |
|                                                     | Cast-1176     | 172.21.10.31                            |
|                                                     | Cast-5152     | 172.21.12.85                            |
|                                                     | Cast-6124     | 172.21.12.62                            |
|                                                     |               |                                         |
|                                                     |               |                                         |
|                                                     |               |                                         |
| Device List                                         |               |                                         |
| ASUS_AI22 🖉 172.21.11.1 <unknown ssid=""></unknown> | ASUS_AI22 🖉 1 | 172.21.11.1 <unknown ssid=""></unknown> |

**UWAGA:** Device Name (Nazwa urządzenia) można znaleźć, jak określono poniżej:

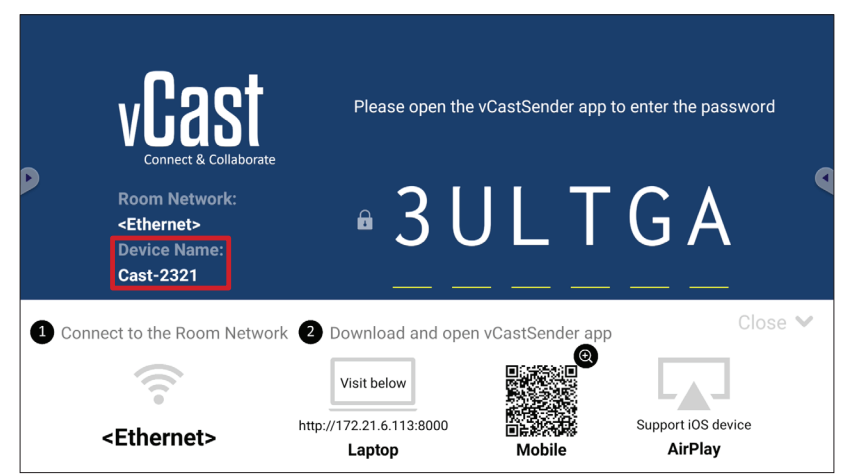

#### Przesyłanie z urządzeń Android

|   | vCast<br>Connect & Collaborate                                        | Please open th                                    | e vCastSender app 1                                                                                                    | to enter the password         |
|---|-----------------------------------------------------------------------|---------------------------------------------------|----------------------------------------------------------------------------------------------------|-------------------------------|
|   | Room Network:<br><ethernet><br/>Device Name:<br/>Cast-2321</ethernet> | ₽ 3 L                                             | J L T                                                                                                    | G A                           |
| 1 | Connect to the Room Network                                           | 2 Download and ope                                | en vCastSender app                                                                                                    | Close 💙                       |
|   | <ethernet></ethernet>                                                 | Visit below<br>http://172.21.6.113:8000<br>Laptop | n and a second second s | Support iOS device<br>AirPlay |

**1.** Upewnij się, że urządzenie klienckie (np. telefon lub tablet z systemem Android), jest podłączone do tej samej sieci co ViewBoard.

UWAGA: Nazwę sieci można znaleźć w Room Network (Sieć pokoju).

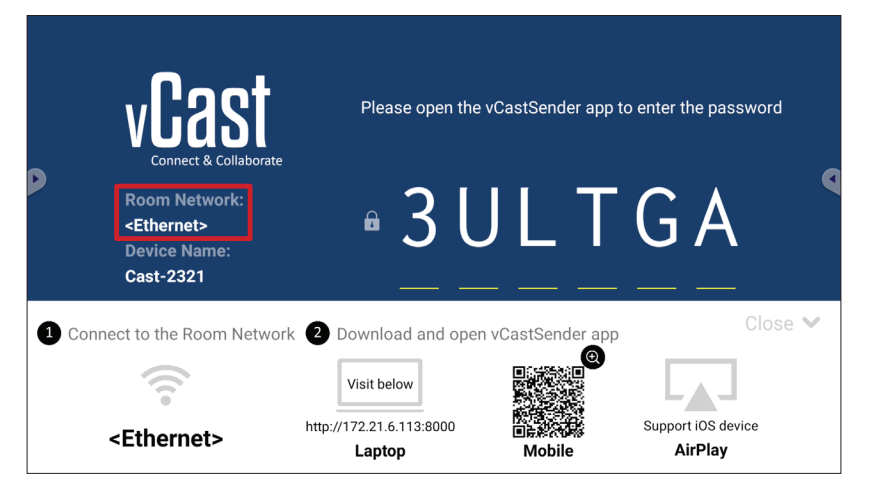

2. Na urządzeniu klienckim z systemem Android zeskanuj kod QR wyświetlony na ViewBoard, aby bezpośrednio pobrać aplikację vCastSender lub pobrać aplikację ze sklepu Google Play.

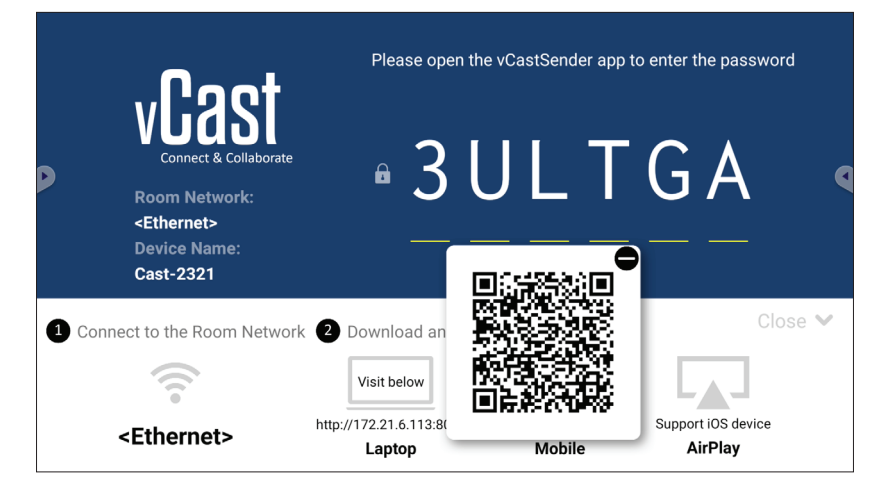

- **3.** Po instalacji uruchom aplikację vCastSender.
- **4.** Aby połączyć się z ViewBoard, wprowadź kod PIN i wybierz **OK**.

**UWAGA: PIN code (Kod PIN)** można znaleźć, jak określono poniżej:

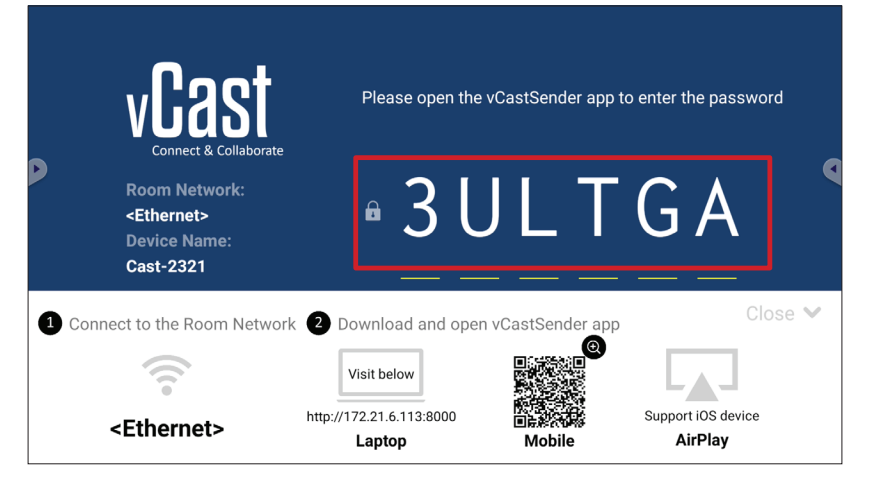

5. Połączyć z ViewBoard można się także, wybierając Device List (Lista urządzeń), a następnie wymienioną Device Name (Nazwę urządzenia).

| र्षु े vCastSender कि                      | vCastSender           |                                |
|--------------------------------------------|-----------------------|--------------------------------|
| Plasse Enter PIN Code connect to ViewRoard | 5 Device              | List                           |
|                                            | Cast-3447             | 172.21.13.93                   |
|                                            | Cast-6314             | 172.21.10.103                  |
| Clear OK                                   | Cast-3084             | 172.21.11.187                  |
|                                            | Cast-1176             | 172.21.10.31                   |
|                                            | Cast-5152             | 172.21.12.85                   |
|                                            | Cast-6124             | 172.21.12.62                   |
|                                            |                       |                                |
|                                            |                       |                                |
|                                            |                       |                                |
| Scan Device List                           |                       |                                |
| ASUS_AI2202 🖉 192.168.0.6 P268             | ASUS_AI22 🖉 172.21.11 | .1 <unknown ssid=""></unknown> |

**UWAGA:** Device Name (Nazwa urządzenia) można znaleźć, jak określono poniżej:

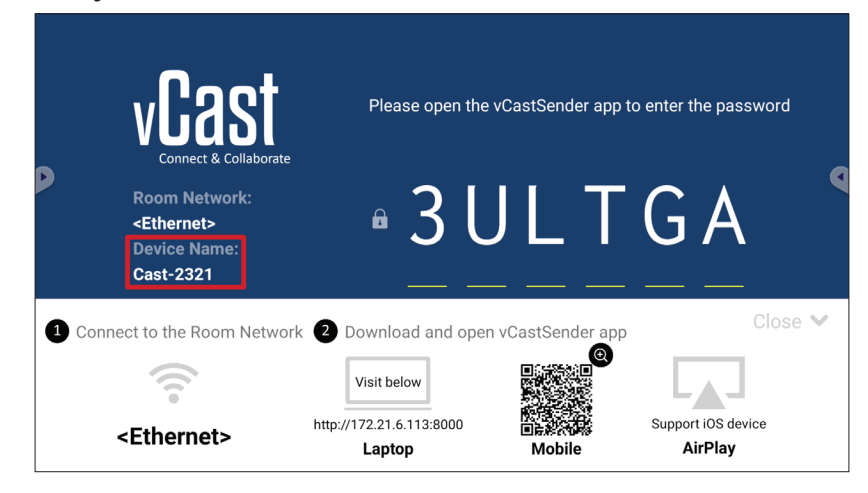

**6.** Dodatkowo można połączyć się z ViewBoard poprzez wybranie **Scan (Szukaj)**, a następnie umieszczenie ekranowego kodu QR w polu w celu automatycznego połączenia.

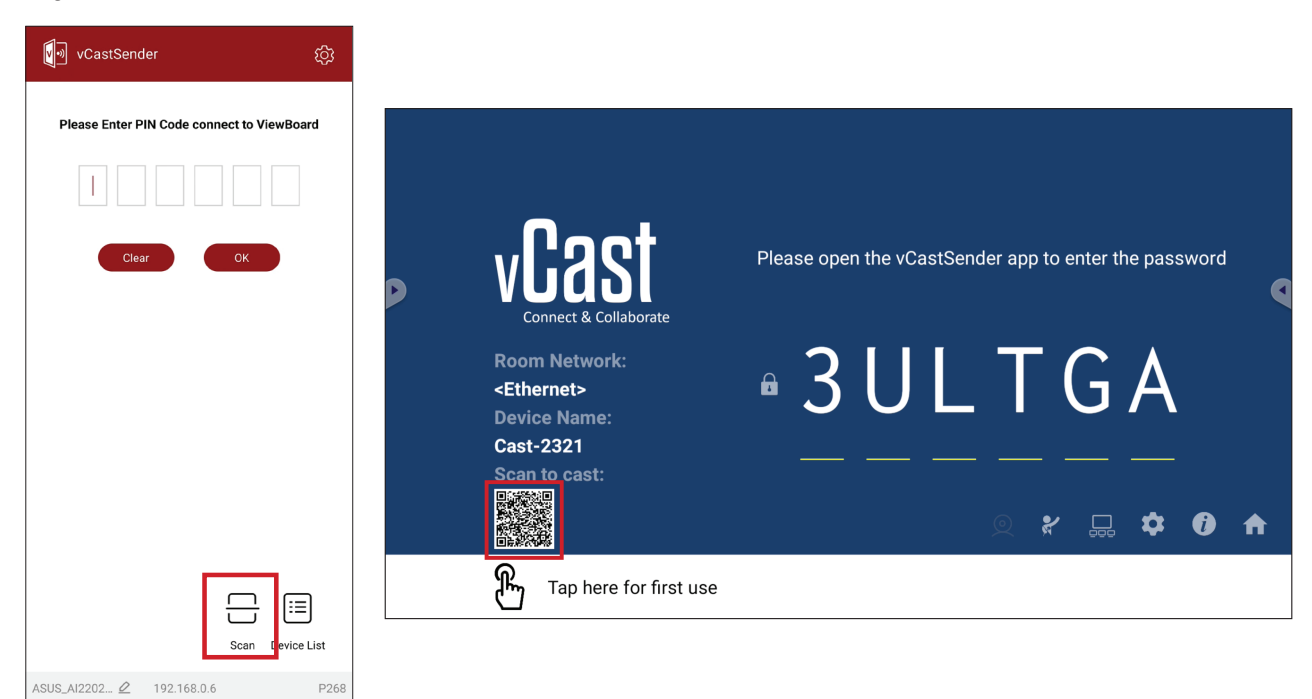

#### Przesyłanie z urządzeń iOS Apple

Apple AirPlay<sup>®</sup> jest kompatybilny z vCast w celu tworzenia kopii lustrzanej ekranu i strumieniowego przesyłania treści tylko w tym samym środowisku podsieci. Na ekranie zostanie wygenerowane "AirPlay Password (Hasło AirPlay)" w celu połączenia podczas korzystania z AirPlay do przesyłania do ViewBoard.

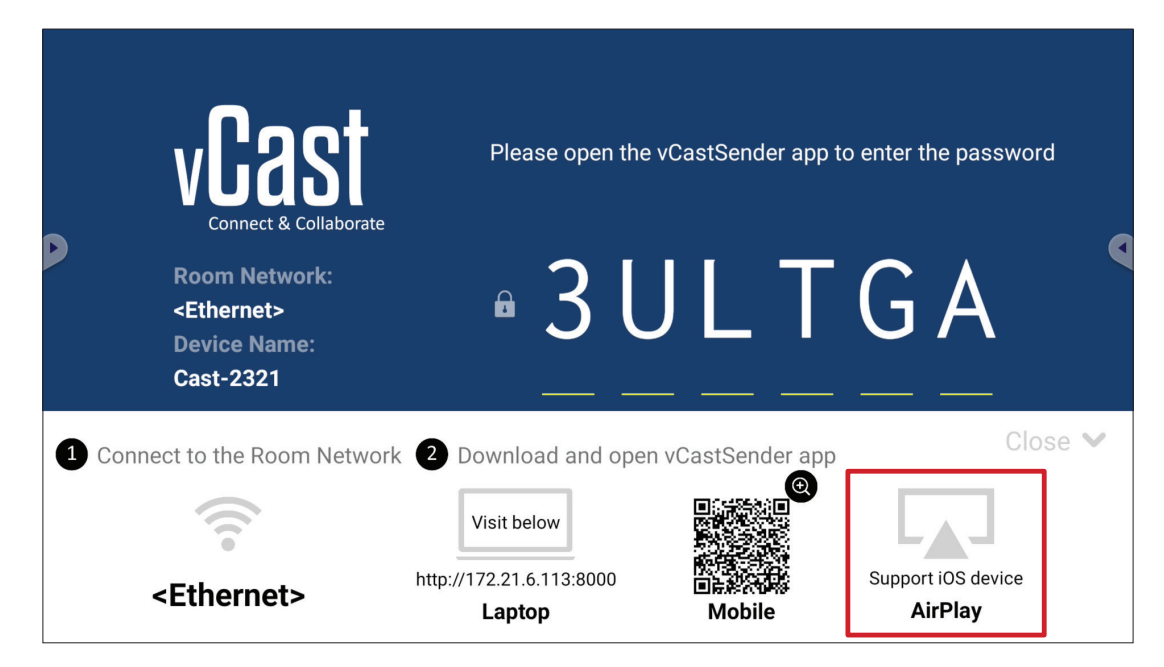

- Upewnij się, że urządzenie klienckie (np. iPhone lub iPad), jest podłączone do tej samej sieci co ViewBoard.
  - UWAGA: Nazwę sieci można znaleźć w Room Network (Sieć pokoju).

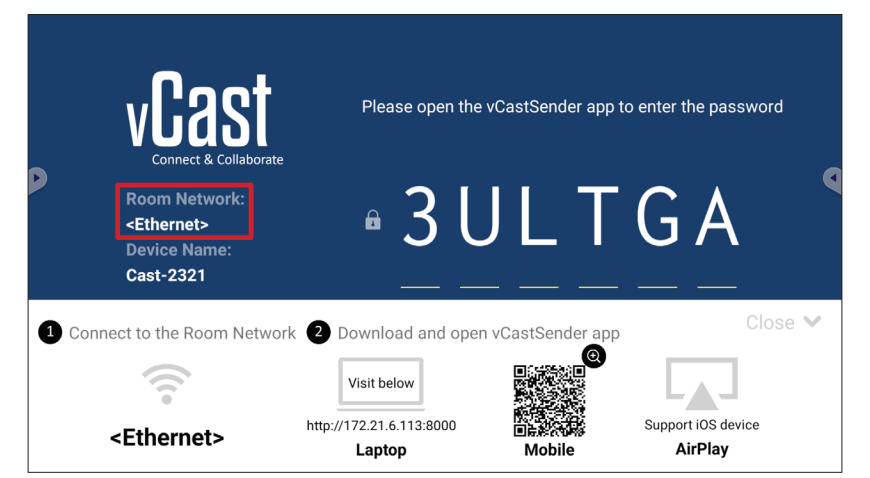

- 2. W celu połączenia z ViewBoard, na urządzeniu klienckim iOS, bezpośrednio otwórz AirPlay i wybierz Device Name (Nazwa urządzenia).
  - **UWAGA:** Device Name (Nazwa urządzenia) można znaleźć, jak określono poniżej:

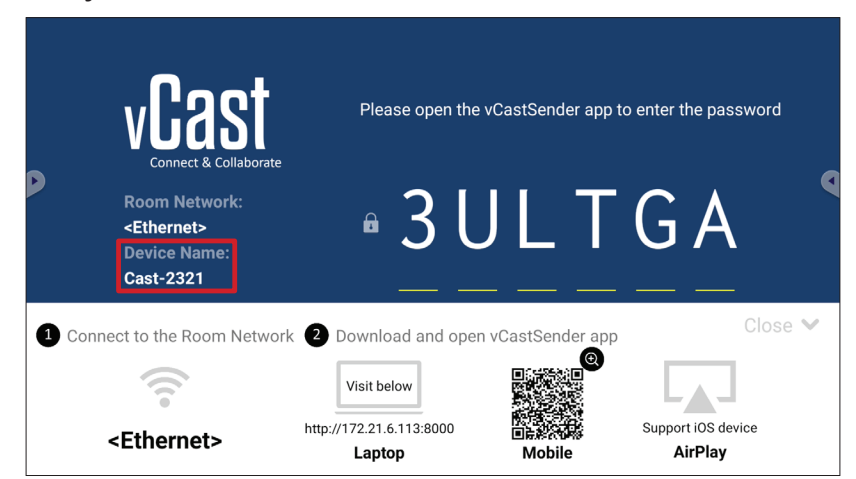

**3.** W celu połączenia, na urządzeniu klienckim wprowadź wygenerowane ekranowe **AirPlay Password (Hasło AirPlay)**.

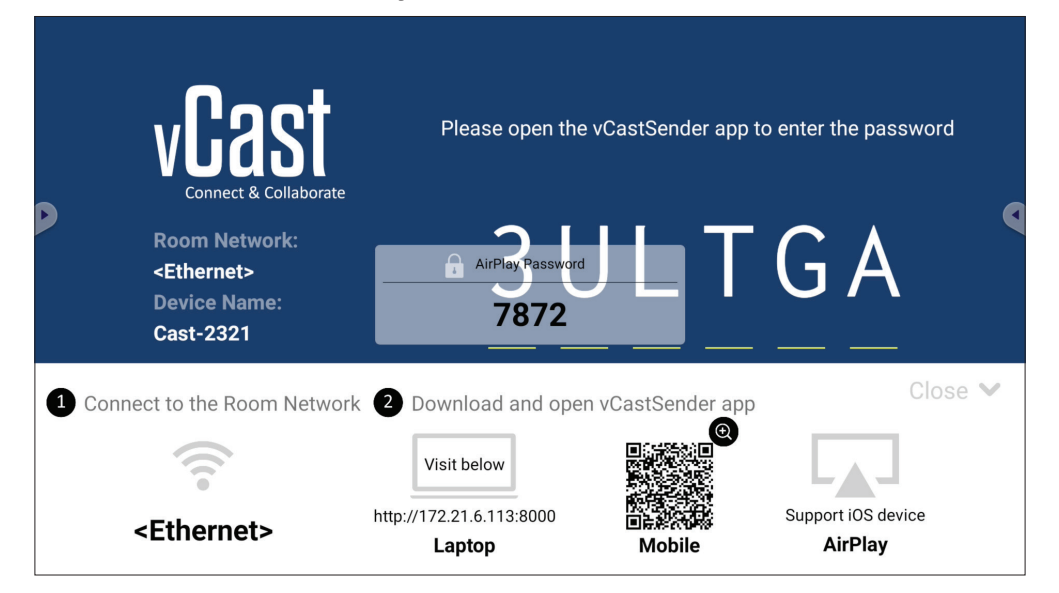

**UWAGA:** W środowisku obejmującym wiele podsieci pobierz i połącz się z aplikacją vCastSender iOS ze sklepu Apple App Store.

**4.** Można także połączyć się z ViewBoard poprzez wybranie **Scan (Szukaj)**, a następnie umieszczenie ekranowego kodu QR w polu w celu automatycznego połączenia.

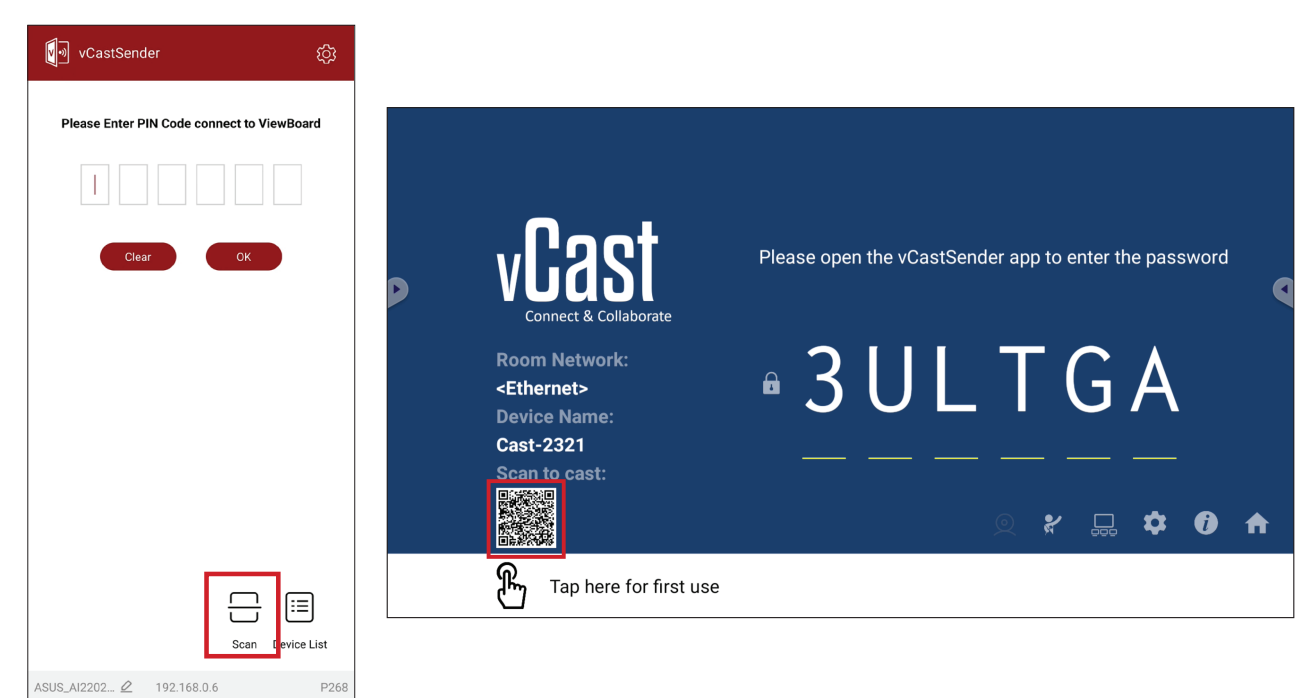

#### Połączenie z ViewBoard z urządzenia mobilnego

Po połączeniu, wybierz **Receive (Odbierz)**. ViewBoard pojawi się na urządzeniu mobilnym z paskiem narzędzi na ekranie. Użytkownicy mogą wchodzić w interakcję z ViewBoard za pomocą adnotacji, udostępniania plików, itp.

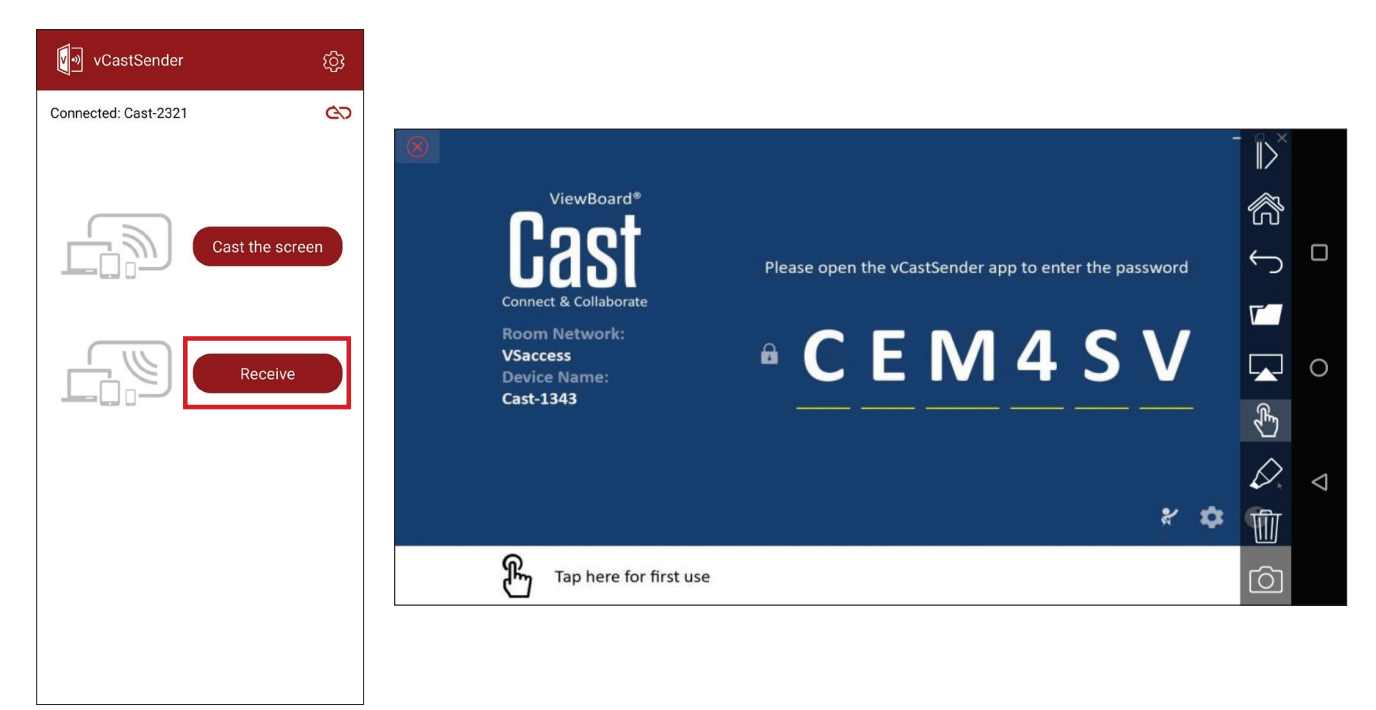

|                  | Element    | Opis                                                                                        |
|------------------|------------|---------------------------------------------------------------------------------------------|
| $\left\ \right>$ | Przełącz   | Ukrywanie lub wyświetlanie paska narzędzi.                                                  |
| ß                | Główny     | Powrót do głównego interfejsu.                                                              |
| $\leftarrow$     | Powrót     | Powrót do poprzedniej operacji.                                                             |
| <b>V</b>         | Folder     | Wyświetlanie lub otwieranie plików urządzenia mobilnego.                                    |
|                  | Udostępnij | Przesyłanie ekranu urządzenia mobilnego na podłączoną tablicę<br>ViewBoard lub wyświetlacz. |
| £                | Dotyk      | Zdalne sterowanie podłączonej tablicy ViewBoard lub wyświetlacza.                           |
| $\Diamond$       | Adnotacja  | Wykonywanie adnotacji i dostosowywanie koloru pióra.                                        |
| Ŵ                | Usuń       | Usuwanie wszystkiego na ekranie.                                                            |
| Ó                | Aparat     | Wysyłanie obrazów z kamery do podłączonej tablicy ViewBoard lub wyświetlacza.               |

#### Przesyłanie z Chromecast

vCast obsługuje natywne udostępnianie ekranu Chromecast, poprzez przesyłanie przeglądarki Chrome, gdy jest włączona funkcja Chromecast.

- **UWAGA:** Chromecast nie obsługuje zabezpieczenia hasłem ani przesyłania wielu ekranów.
- **1.** Upewnij się, że urządzenie klienckie (np. laptop) jest podłączone do tej samej sieci co ViewBoard.
  - UWAGA: Nazwę sieci można znaleźć w Room Network (Sieć pokoju).

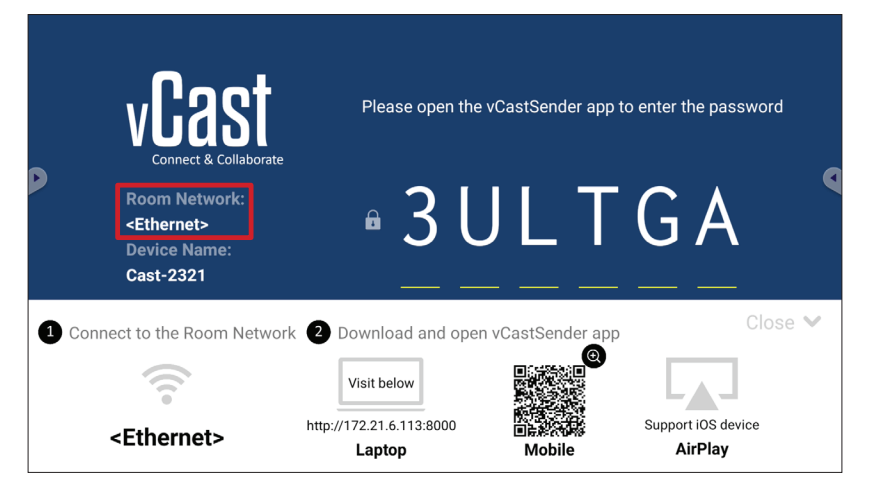

2. Należy się upewnić, że w ustawieniach vCast zaznaczone ostało pole wyboru Chromecast Enable (Włączenie Chromecast).

|   |                 | Cast Settings                                                                                                    |            |       |       |   |
|---|-----------------|----------------------------------------------------------------------------------------------------|------------|-------|-------|---|
|   |                 | Device Name: Cast-6585                                                                                                    |            |       |       |   |
|   |                 | Connect Code: V9N2LL                                                                                                    | o connect  | the d | evice |   |
| Þ | Connect & Colla | PIN Code Visible                                                                                                    | o oonneot  | une a | evice | • |
|   | Room Network:   | Touch & Annotate From Mobile     Chromecast Enable                                                                                                    | ne:        |       |       |   |
|   | old_cat_5G_WP   | Open moderator mode by default                                                                                                    | 585        |       |       |   |
|   | Cast-6585       | Smart Scaling                                                                                                    |            |       |       |   |
|   | Scan to cast:   | Windcast circuite (winacast straining is only available when when when the connected)  Multiple Screen: 4 Screens  (Support laptop - Windows/Mac/Chrome only) |            |       |       |   |
|   |                 | : iOS Advanced Settings                                                                                                    | <b>,</b> — | ~     | •     |   |
|   |                 |                                                                                                    |            | *     | U     | п |
|   | Tap here 1      | Screen capture saved to internal storage                                                                                                    |            |       |       |   |

3. W przeglądarce Chrome, przejdź do: Settings (Ustawienia) > Save and share (Zapisz i udostępnij) > Cast... (Prześlij...) > Wybierz ekran do którego ma być wykonane przesłanie.

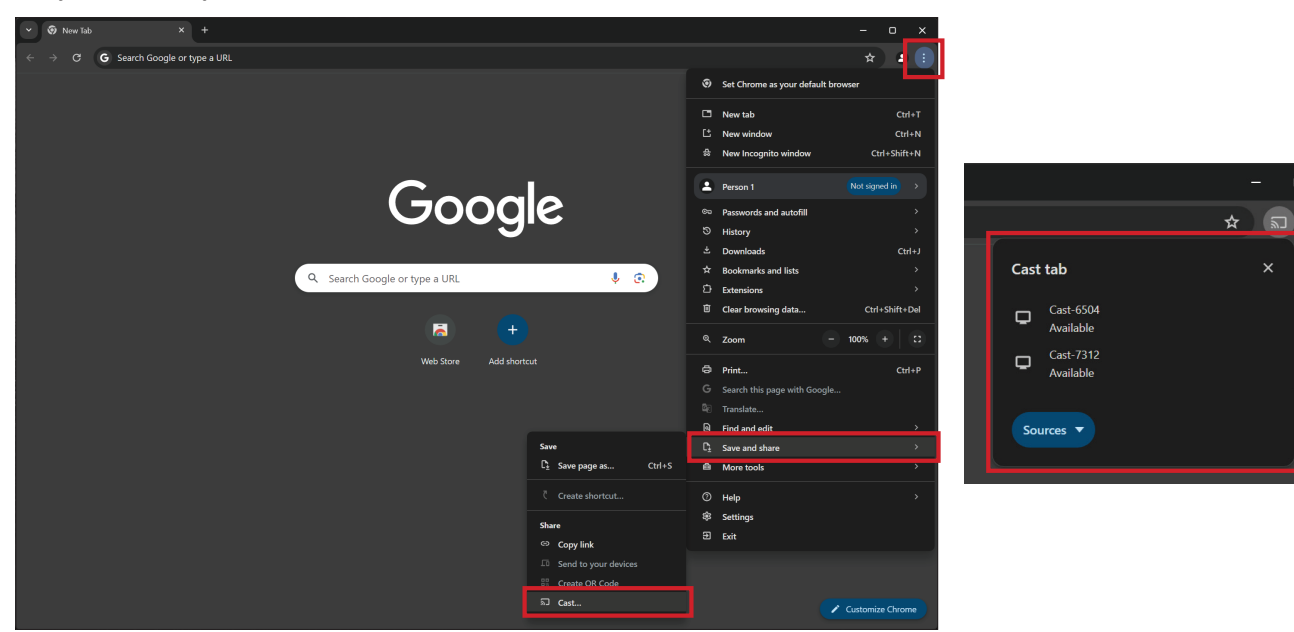

#### Przesyłanie z Miracast

vCast obsługuje natywny Miracast do przesyłania treści z urządzeń z systemem Windows i Android na ViewBoard, gdy jest włączona funkcja Miracast.

#### UWAGA:

- Miracast nie obsługuje zabezpieczenia hasłem ani przesyłania wielu ekranów.
- Udostępnianie Miracast jest dostępne wyłącznie przez Wi-Fi.
- Miracast wyłączy się automatycznie po godzinie bezczynności.
- Upewnij się, że urządzenie klienckie (np. laptop) jest podłączone do tej samej sieci co ViewBoard.
  - UWAGA: Nazwę sieci można znaleźć w Room Network (Sieć pokoju).

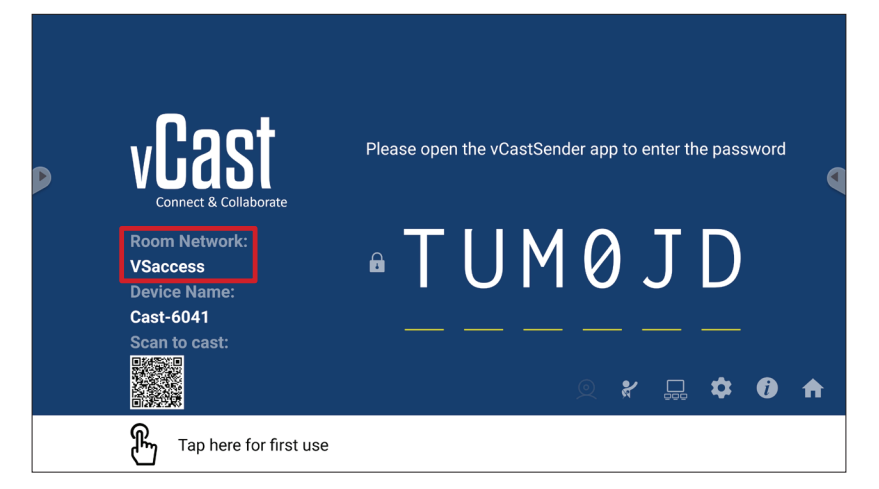

2. Należy się upewnić, że w ustawieniach vCast zaznaczone ostało pole wyboru Miracast Enable (Włączenie Miracast).

|                                | Cast Settings                                                                              |           |          |       |   |
|--------------------------------|--------------------------------------------------------------------------------------------|-----------|----------|-------|---|
|                                | Device Name: Cast-6585 🔀                                                                   |           |          |       |   |
| v F2S                          | Connect Code: V9N2LL C                                                                     | o connect | the d    | evice |   |
| Connect & Colla                | PIN Code Visible                                                                           | o connect |          | evice | • |
| Room Network:                  | Iouch & Annotate From Mobile     Chromecast Enable                                         | ne:       |          |       |   |
| old_cat_5G_WP.<br>Device Name: | Open moderator mode by default                                                             | 585       |          |       |   |
| Cast-6585                      | Smart Scaling Miracast Enable (Miracast sharing is only available when Wi Ei is connected) |           |          |       |   |
| Scan to cast:                  | Multiple Screen: 4 Screens                                                                 |           |          |       |   |
|                                | : iOS Advanced Settings                                                                    | / □       | <b>±</b> | A     | ♠ |
|                                | CX     RIN Facility                                                                        | 000       | •        |       |   |
| Tap here t                     | Screen capture saved to internal storage                                                   |           |          |       |   |

**3.** W celu przesłania należy wykonać następujące kroki:

Dla urządzeń Windows:

**1.** W urządzeniu z systemem Windows, naciśnij Win + K i wybierz wyświetlacz, do którego ma być wykonane przesłanie.

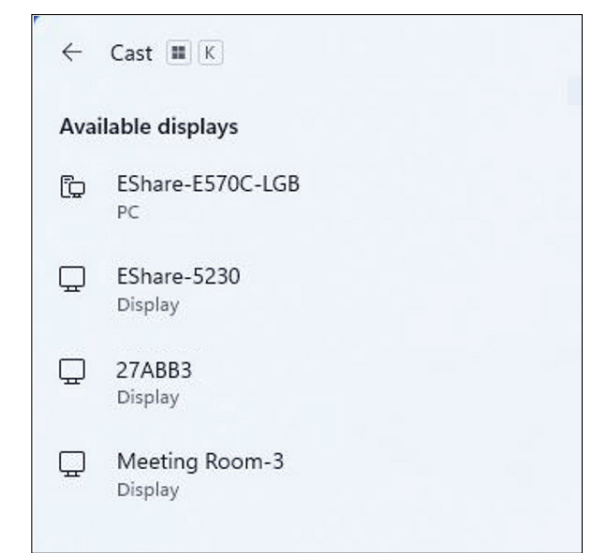

**2.** Zaznacz pole wyboru "Zezwalaj na wprowadzanie danych za pomocą myszy, klawiatury, dotyku i pióra z urządzenia", aby włączyć funkcję reakcji na dotyk.

| ← c.     | ast 🔳 K                                                      |
|----------|--------------------------------------------------------------|
| 🖵 Me     | eeting Room-3                                                |
|          | Allow mouse, keyboard, touch, and pen input from this device |
|          | Duplicate                                                    |
| <u> </u> | Extend                                                       |
|          | Second screen only                                           |

#### Dla urządzeń Android:

W urządzeniu Android, wybierz bezpośrednio Cast (Prześlij)/Smart View/Wireless Projection (Projkcja bezprzewodowa), a następnie wybierz wyświetlacz do którego ma być wykonane przesłanie.

# Inne domyślne aplikacje

# Chromium

Przeglądarka umożliwiająca surfowanie w Internecie.

| New tab                                | × +               |                |            |              |            |    |          |   |
|----------------------------------------|-------------------|----------------|------------|--------------|------------|----|----------|---|
| $\nabla \leftrightarrow \rightarrow G$ | Search or type we | eb address     |            |              |            | z  | <u>ب</u> | : |
|                                        |                   |                |            |              |            |    |          |   |
|                                        |                   | C              | 0          | G            | G          |    |          |   |
|                                        |                   | The Chromi     | Chromium   | Git Reposito | Google Ope |    |          |   |
|                                        |                   | F              | G          | C            |            |    |          |   |
|                                        |                   | freenode       | Github Pag | Chrome Fla   | Top sites  |    |          |   |
|                                        |                   |                |            |              |            |    |          |   |
|                                        |                   |                |            |              |            |    |          |   |
|                                        |                   |                |            |              |            |    |          |   |
|                                        |                   |                |            |              |            |    |          |   |
|                                        |                   |                |            |              |            |    |          |   |
|                                        |                   | Discover - off |            |              |            | \$ |          |   |
|                                        |                   |                |            |              |            |    |          |   |
|                                        |                   |                |            |              |            |    |          |   |
|                                        |                   |                |            |              |            |    |          |   |

# Folders (Foldery)

| Quick access                                   | Local Files 🕨 |           |           |                     |                |                  |                     |          | Search                                                                                          | Q |
|------------------------------------------------|---------------|-----------|-----------|---------------------|----------------|------------------|---------------------|----------|-------------------------------------------------------------------------------------------------|---|
| Public  Local Files                            |               | Developed |           |                     |                |                  |                     |          |                                                                                                 |   |
| Public Cloud     ☐ JACK 32GB     1     1     1 | Mark          | Download  | Documents | UpdateLog<br>Movies | vCast          | Notifications    | Music<br>Audiobooks | Podcasts |                                                                                                 | • |
|                                                |               |           |           | (4                  |                |                  |                     |          | ♥: t t t t<br>2023-06-15-17-13-30.jpg<br>Dumman: 380-2130<br>Size: 300.34K8<br>Time: 2023/06/15 |   |
|                                                |               |           | 2         | )                   |                |                  |                     |          | 3                                                                                               |   |
|                                                | Grid List     | Sort Sele | ct Create | Copy Paste          | Cut Delete Ren | Г] Л<br>ame Send |                     |          |                                                                                                 |   |

## 1. Storage Device Display (Wyświetlacz urządzenia pamięci)

Wybór odpowiedniego urządzenia pamięci.

2. Ikony

| E          | lement         | Opis                                     |
|------------|----------------|------------------------------------------|
|            | Siatka         | Wyświetlanie plików przez widok miniatur |
|            | Lista          | Wyświetlanie plików przez widok listy    |
| ••••       | Sortuj         | Sortowanie plików                        |
| $\bigcirc$ | Wybierz        | Wybór pliku                              |
| <b>_</b> + | Utwórz         | Utwórz nowy folder                       |
| Ŧ          | Kopiuj         | Kopiowanie pliku                         |
|            | Wklej          | Wklejanie pliku                          |
| 8          | Wytnij         | Wycinanie pliku                          |
| Î          | Usuń           | Usuwanie pliku                           |
| [π]        | Zmień<br>nazwę | Zmiana nazwy pliku                       |
|            | Wyślij         | Udostępnij plik                          |

#### 3. File Information (Informacje o pliku)

Podgląd pliku, pokazywanie nazwy pliku, rozmiaru, rozdzielczości i daty utworzenia.

#### 4. Main Display Area (Główny obszar wyświetlania)

Wyświetlanie odpowiedniego typu plików.

## OfficeMobile

Tworzenie, edycja i wyświetlanie Documents (Dokumenty), Spreadsheets (Arkusze kalkulacyjne), Presentations (Prezentacje) i plików PDF.

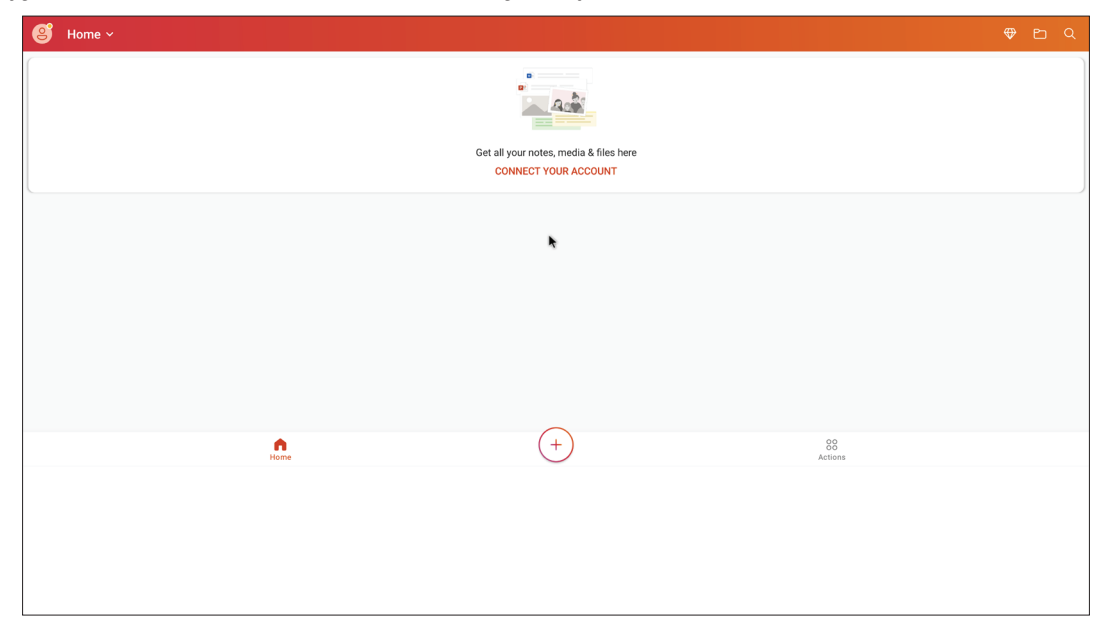

#### vSweeper

Usuwanie niepotrzebnych danych i niechcianych plików.

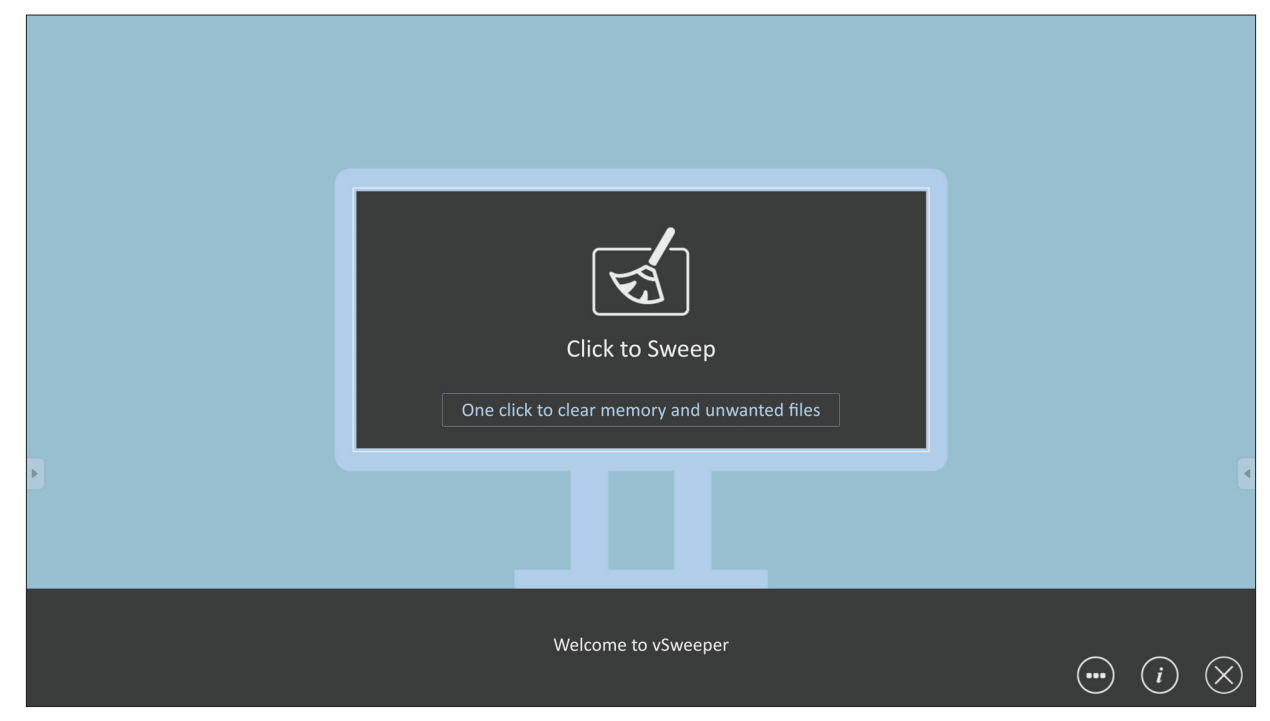

Ustawienia zaawansowane można także dostosować do potrzeb użytkowników.

| Main Preference<br>Clear all                                                                                                    | Auto Clear Interval                                                            |                                                             |           |
|----------------------------------------------------------------------------------------------------|--------------------------------------------------------------------------------|-------------------------------------------------------------|-----------|
| Auto clear all junk files when the app starts <ul> <li>Exit after clearing</li> <li>Exit after the clear button is clicked and the clean up has completed</li> </ul> <li>Auto Clear <ul> <li>Auto clear interval</li> <li>Automatically clear all caches</li> </ul> </li> | <ul> <li>1 hour</li> <li>3 hours</li> <li>6 hours</li> <li>12 hours</li> </ul> | <ul><li>○ 1 day</li><li>○ 2 days</li><li>○ 1 week</li></ul> | 9         |
| <ul> <li>Auto clear on boot</li> <li>Automaticaly clear caches on system startup</li> </ul>                                                                                                    |                                                                                |                                                             |           |
| Advanced Settings                                                                                                    |                                                                                |                                                             | $\otimes$ |

# Protokół RS-232

Ten dokument zawiera opis specyfikacji interfejsu urządzenia i protokołów programowych interfejsu komunikacji RS-232 pomiędzy ViewSonic LFD i komputerem PC lub innymi urządzeniami sterowania z protokołem RS-232. Ten protokół zawiera trze sekcje poleceń:

- Ustaw funkcję
- Pobierz funkcję
- Tryb połączenia przelotowego pilota

**UWAGA:** Poniżej, "PC" reprezentuje wszystkie urządzenia sterowania, które mogą wysyłać lub odbierać polecenia protokołu RS-232.

Sygnał

NC

RXD

TXD

NC

GND

NC

# Opis

# Specyfikacja sprzętowa RS-232

Port komunikacji ViewSonic LFD z tyłu:

1. Typ złącza: DSUB 9-pinowe męskie (lub 3,5 mm złącze cylindryczne)

Nr pinu

1

2

3

4

5

6

- 2. Do połączenia należy użyć kabel skrosowany (null modem)
- 3. Przypisanie pinów:

Żeńskie DSUB 9-pinowe

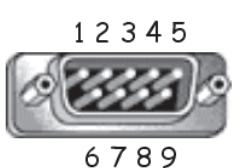

Męskie DSUB 9-pinowe

|   | 54321 |
|---|-------|
| Ø | 9     |
| 0 |       |
|   | 9876  |

| ·    |        |     |     |     |                                                                     |
|------|--------|-----|-----|-----|---------------------------------------------------------------------|
| acze | Eleme  | ent | Syg | nał | Uwaga                                                               |
|      | oprawa | GN  | ID  |     |                                                                     |
|      | 9      | N   | с   | zew | Dostarcza zasilanie +5V/2A dla<br>nętrznego określonego klucza *3.0 |
| 2    | 8      | N   | C   |     |                                                                     |
| .0   | 7      | N   | C   |     |                                                                     |
|      | 0      | 1.4 | C   |     |                                                                     |

3,5 mm złącze cylindryczne (alternatywne przy ograniczonej przestrzeni)

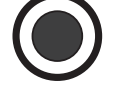

| Element   | Sygnał | Uwaga                   |
|-----------|--------|-------------------------|
| Końcówka  | TXD    | Wyjście z wyświetlacza  |
| Pierścień | RXD    | Wejście do wyświetlacza |
| Koszulka  | GND    |                         |

Uwaga

Wejście do wyświetlacza

Wyjście z wyświetlacza

# Specyfikacja sprzętowa LAN

Port komunikacji ViewSonic LFD z tyłu:

- 1. Typ złącza: 8P8C RJ45
- **2.** Przypisanie pinów:

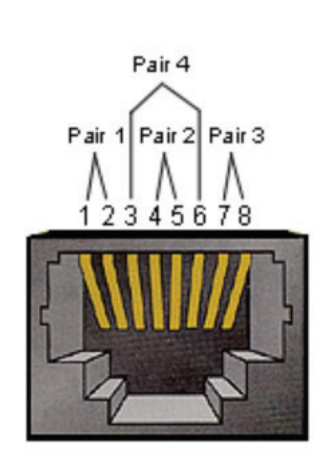

| Nr pinu | Sygnał | Uwaga                   |
|---------|--------|-------------------------|
| 1       | TX+    | Wyjście z wyświetlacza  |
| 2       | TX-    | Wyjście z wyświetlacza  |
| 3       | RX+    | Wejście do wyświetlacza |
| 4       | BI_D3+ | Dla obudowy 1G          |
| 5       | BI_D3- | Dla obudowy 1G          |
| 6       | RX-    | Wejście do wyświetlacza |
| 7       | BI_D4+ | Dla obudowy 1G          |
| 8       | BI_D4- | Dla obudowy 1G          |
| oprawa  | GND    |                         |

### Ustawienie komunikacji RS232

| - W/\ | /hór | S7V      | bkości   | transmis    | ii: | 9600bn   | SI | (stała) |
|-------|------|----------|----------|-------------|-----|----------|----|---------|
|       |      | <u> </u> | 81100001 | ci anorino, | J   | 2000 N P | -  | Juanar  |

- Bity danych: 8 bitów (stałe)
- Parzystość: Brak (stałe)
- Bity stopu: 1 (stały)

#### Ustawienie komunikacji LAN

| - Тур:                             | Ethernet                   |
|------------------------------------|----------------------------|
| - Protokół:                        | TCP/IP                     |
| - Port:                            | 5000 (stały)               |
| - Port WOL:                        | 9 (stałych) dla UDP *3.2.0 |
| - Połączenie pomiędzy podsieciami: | Nie                        |
| - Uwierzytelnienia logowania:      | Nie                        |

#### Odniesienie komunikatu polecenia

Komputer PC wysyła do LFD pakiet poleceń, po którym umieszczany jest znak "CR". Po każdym wysłaniu przez komputer PC polecenia sterowania do wyświetlacza, wyświetlacz odpowiada następująco:

- Jeśli komunikat został odebrany prawidłowo, zostanie wysłane "+" (02Bh), a następnie "CR" (00Dh)
- Jeśli komunikat nie został odebrany prawidłowo, zostanie wysłane "+" (02Dh), a następnie "CR" (00Dh)

# Protokół Lista Set-Function

#### Komputer PC może sterować wyświetlaczem w celu wykonania określonych akcji. Polecenie Set-Function umożliwia sterowanie zachowaniem wyświetlacza z odległego miejsca, przez port RS-232. Format pakietu Set-Function składa się z 9 bajtów.

#### **Opis Set-Function**

| Długość:       | Łączna liczba bajtów komunikatu, bez "CR"                                                                                                    |
|----------------|----------------------------------------------------------------------------------------------------|
| ID LFD         | Identyfikacja każdego wyświetlacza (01~98; domyślna wartość to 01)<br>ID "99" oznacza zastosowanie zestawu poleceń dla każdego podłączonego<br>wyświetlacza. W takich okolicznościach, odpowiedzieć musi tylko<br>wyświetlacz ID#1.<br>ID LFD można ustawić przez menu OSD dla każdego wyświetlacza. |
| Typ polecenia  | Identyfikacja typu polecenia,<br>"s" (0x73h): Polecenie ustawienia<br>"+" (0x2Bh): Prawidłowa odpowiedź na polecenie<br>"-" (0x2Dh): Nieprawidłowa odpowiedź na polecenie                                                                                                    |
| Polecenie:     | Kod polecenia funkcji: Jednobajtowy kod ASCII.                                                                                                    |
| Wartość [1~3]: | Trzybajtowy znak ASCII, definiujący wartość.                                                                                                    |
| CR             | 0x0D                                                                                                    |

#### Format Set-Function

#### Send (Wyślij): (Typ polecenia ="s")

| Nazwa               | Długość | ID     | Typ polecenia | Polecenie | Value1 | Value2 | Value3 | CR     |
|---------------------|---------|--------|---------------|-----------|--------|--------|--------|--------|
| Liczba<br>bajtów    | 1 bajt  | 2 bajt | 1 bajt        | 1 bajt    | 1 bajt | 1 bajt | 1 bajt | 1 bajt |
| Kolejność<br>bajtów | 1       | 2~3    | 4             | 5         | 6      | 7      | 8      | 9      |

#### Odpowiedź: Typ polecenia

| Nazwa               | Długość | ID     | Typ polecenia | CR     |
|---------------------|---------|--------|---------------|--------|
| Liczba<br>bajtów    | 1 bajt  | 2 bajt | 1 bajt        | 1 bajt |
| Kolejność<br>bajtów | 1       | 2~3    | 4             | 5      |

**UWAGA:** Gdy komputer PC stosuje polecenie do wszystkich wyświetlaczy (ID=99), tylko ustawienie #1 wymaga odpowiedzi przez nazwę ID=1.

# Przykład 1: Prawidłowe ustawienie Set Brightness (Ustaw jasność) jako 76 dla wyświetlacza (#02)

Send (Wyślij) (Format heksadecymalny)

| Nazwa | Długość | ID           | Typ polecenia | Polecenie | Value1 | Value2 | Value3 | CR   |
|-------|---------|--------------|---------------|-----------|--------|--------|--------|------|
| Hex   | 0x38    | 0x30<br>0x32 | 0x73          | 0x24      | 0x30   | 0x37   | 0x36   | 0x0D |

#### Reply (Odpowiedz) (Format heksadecymalny)

| Nazwa | Długość | ID           | Typ polecenia | CR   |
|-------|---------|--------------|---------------|------|
| Hex   | 0x34    | 0x30<br>0x32 | 0x2B          | 0x0D |

# Przykład 2: Nieprawidłowe ustawienie Set Brightness (Ustaw jasność) jako 75 dla wyświetlacza (#02)

#### Send (Wyślij) (Format heksadecymalny)

| Nazwa | Długość | ID           | Typ polecenia | Polecenie | Value1 | Value2 | Value3 | CR   |
|-------|---------|--------------|---------------|-----------|--------|--------|--------|------|
| Hex   | 0x38    | 0x30<br>0x32 | 0x73          | 0x24      | 0x30   | 0x37   | 0x35   | 0x0D |

#### Reply (Odpowiedz) (Format heksadecymalny)

| Nazwa | Długość | ID           | Typ polecenia | CR   |
|-------|---------|--------------|---------------|------|
| Hex   | 0x34    | 0x30<br>0x32 | 0x2D          | 0x0D |

#### **Tabela Set-Function**

## A. Podstawowa funkcja

| Ustaw funkcję                    | Długość | ID | Polecenie    | Pole            | cenie         | Zakres<br>wartości                                                                                                    | Uwagi                                                                                                    |
|----------------------------------|---------|----|--------------|-----------------|---------------|----------------------------------------------------------------------------------------------------|----------------------------------------------------------------------------------------------------|
|                                  |         |    | Type (ASCII) | Code<br>(ASCII) | Code<br>(Hex) | (Three ASCII bytes)                                                                                                    |                                                                                                    |
| Power ON *3.2.1/OFF<br>(standby) | 8       |    | S            | ļ               | 21            | 000: STBY<br>001: ON                                                                                                    | <ol> <li>The Power-on via<br/>LAN control may work<br/>only under specific<br/>modes. See display UG<br/>for details. *3.1.1</li> <li>"WOL by MAC<br/>address" maybe avail-<br/>able as an alterna-<br/>tive.*3.2.1</li> </ol>                                                                                                    |
| Input Select                     | 8       |    | S            | u               | 22            | 000: TV<br>001: AV<br>002: S-Video<br>003: YPbPr<br>004: HDMI1<br>014: HDMI2<br>024: HDMI3<br>034: HDMI4<br>005: DVI<br>006: VGA1<br>016: VGA2<br>026: VGA3<br>007: Slot-in PC (OPS/<br>SDM)/HDBT<br>008: Internal memory<br>009: DP1 *3.2.4<br>023: DP2<br>019: Type-C 1 *3.3.2<br>039: Type-C 2<br>00A: Embedded/Main<br>(Android) | <ol> <li>No need for USB</li> <li>For the case of two<br/>or more same sources,<br/>the 2nd digital is<br/>used to indicate the<br/>extension.</li> <li>The HEX of 00A is<br/>30 30 41.</li> <li>00Z is reserved for<br/>cycle mode *3.3.1</li> <li>Using 2nd digi to<br/>identify DP or Type C.</li> <li>O and even numbers<br/>stand for DP; odd<br/>numbers stand for<br/>Type C *3.3.2</li> </ol> |
| Brightness                       | 8       |    | S            | \$              | 24            | 000 ~ 100<br>900: Bright down (-1)<br>901: Bright up (+1)<br>*3.1.1                                                                                                    |                                                                                                    |
| Backlight *3.2.0                 | 8       |    | A            | В               | 42            | 000~100                                                                                                    | <ol> <li>For Android plat-<br/>form whose main<br/>mode is controlled<br/>by backlight and the<br/>other sources are con-<br/>trolled by brightness.</li> <li>Derived from Color<br/>calibration. *3.2.0</li> </ol>                                                                                                    |
| Power lock                       | 8       |    | S            | 4               | 34            | 000: Unlock<br>001: Lock                                                                                                    | *See note in details                                                                                                    |
| Volume                           | 8       |    | S            | 5               | 35            | 000 ~ 100<br>900: Volume down(-1)<br>901:Volume up(+1)                                                                                                    |                                                                                                    |
| Mute                             | 8       |    | s            | 6               | 36            | 000: OFF<br>001: ON (mute)                                                                                                    |                                                                                                    |
| Button lock                      | 8       |    | s            | 8               | 38            | 000: Unlock<br>001: Lock                                                                                                    | *See note in details                                                                                                    |
| Menu lock                        | 8       |    | S            | >               | ЗE            | 000: Unlock<br>001: Lock                                                                                                    | *See note in details                                                                                                    |

| Ustaw funkcję     | Długość | ID | Polecenie | Pole | cenie | Zakres<br>wartości                                                                                           | Uwagi                                                                                                    |
|-------------------|---------|----|-----------|------|-------|----------------------------------------------------------------------------------------------------|----------------------------------------------------------------------------------------------------|
| Number *3.1.1     | 8       |    | S         | @    | 40    | 000~009                                                                                                    |                                                                                                    |
| Key Pad *3.1.1    | 8       |    | 5         | A    | 41    | 000: UP<br>001: DOWN<br>002: LEFT<br>003: RIGHT<br>004: ENTER<br>005: INPUT<br>006: MENU/(EXIT)<br>007: EXIT |                                                                                                    |
| Remote<br>Control | 8       |    | S         | В    | 42    | 000: Disable<br>001: Enable<br>002: Pass through                                                             | <ul> <li>Disable: RCU will have<br/>no function</li> <li>Enabled: RCU controls<br/>normally</li> <li>Pass through: Display<br/>will bypass the RC<br/>code to connected<br/>device via the RS-232<br/>port, but not react<br/>itself.</li> </ul> |
| Restore default   | 8       |    | S         | ~    | 7E    | 000                                                                                                    | Recover to factory settings                                                                                                    |

#### UWAGA:

#### 1. Zachowanie w trybach blokady

| Tryb blokady          | Zachowanie                                                                                                    |
|-----------------------|----------------------------------------------------------------------------------------------------|
| Blokada<br>przycisków | <ol> <li>Blokada wszystkich przycisków na panelu przednim i RCU, poza "Power<br/>(Zasilanie)"</li> <li>Wszystkie funkcie SET powinny działać przez RS-232, nawet te z odpowiednim</li> </ol>                                                                                                    |
|                       | przyciskiem skrótu w RCU, jak Mute (Wyciszenie),itd.                                                                                                    |
| Blokada menu          | <ol> <li>Przycisk blokady "MENU" panela przedniego i RCU</li> <li>Tryby Factory (Fabryczny) i Hospitality (Gościnny) nie powinny być blokowane<br/>dla modelu z użyciem MENU-połączonego przycisku, do wprowadzenia tych<br/>dwóch trybów. Alternatywne dojście zostanie wskazane oddzielnie, jeśli istnieją<br/>ograniczenia zależnie od modelu.</li> </ol>                                                                                                    |
| Blokada zasilania     | <ol> <li>Przycisk blokady "POWER" z przodu i w RCU.</li> <li>SET_POWER on/off (Włączenie/wyłączenie SET_POWER), powinno działać przez<br/>RS-232, ale nie oznacza to, że w tym przypadku zostanie zwolniona POWER lock<br/>(Blokada zasilania).</li> <li>Nie można odblokować poprzez wyzerowanie w ustawieniu OSD</li> <li>Spowoduje automatyczne włączenie zasilania prądu zmiennego w trybie blokady<br/>zasilania</li> <li>W trybie blokady zasilania, ustawienie nie spowoduje przejścia do trybu<br/>oszczędzania energii, przy braku sygnału PC i wyłączenia, jeśli nie zostaną<br/>odobrzno żadno sygnały wideo po 15 minutach</li> </ol> |
| Wyłaczenie pilota     | Blokada przycisków RCU, przy utrzymaniu działania przycisków na panelu przednim.                                                                                                    |

# 2. Wybudzanie w sieci LAN przez adres MAC, jako alternatywa dla SET Power on (Ustaw włączenie zasilania)

(Długość = 126 bajtów)

| 6 bajty    | 6 bajtów<br>(#1) | 6 bajtów<br>(#2) | <br>6 bajtów (#16) | 24 bajty   |
|------------|------------------|------------------|--------------------|------------|
| OxFF FF FF | Adres MAC        | Adres MAC        | <br>Adres MAC      | 0x00 00 00 |

## B. Funkcja opcjonalna

| Ustaw<br>funkcję              | Długość | ID | Polecenie    | Pole            | ecenie     | Zakres<br>wartości                                                 | Uwagi                                                                                                |
|-------------------------------|---------|----|--------------|-----------------|------------|--------------------------------------------------------------------|----------------------------------------------------------------------------------------------------|
|                               |         |    | Type (ASCII) | Code<br>(ASCII) | Code (Hex) | (Three ASCII bytes)                                                |                                                                                                    |
| Input Select:<br>Cycle *3.3.1 | 8       |    | S            | "               | 22         | 00Z                                                                | Inputs in cycle<br>loop depend on<br>display itself                                                  |
| Contrast                      | 8       |    | S            | #               | 23         | 000 ~ 100                                                          |                                                                                                    |
| Sharpness                     | 8       |    | s            | %               | 25         | 000 ~ 100                                                          |                                                                                                    |
| Color                         | 8       |    | s            | &               | 26         | 000 ~ 100                                                          |                                                                                                    |
| Tint                          | 8       |    | S            | 4               | 27         | 000 ~ 100                                                          |                                                                                                    |
| Backlight On_Off<br>*3.2.3    | 8       |    | S            | (               | 28         | 000: OFF<br>001: ON                                                | Keep both "Back-<br>light On_Off" and<br>"Function On_Off"<br>for backward com-<br>patibility *3.3.2 |
| Color mode                    | 8       |    | S            | )               | 29         | 000: Normal<br>001: Warm<br>002: Cold<br>003: Personal             |                                                                                                    |
| Freeze On_Off                 | 8       |    | S            | *               | 2A         | 000: OFF<br>001: ON                                                | Keep both "Freeze<br>On_Off" and<br>"Function On_Off"<br>for backward com-<br>patibility *3.3.2      |
| Surround sound                | 8       |    | S            | -               | 2D         | 000: OFF<br>001: ON                                                |                                                                                                    |
| Bass                          | 8       |    | s            |                 | 2E         | 000 ~ 100                                                          |                                                                                                    |
| Treble                        | 8       |    | S            | 1               | 2F         | 000 ~ 100                                                          |                                                                                                    |
| Balance                       | 8       |    | s            | 0               | 30         | 000 ~ 100                                                          | 050 is central                                                                                       |
| Picture Size                  | 8       |    | S            | 1               | 31         | 000: FULL (16:9)<br>001: NORMAL (4:3)<br>002: REAL (1:1)<br>*3.1.0 |                                                                                                    |
| OSD language                  | 8       |    | S            | 2               | 32         | 000: English<br>001: French<br>002: Spanish                        | Could be<br>extended for<br>more supported<br>languages by<br>model                                  |
| PIP-Mode                      | 8       |    | S            | 9               | 39         | 000: OFF<br>001: PIP(POP)<br>002: PBP                              |                                                                                                    |
| PIP-Sound select              | 8       |    | S            | :               | 3A         | 000: Main<br>001: Sub                                              |                                                                                                    |
| PIP-Position                  | 8       |    | S            | • •             | 3В         | 000: Up<br>001: Down<br>002: Left<br>003: Right                    |                                                                                                    |

| Ustaw<br>funkcję              | Długość | ID | Polecenie | Pole | ecenie  | Zakres<br>wartości                                                                                                    | Uwagi                                                                                    |
|-------------------------------|---------|----|-----------|------|---------|----------------------------------------------------------------------------------------------------|------------------------------------------------------------------------------------------|
|                               |         |    |           |      |         | 000: TV<br>001: AV<br>002: S-Video<br>003: YPbPr<br>004: HDMI1<br>014: HDMI2<br>024: HDMI3<br>034: HDMI4                                                                                                    |                                                                                          |
| PIP-Input                     | 8       |    | S         | 7    | 37 *2.9 | 005: DVI<br>006: VGA1<br>016: VGA2<br>026: VGA3                                                                                                    | Value range is<br>same as SET-<br>Input select                                           |
|                               |         |    |           |      |         | 007: Slot-in PC<br>(OPS/SDM)/HDBT<br>008: Internal mem-<br>ory                                                                                                    |                                                                                          |
|                               |         |    |           |      |         | 009: DP/Type-C<br>*3.2.4<br>00A: Embedded/<br>Main (Android)                                                                                                    |                                                                                          |
| Tiling-Mode                   | 8       |    | S         | Р    | 50      | 000: OFF<br>001: ON                                                                                                    | (for video wall)                                                                         |
| Tiling-<br>Compensation       | 8       |    | S         | Q    | 51      | 000: OFF<br>001: ON                                                                                                    | (for video wall)<br>Bezel width<br>compensation                                          |
| Tiling-H by V<br>Monitors     | 8       |    | S         | R    | 52      | 01x~09x: H<br>0x1~0x9: V                                                                                                    | (for video wall)<br>1. 2nd digital for H<br>monitors<br>2. 3rd digital for V<br>monitors |
| Tiling-Position               | 8       |    | S         | S    | 53      | 001~025                                                                                                    | (for Video wall)<br>Copy the screen<br>of Position# to<br>identified display             |
| Date: Year                    | 8       |    | S         | V    | 56      | Y17~Y99                                                                                                    | Last 2 digits<br>(20)17~(20)99                                                           |
| Date: Month                   | 8       |    | S         | V    | 56      | M01~M12                                                                                                    | 2 digits                                                                                 |
| Date: Day                     | 8       |    | s         | V    | 56      | D01~D31                                                                                                    | 2 digits                                                                                 |
| Time: Hour                    | 8       |    | S         | W    | 57      | H00~H23                                                                                                    | 24-hr format.<br>2 digits.                                                               |
| Time: Min                     | 8       |    | s         | W    | 57      | M00~M59                                                                                                    | 2 digits                                                                                 |
| Time: Sec                     | 8       |    | s         | W    | 57      | S00~S59                                                                                                    | 2 digits                                                                                 |
| Customized Hot<br>Keys *3.2.6 | 8       |    | S         | X    | 58      | 001~999<br>001: Open MVB<br>Whiteboard *3.3.3<br>002: Open MVB<br>Display *3.3.3<br>003: Open MVB<br>Manager *3.3.3<br>004: Open vCast<br>*3.3.3<br>005: Open Signage<br>Launcher *3.3.3<br>006: Open<br>RevelDigital Player<br>*3.3.3<br>007: Open XiO<br>Connected *3.3.3 |                                                                                          |

| Ustaw<br>funkcję          | Długość | ID | Polecenie | Pole | ecenie | Zakres<br>wartości                                                                                              | Uwagi |
|---------------------------|---------|----|-----------|------|--------|----------------------------------------------------------------------------------------------------|-------|
| Function On_Off<br>*3.3.2 | 8       |    | S         | =    | 3D     | 001: Backlight OFF<br>101: Backlight ON<br>002: Freeze OFF<br>102: Freeze ON<br>003: Touch OFF<br>103: Touch ON |       |

#### UWAGA:

1. Definicja ustawienia obok siebie monitorów w poziomie, monitorów w pionie i pozycji

|        | r  | moni | torów w poz | iomie |    | 1        |
|--------|----|------|-------------|-------|----|----------|
|        | 1  | 2    | 3           | 4     | 5  | -Pozycji |
| pionie | 6  | 7    | 8           | 9     | 10 |          |
| rów w  | 11 | 12   | 13          | 14    | 15 |          |
| nonito | 16 | 17   | 18          | 19    | 20 |          |
| _      | 21 | 22   | 23          | 24    | 25 |          |

#### 2. Przykład ustawienia daty

Date (Data): 2017-3/15

- Wyślij: 0x 38 30 31 73 56 59 31 37 0D ("Y17")
- Wyślij: 0x 38 30 31 73 56 4D 30 33 0D ("M03")
- Wyślij: 0x 38 30 31 73 56 44 31 35 0D ("D15")

#### 3. Przykład ustawienia czasu

Time (Czas): 16:27:59

- Wyślij: 0x 38 30 31 73 57 48 31 36 0D ("H16")
- Wyślij: 0x 38 30 31 73 57 4D 32 37 0D ("M27")
- Wyślij: 0x 38 30 31 73 57 53 35 39 0D ("S59")

#### Lista Get-Function

Komputer PC może sprawdzać LFD pod kątem specyficznych informacji. Format pakietu Get-Function składa się z 9 bajtów, podobnie jak w strukturze pakietu Set-Function. Należy pamiętać, że bajt "Value (Wartość)" to zawsze = 000.

#### **Opis Get-Function:**

| Długość:       | Łączna liczba bajtów komunikatu, bez "CR"                                                                                                    |
|----------------|----------------------------------------------------------------------------------------------------|
| TV/DS ID       | Identyfikacja każdego TV/DS (01~98; domyślna wartość to 01)                                                                                                    |
| Typ polecenia  | Identyfikacja typu polecenia,<br>"g" (0x67h) : Polecenie pobrania<br>"r" (0x72h) : Prawidłowa odpowiedź na polecenie<br>"-" (0x2Dh) : Nieprawidłowa odpowiedź na polecenie |
| Polecenie:     | Kod polecenia funkcji: Jednobajtowy kod ASCII.                                                                                                    |
| Wartość [1~3]: | Trzybajtowy znak ASCII, definiujący wartość.                                                                                                    |
| CR             | 0x0D                                                                                                    |

#### Format Get-Function

#### Wyślij: (Typ polecenia = "g")

| Nazwa               | Długość | ID     | Typ polecenia | Polecenie | Value1 | Value2 | Value3 | CR     |
|---------------------|---------|--------|---------------|-----------|--------|--------|--------|--------|
| Liczba<br>bajtów    | 1 bajt  | 2 bajt | 1 bajt        | 1 bajt    | 1 bajt | 1 bajt | 1 bajt | 1 bajt |
| Kolejność<br>bajtów | 1       | 2~3    | 4             | 5         | 6      | 7      | 8      | 9      |

#### Odpowiedź: (Typ polecenia = "r" lub "-")

#### Jeśli polecenie jest prawidłowe, Command Type (Typ polecenia) = "r"

| Nazwa               | Długość | ID     | Typ polecenia | Polecenie | Value1 | Value2 | Value3 | CR     |
|---------------------|---------|--------|---------------|-----------|--------|--------|--------|--------|
| Liczba<br>bajtów    | 1 bajt  | 2 bajt | 1 bajt        | 1 bajt    | 1 bajt | 1 bajt | 1 bajt | 1 bajt |
| Kolejność<br>bajtów | 1       | 2~3    | 4             | 5         | 6      | 7      | 8      | 9      |

#### Jeśli polecenie jest nieprawidłowe, Command Type (Typ polecenia) = "-"

| Nazwa               | Długość | ID Typ polecenia |        | CR     |
|---------------------|---------|------------------|--------|--------|
| Liczba<br>bajtów    | 1 bajt  | 2 bajt           | 1 bajt | 1 bajt |
| Kolejność<br>bajtów | 1       | 2~3              | 4      | 5      |

# Przykład 1: Prawidłowe ustawienie Get Brightness (Pobierz jasność) z TV-05. Wartość Brightness (jasność) wynosi 67.

Send (Wyślij) (Format heksadecymalny)

| Nazwa | Długość | ID           | Typ polecenia | Polecenie | Value1 | Value2 | Value3 | CR   |
|-------|---------|--------------|---------------|-----------|--------|--------|--------|------|
| Hex   | 0x38    | 0x30<br>0x35 | 0x67          | 0x62      | 0x30   | 0x30   | 0x30   | 0x0D |

#### Reply (Odpowiedz) (Format heksadecymalny)

| Nazwa | Długość | ID           | Typ polecenia | Polecenie | Value1 | Value2 | Value3 | CR   |
|-------|---------|--------------|---------------|-----------|--------|--------|--------|------|
| Hex   | 0x38    | 0x30<br>0x35 | 0x72          | 0x62      | 0x30   | 0x36   | 0x37   | 0x0D |

# Przykład 2: Get Color (Pobierz kolor) z wyświetlacza (#05), ale polecenie Color (Kolor) nie jest obsługiwane przez ten model.

#### Send (Wyślij) (Format heksadecymalny)

| Nazwa | Długość | ID           | Typ polecenia | Polecenie | Value1 | Value2 | Value3 | CR   |
|-------|---------|--------------|---------------|-----------|--------|--------|--------|------|
| Hex   | 0x38    | 0x30<br>0x35 | 0x67          | 0x26      | 0x30   | 0x30   | 0x30   | 0x0D |

#### Reply (Odpowiedz) (Format heksadecymalny)

| Nazwa | Długość | ID           | Typ polecenia | CR   |  |
|-------|---------|--------------|---------------|------|--|
| Hex   | 0x34    | 0x30<br>0x35 | 0x2D          | 0x0D |  |

#### **Tabela Get-Function**

## A. Podstawowa funkcja

| Pobierz<br>funkcję            | Długość | ID | Polecenie    | Polecenie       |               | Zakres<br>odpow <u>iedzi</u>                         | Uwagi                                                                                                    |
|-------------------------------|---------|----|--------------|-----------------|---------------|------------------------------------------------------|----------------------------------------------------------------------------------------------------|
|                               |         |    | Type (ASCII) | Code<br>(ASCII) | Code<br>(Hex) | (Three ASCII<br>bytes)                               |                                                                                                    |
| Get-Brightness                | 8       |    | g            | b               | 62            | 000 ~ 100                                            |                                                                                                    |
| Get-Backlight *3.2.0          | 8       |    | а            | В               | 42            | 000 ~ 100                                            | 1. For Android<br>platform whose main<br>mode is controlled<br>by backlight and<br>the other sources<br>are controlled by<br>brightness.                                      |
|                               |         |    |              |                 |               |                                                      | 2. Derived from Color calibration. *3.2.0                                                                                                    |
| Get-Volume                    | 8       |    | g            | f               | 66            | 000 ~ 100                                            |                                                                                                    |
| Get-Mute                      | 8       |    | g            | g               | 67            | 000: OFF<br>001: ON (muted)                          |                                                                                                    |
| Get-Input select              | 8       |    | g            | j               | 6A            | 000~<br>100~                                         | <ol> <li>1. 1st digit for signal<br/>detection: 0 means "no<br/>signal"; 1 means "signal<br/>detected"</li> <li>2. 2nd &amp; 3rd digit: See</li> </ol>                        |
|                               |         |    |              |                 |               |                                                      | Set-function table                                                                                                    |
| Get-Power status:<br>ON/ STBY | 8       |    | g            | I               | 6C            | 001: ON<br>000: STBY                                 |                                                                                                    |
| Get-Remote control            | S       |    | g            | n               | 6E            | 000: Disable<br>001: Enable<br>002: Pass through     | Get RCU mode status                                                                                                    |
| Get-Power lock                | 8       |    | g            | 0               | 6F            | 000: Unlock<br>001: Lock                             |                                                                                                    |
| Get-Button lock               | 8       |    | g            | р               | 70            | 000: Unlock<br>001: Lock                             |                                                                                                    |
| Get-Menu lock                 | 8       |    | g            | I               | 6C            | 000: Unlock<br>001: Lock                             |                                                                                                    |
| Get-ACK                       | 8       |    | g            | Z               | 7A            | 000                                                  | This command is<br>used to test the<br>communication link                                                                                                    |
| Get-Thermal                   | 8       |    | g            | 0               | 30            | 000~100:<br>0~+100 deg C<br>-01~-99:<br>-1~-99 deg C |                                                                                                    |
| Get-Operation hour<br>*3.2.0  | 8       |    | g            | 1               | 31            | 000                                                  | <ol> <li>Accumulated hours<br/>in 6-digit integer<br/>(000,001~ 999,999)<br/>*3.2.0</li> <li>Can not be reset<br/>when FW update and<br/>Factory initiation *3.2.2</li> </ol> |
|                               |         |    |              |                 |               |                                                      | 3. Reply in new 32-<br>byte format *3.2.0                                                                                                    |
| Get-Device name               | 8       |    | g            | 4               | 34            | 000                                                  | Reply in new 32-byte format *3.2.0                                                                                                    |
| Pobierz<br>funkcję          | Długość | ID | Polecenie | Poleo | enie | Zakres<br>odpowiedzi | Uwagi                                                                 |
|-----------------------------|---------|----|-----------|-------|------|----------------------|-----------------------------------------------------------------------|
| Get-MAC address             | 8       |    | g         | 5     | 35   | 000                  | (for the models with<br>LAN)<br>Reply in new 32-byte<br>format *3.2.0 |
| Get-IP address *3.2.0       | 8       |    | g         | 6     | 36   | 000                  | (for the models with<br>LAN)<br>Reply in new 32-byte<br>format *3.2.0 |
| Get-Serial number<br>*3.2.0 | 8       |    | g         | 7     | 37   | 000                  | Reply in new 32-byte format *3.2.0                                    |
| Get-FW version<br>*3.2.0    | 8       |    | g         | 8     | 38   | 000                  | Reply in new 32-byte format *3.2.0                                    |

### UWAGA:

### 1. Przykład Get Operation Hour (Pobierz godziny działania)

Przy założeniu, że zakumulowany czas działania to 123 456 godzin

Wyślij: 0x 38 30 31 67 31 30 30 30 0D (Get Operation hour (Pobierz godziny działania)

Odpowiedź: 0x 32 30 31 72 31 31 32 33 34 35 36 00 00 ... 00 00 0D

### 2. Przykład Get Device Name (Pobierz nazwę urządzenia)

Przy założeniu, że nazwa urządzenia to CDE-5500

- Wyślij: 0x 38 30 31 67 34 30 30 0D (Get Device Name (Pobierz nazwę urządzenia))
- Odpowiedź: 0x 32 30 31 72 34 43 44 45 2D 35 35 30 30 00 00 ... 00 00 0D
- Przy założeniu, że nazwa urządzenia to "NMP-302#1"
- Wyślij: 0x 38 30 31 67 34 30 30 0D (Get Device Name (Pobierz nazwę urządzenia))
- Odpowiedź: 0x 32 30 31 72 34 4E 4D 50 2D 33 30 32 23 31 00 00 ...00 00 0D

### 3. Przykład Get MAC address (Pobierz adres MAC)

Przy założeniu, że adres MAC to 00:11:22:aa:bb:cc

- Wyślij: 0x 38 30 31 67 35 30 30 30 0D (Get MAC add (Pobierz adres MAC))
- Odpowiedź: 0x 32 30 31 72 35 30 30 31 31 32 32 61 61 62 62 63 63 00 00...00 00 0D

### 4. Przykład Get IP address (Pobierz adres IP)

Przy założeniu, że adres IP to 192.168.100.2

- Wyślij: 0x 38 30 31 67 36 30 30 0D (Get IP address (Pobierz adres IP))
- Odpowiedź: 0x 32 30 31 72 36 31 39 32 2E 31 36 38 2E 31 30 30 2E 32 00 00...00 00 0D

### 5. Przykład Get Serial number (Pobierz numer seryjny)

Przy założeniu, że numer seryjny to ABC180212345

- Wyślij: 0x 38 30 31 67 37 30 30 30 0D (Get Serial number (Pobierz numer seryjny))
- Odpowiedź: 0x 32 30 31 72 37 41 42 43 31 38 30 32 31 32 33 34 35 00 00...00 00 0D

### 6. Przykład Get FW version (Pobierz wersję firmware)

Przy założeniu, że wersja firmware to 3.02.001

- Wyślij: 0x 38 30 31 67 38 30 30 0D (Get FW version (Pobierz wersję firmware))
- Odpowiedź: 0x 32 30 31 72 38 33 2E 30 32 2E 30 30 31 00 00...00 00 0D

### B. Funkcja opcjonalna

| Pobierz<br>funkcję              | Długość | ID | Polecenie    | Pole            | ecenie     | Zakres<br>odpowiedzi                                                                                            | Uwagi                                                                                                    |
|---------------------------------|---------|----|--------------|-----------------|------------|----------------------------------------------------------------------------------------------------|----------------------------------------------------------------------------------------------------|
|                                 |         |    | Type (ASCII) | Code<br>(ASCII) | Code (Hex) | (Three ASCII bytes)                                                                                             |                                                                                                    |
| Get-Contrast                    | 8       |    | g            | а               | 61         | 000 ~ 100                                                                                                    |                                                                                                    |
| Get-Sharpness                   | 8       |    | g            | с               | 63         | 000 ~ 100                                                                                                    |                                                                                                    |
| Get-Color                       | 8       |    | g            | d               | 64         | 000 ~ 100                                                                                                    |                                                                                                    |
| Get-Tint                        | 8       |    | g            | е               | 65         | 000 ~ 100                                                                                                    |                                                                                                    |
| Get-Backlight On_<br>Off *3.2.3 | 8       |    | g            | h               | 68         | 000: OFF<br>001: ON                                                                                             | Keep both "Backlight<br>On_Off" and "Function<br>On_Off" for backward<br>compatibility *3.3.2                                                                                  |
| Get Freeze On_Off<br>*3.2.5     | 8       |    | g            | i               | 69         | 000: OFF<br>001: ON                                                                                             | Keep both "Freeze<br>On_Off" and "Function<br>On_Off" for backward<br>compatibility *3.3.2                                                                                     |
| Get-PIP mode                    | 8       |    | g            | t               | 74         | 000: OFF<br>001: PIP (POP)<br>002: PBP                                                                          |                                                                                                    |
| Get-PIP input                   | 8       |    | g            | u               | 75         | 000 ~                                                                                                    | See Set-input select                                                                                                    |
| Get-Tiling Mode                 | 8       |    | g            | v               | 76         | 000: OFF<br>001: ON                                                                                             | (for Video wall)                                                                                                    |
| Get-Tiling<br>Compensation      | 8       |    | g            | w               | 77         | 000: OFF<br>001: ON                                                                                             | (for Video wall)<br>Bezel width<br>compensation                                                                                                    |
| Get-Tiling H by V<br>monitors   | 8       |    | g            | x               | 78         | 01x~09x: H monitors<br>0x1~0x9: V monitors                                                                      | (for Video wall)<br>1. 2nd digital for H<br>monitors<br>2. 3rd digital for V<br>monitors                                                                                       |
| Get-Tiling position             | 8       |    | g            | у               | 79         | 000: OFF<br>001~025                                                                                             | (for Video wall)<br>Copy the screen of<br>Position# to identified<br>display                                                                                                   |
| Get-Date: Year                  | 8       |    | g            | 2               | 32         | Y00~Y00                                                                                                    | Last 2 digits<br>(20)17~(20)99                                                                                                    |
| Get-Date: Month                 | 8       |    | g            | 2               | 32         | M00~M00                                                                                                    | 2 digits                                                                                                    |
| Get-Date: Day                   | 8       |    | g            | 2               | 32         | D00~M00                                                                                                    | 2 digits                                                                                                    |
| Get-Time: Hour                  | 8       |    | g            | 3               | 33         | H00~H00                                                                                                    | 24-hr format.<br>2 digits                                                                                                    |
| Get-Time: Min                   | 8       |    | g            | 3               | 33         | M00~M00                                                                                                    | 2 digits                                                                                                    |
| Get-Time: Sec                   | 8       |    | g            | 3               | 33         | S00~S00                                                                                                    | 2 digits                                                                                                    |
| Get-Smart hub *3.3.0            | 8       |    | g            | :               | ЗA         | 000: all<br>00A: Amb_Temp<br>00B: Amb_Humidity<br>00C: Amb_Light<br>00D: Amb_PIR<br>detection                   | <ol> <li>Reply in new 32-<br/>byte format. Each<br/>sub-item length is<br/>fixed 6 bytes. *3.3.0</li> <li>Allow get data<br/>separately or once for<br/>all. *3.3.0</li> </ol> |
| Get-Function On_<br>Off *3.3.2  | 8       |    | G            | =               | 3D         | 001: Backlight OFF<br>101: Backlight ON<br>002: Freeze OFF<br>102: Freeze ON<br>003: Touch OFF<br>103: Touch ON |                                                                                                    |

#### UWAGA:

### 1. Przykład Get-Date (Pobierz datę)

Przy założeniu, że bieżąca data wyświetlacza#01 to:

Date (Data): 2017-3/15

| Wyślij:    | 0x 38 30 31 67 32 59 30 30 0D (Get Date:Year (Pobierz datę: Rok))     |
|------------|-----------------------------------------------------------------------|
| Odpowiedź: | 0x 38 30 31 72 32 59 31 37 0D ("Y17")                                 |
| Wyślij:    | 0x 38 30 31 67 32 4D 30 30 0D (Get Date:Month (Pobierz datę:          |
|            | Miesiąc))                                                             |
| Odpowiedź: | 0x 38 30 31 72 32 4D 30 33 0D ("M03")                                 |
| Wyślij:    | 0x 38 30 31 67 32 44 30 30 0D (Get Date:Day (Pobierz datę:<br>Dzień)) |
| Odpowiedź: | 0x 38 30 31 72 32 44 31 35 0D ("D15")                                 |

### 2. Przykład Get Time (Pobierz czas)

Przy założeniu, że bieżący czas wyświetlacza#01 to:

Time (Czas): 16:27:59

| Wyślij:    | 0x 38 30 31 67 33 48 30 30 0D (Get Time:Hour (Pobierz czas:<br>Godzina)) |
|------------|--------------------------------------------------------------------------|
| Odpowiedz: | UX 38 30 31 72 33 48 31 36 0D ("H16")                                    |
| Wyślij:    | 0x 38 30 31 67 33 4D 30 30 0D (Get Time:Min (Pobierz czas:<br>Minuta))   |
| Odpowiedź: | 0x 38 30 31 72 33 4D 32 37 0D ("M27")                                    |
| Wyślij:    | 0x 38 30 31 67 33 53 30 30 0D (Get Time:Sec (Pobierz czas:<br>Sekunda))  |
| Odpowiedź: | 0x 38 30 31 72 33 53 35 39 0D ("S59")                                    |

#### 3. Przykład hubu Get Smart

Zakłada się, że Amb\_Temp wynosi -5 stopni C, Amb\_Humidity wynosi 30%, Amb\_ Light wynosi 80, a detekcja Amb\_PIR wynosi 1

Wyślij: 0x 38 30 31 67 3A 30 30 30 0D (Pobierz wszystkie informacje o Smart hub)

Odpowiedź: 0x 32 30 31 72 3A 41 2D 30 35 2E 30 42 30 33 30 2E 30 43 30 30 30 38 30 44 30 30 30 31 00 00 00 0D (A-05.0B030.0C00080D00001)

Wyślij:0x 38 30 31 67 3A 30 30 41 0D (Pobierz tylko Amb\_Temp)Odpowiedź:0x 32 30 31 72 3A 41 2D 30 35 2E 30 00 00 ...00 00 0D (A-05.0)

### C. Auto Reply (Odpowiedź automatyczna) \*3.2.1

Ten wyświetlacz automatycznie wysyła zaktualizowane informacje o danych/stanie bez wysyłania zapytania z hosta, po zmianie przez użytkownika następujących informacji o danych/stanie, jednym z dostępnych sposobów, takich jak: pilot, przyciski z przodu lub ekran dotykowy.

- Włączenie/wyłączenie zasilania
- Input Select (Wybór wejścia)
- Brightness (Jasność)
- Backlight (Podświetlenie)
- Volume (Głośność)
- Mute On/Off (Wł./wył. wycieszenia)

# Tryb połączenia przelotowego pilota

Po ustawieniu przez komputer PC wyświetlacza na tryb połączenia przelotowego pilota, wyświetlacz powinien wysłać 7-bajtowy pakiet (a po nim "CR") w odpowiedzi na uaktywnienie przycisku pilota (RCU).

W tym trybie, pilot nie ma wpływu na działanie wyświetlacza. Na przykład: "Volume+ (Zwiększenie głośności)" nie zmieni głośności wyświetlacza, ale zamiast tego wyśle kod "Volume+ (Zwiększenie głośności)" do komputera PC przez port RS-232.

# Format funkcji IR Pass Through (Przelotowe połączenie podczerwieni) Odpowiedź: (Typ polecenia = "p")

| Nazwa               | Długość | ID     | Typ polecenia | Kod 1 RCU | Kod 2 RCU | CR     |
|---------------------|---------|--------|---------------|-----------|-----------|--------|
| Liczba<br>bajtów    | 1 bajt  | 2 bajt | 1 bajt        | 1 bajt    | 1 bajt    | 1 bajt |
| Kolejność<br>bajtów | 1       | 2~3    | 4             | 5         | 6         | 7      |

### Przykład 1: Połączenie przelotowe pilota po naciśnięciu przycisku "VOL+ (Zwiększenie głośności)" dla wyświetlacza (#5)

### Send (Wyślij) (Format heksadecymalny)

| Nazwa | Długość | ID           | Typ polecenia | Kod 1 RCU | Kod 2 RCU | CR   |
|-------|---------|--------------|---------------|-----------|-----------|------|
| Hex   | 0x36    | 0x30<br>0x35 | 0x70          | 0x31      | 0x30      | 0x0D |

| Klawisz                            | Kod<br>(heksadecymalny) | Podstawowe *3.1.1 | Opcjonalne *3.1.1 |
|------------------------------------|-------------------------|-------------------|-------------------|
| 1                                  | 01                      | V                 |                   |
| 2                                  | 02                      | V                 |                   |
| 3                                  | 03                      | V                 |                   |
| 4                                  | 04                      | V                 |                   |
| 5                                  | 05                      | V                 |                   |
| 6                                  | 06                      | V                 |                   |
| 7                                  | 07                      | V                 |                   |
| 8                                  | 08                      | V                 |                   |
| 9                                  | 09                      | V                 |                   |
| 0                                  | 0A                      | V                 |                   |
| -                                  | OB                      |                   | V                 |
| RECALL (LAST)                      | 0C                      |                   | V                 |
| INFO (DISPLAY)                     | 0D                      |                   | V                 |
|                                    | OE                      |                   |                   |
| ASPECT (ZOOM, SIZE)                | OF                      |                   | V                 |
| VOLUME UP (+)                      | 10                      | V                 |                   |
| VOLUME DOWN (-)                    | 11                      | V                 |                   |
| MUTE                               | 12                      | V                 |                   |
| CHANNEL/PAGE UP (+)/ BRIGHTNESS+   | 13                      |                   | V                 |
| CHANNEL/PAGE DOWN (-)/ BRIGHTNESS- | 14                      |                   | V                 |
| POWER                              | 15                      | V                 |                   |
| SOURCES (INPUTS)                   | 16                      | V                 |                   |
|                                    | 17                      |                   |                   |
|                                    | 18                      |                   |                   |
| SLEEP                              | 19                      |                   | V                 |
| MENU                               | 1A                      | V                 |                   |
| UP                                 | 1B                      | V                 |                   |
| DOWN                               | 1C                      | V                 |                   |
| LEFT (-)                           | 1D                      | V                 |                   |
| RIGHT (+)                          | 1E                      | V                 |                   |
| OK (ENTER, SET)                    | 1F                      | V                 |                   |
| EXIT                               | 20                      | V                 |                   |
|                                    | 21                      |                   |                   |
|                                    | 22                      |                   |                   |
|                                    | 23                      |                   |                   |
|                                    | 24                      |                   |                   |
|                                    | 25                      |                   |                   |
|                                    | 26                      |                   |                   |
|                                    | 27                      |                   |                   |

| Klawisz      | Kod<br>(heksadecymalny) | Podstawowe *3.1.1 | Opcjonalne *3.1.1 |
|--------------|-------------------------|-------------------|-------------------|
|              | 28                      |                   |                   |
|              | 29                      |                   |                   |
|              | 2A                      |                   |                   |
|              | 2B                      |                   |                   |
| RED 📕 (F1)   | 2C                      |                   | V                 |
| GREEN 📕 (F2) | 2D                      |                   | V                 |
| YELLOW [F3]  | 2E                      |                   | V                 |
| BLUE 🚺 (F4)  | 2F                      |                   | V                 |

#### UWAGA:

- **1.** Ten kod połączenia przelotowego podczerwieni różni się od kodu klucza RCU.
- **2.** Specjalna sekwencja sterowania przycisku POWER (Zasilanie) w trybie połączenia przelotowego podczerwieni.
- **2-1.** <u>Przy wyłączonym wyświetlaczu i po otrzymaniu kodu IR POWER (ZASILANIE PODCZERWIENI)</u>: Wyświetlacz włączy się, a następnie przekaże do hosta kod POWER (ZASILANIE) przez RS-232.
- **2-2.** <u>Przy włączonym wyświetlaczu i po otrzymaniu kodu IR POWER (ZASILANIE PODCZERWIENI)</u>: Wyświetlacz przekaże kod POWER (ZASILANIE) do hosta przez RS-232, a następnie wyłączy się.
- 2-3. Po włączeniu SET-POWER LOCK (BLOKADA USTAWIENIA ZASILANIA), wyświetlacz nie będzie odpowiadał na naciskanie przycisku POWER (ZASILANIE).
- **3.** Po naciśnięciu i przytrzymaniu przycisków będzie powtarzająco wyprowadzany kod VOLUME UP (ZWIĘKSZENIE GŁOŚNOŚCI) i VOLUME DOWN (ZMNIEJSZENIE GŁOŚNOŚCI).

# **Dodatek**

# Obsługiwany format nośnika USB

# Zdjęcia

| Obraz | Zdjęcia       | Rozdzielczość |
|-------|---------------|---------------|
|       | Base-line     | 1920 x 1080   |
| JPEG  | Progresywna   | 1024 x 768    |
| DNC   | Bez przeplotu | 1920 x 1080   |
| PNG   | Z przeplotem  | 1920 x 1080   |
| BMP   |               | 15360 x 8640  |

### Wideo

| Kontener                                                                                                    | Kodek      | Rozdzielczość           | Szybkość<br>przesyłania |
|----------------------------------------------------------------------------------------------------|------------|-------------------------|-------------------------|
| MKV(.mkv)<br>WebM(.webm)                                                                                                    | VP9        | 4096 x 2176 @60 FPS     | 100Mbps                 |
| MP4(.mp4, .mov)<br>3GPP(.3gpp, .3gp)<br>Strumień<br>transportowy MEPG<br>(.ts, .trp, .tp)<br>MKV(.mkv)<br>WebM(.webm)<br>FLV(.flv)<br>AVI(lavi)<br>H265(.265)                                                                          | HEVC/H.265 | 4096 x2176 @60 FPS      | 100Mbps                 |
| MP4(.mp4, .mov)<br>3GPP(.3gpp, .3gp)<br>Strumień<br>transportowy MEPG<br>(.ts, .trp, .tp)<br>Strumień programu<br>MPEG<br>(.DAT, .VOB, .MPG,<br>.MPEG)<br>MKV(.mkv)<br>WebM(.webm)<br>AVI(lavi)<br>ASF(.asf)<br>WMV(.wmv)<br>OGM(.ogm) | MPEG1/2    | 1920 x 1080 @120<br>FPS | 40Mbps                  |

| Kontener                                                                                                    | Kodek                                              | Rozdzielczość           | Szybkość<br>przesyłania |
|----------------------------------------------------------------------------------------------------|----------------------------------------------------|-------------------------|-------------------------|
| MP4(.mp4, .mov)<br>3GPP(.3gpp, .3gp)<br>Strumień<br>transportowy MEPG<br>(.ts, .trp, .tp)<br>Strumień programu<br>MPEG<br>(.DAT, .VOB, .MPG,<br>.MPEG)<br>MKV(.mkv)<br>WebM(.webm)<br>FLV(.flv)<br>AVI(lavi)<br>ASF(.asf)<br>WMV(.wmv)<br>OGM(.ogm) | MPEG4                                              | 1920 x 1080 @120<br>FPS | 40Mbps                  |
| ASF(.asf)<br>AVI(.avi)<br>DivX(.divx)<br>MKV(.mkv)<br>MP4(.mp4, .mov)<br>OGM(.ogm)<br>WebM(.webm)<br>WMV(.wmv)                                                                                                    | DivX 3.11<br>Divx 4.12<br>DivX 5.x<br>DivX 6, XviD | 1920 x 1080 @120<br>FPS | 40Mbps                  |
| AVI(.avi)<br>FLV(.flv)                                                                                                    | Sorenson<br>H.263                                  | 1920 x 1080 @120<br>FPS | 40Mbps                  |
| 3GPP(.3gpp, .3gp)<br>ASF(.asf)<br>AVI(lavi)<br>FLV(.flv)<br>MP4(.mp4, mov)<br>WMV(.wmv)                                                                                                    | H.263                                              | 1920 x 1080 @120<br>FPS | 40Mbps                  |

| Kontener                                                                                                    | Kodek | Rozdzielczość           | Szybkość<br>przesyłania |
|----------------------------------------------------------------------------------------------------|-------|-------------------------|-------------------------|
| 3GPP(.3gpp, .3gp)<br>ASF(.asf)<br>AVI(lavi)<br>FLV(.flv)<br>H.264(.264)<br>MKV(.mkv)<br>MP4(.mp4, .mov)<br>Strumień<br>transportowy MEPG<br>(.ts, .trp, .tp)<br>Strumień programu<br>MPEG<br>(.DAT, .VOB, .MPG,<br>.MPEG)<br>OGM(.ogm)<br>WebM(.webm)<br>WMV(.wmv) | H.264 | 4096 x 2160 @60 FPS     | 135Mbps                 |
| AVS(.avs)<br>Strumień<br>transportowy MEPG<br>(.ts, .trp, .tp)                                                                                                    | AVS   | 1920 x 1080 @60 FPS     | 50Mbps                  |
| AVS(.avs)<br>Strumień<br>transportowy MEPG<br>(.ts, .trp, .tp)                                                                                                    | AVS+  | 1920 x 1080 @60 FPS     | 50Mbps                  |
| AVS(.avs2)<br>Strumień<br>transportowy MEPG<br>(.ts, .trp, .tp)                                                                                                    | AVS2  | 4096 x 2160 @60 FPS     | 100Mbps                 |
| 3GPP(.3gpp, .3gp)<br>ASF(.asf)<br>AVI(.avi)<br>MKV(.mkv)<br>MP4(.mp4, .mov)<br>OGM(.ogm)<br>WebM(.webm)<br>WMV(.wmv)                                                                                                    | WMV3  | 1920 x 1080 @120<br>FPS | 40Mbps                  |

| Kontener                                                                                                    | Kodek       | Rozdzielczość           | Szybkość<br>przesyłania |
|----------------------------------------------------------------------------------------------------|-------------|-------------------------|-------------------------|
| 3GPP(.3gpp, .3gp)<br>ASF(.asf)<br>AVI(.avi)<br>MKV(.mkv)<br>MP4(.mp4, .mov)<br>Strumień<br>transportowy MEPG<br>(.ts, .trp, .tp)<br>WebM(.webm)<br>WMV(.wmv)<br>VC1(.vc1) | VC1         | 2048 x 1024 @120<br>FPS | 40Mbps                  |
| 3GPP(.3gpp, 3gp)<br>AVI(.avi)<br>FLV(.flv)<br>MKV(.mkv)<br>MP4(.mp4, .mov)<br>OGM(.gom)<br>WebM(.webm)                                                                    | Motion JPEG | 1920 x 1080 @30 FPS     | 40Mbps                  |
| 3GPP(.3gpp, .3gp)<br>AVI(.avi)<br>FLV(.flv)<br>MKV(.mkv)<br>MP4(.mp4, .mov)<br>OGM(.gom)<br>WebM(.webm)                                                                   | VP8         | 1920 x 1080 @60 FPS     | 50Mbps                  |
| MKV(.mkv)<br>RM(.rm, .rmvb)<br>WebM(.webm)                                                                                                    | RV30/RV40   | 1920 x 1080 @60 FPS     | 40Mbps                  |
| 3GPP(.3gpp, .3gp)<br>MKV(.mkv)<br>MP4(.mp4, .mov)<br>WebM(.webm)                                                                                                    | AV1         | 4096 x 2176 @60 FPS     | 100Mbps                 |

# Audio

| Kontener                                                                                                    | Kodek                 | Częstotliwość<br>próbkowania  | Kanał  | Szybkość<br>przesyłania |
|----------------------------------------------------------------------------------------------------|-----------------------|-------------------------------|--------|-------------------------|
| 3GPP(.3gpp, .3gp)<br>ASF(.asf)<br>AVI(.avi)<br>DivX(.divx)<br>FLV(.flv)                                                                                                    | MPEG1/2<br>Layer1     | 16 kHz ~ 48 kHz               | Do 2   | 32 kbps ~<br>448 kbps   |
| MP3(.mp3)<br>MP3(.mp3)<br>MP4(.mp4)<br>Strumień<br>transportowy<br>MEPG                                                                                                    | MPEG1/2<br>Layer2     | 16 kHz ~ 48 kHz               | Do 2   | 8 kbps ~<br>384 kbps    |
| (.ts, .trp, .tp)<br>Strumień<br>programu MPEG<br>(.DAT, .VOB, .MPG,<br>.MPEG)<br>OGM(.ogm)<br>WAV(.wav)<br>WebM(.webm)<br>WMV(.wmv)                                                                                                    | MPEG1/2/2.5<br>Layer3 | 8 kHz ~ 48 kHz                | Do 2   | 8 kbps ~<br>320 kbps    |
| 3GPP(.3gpp, .3gp)<br>ASF(.asf)<br>AVI(.avi)<br>AC3(.ac3)<br>DivX(.divx)<br>MKV(.mkv, .mka)<br>MP4(.mp4)<br>Strumień<br>transportowy<br>MEPG<br>(.ts, .trp, .tp)<br>Strumień<br>programu MPEG<br>(.DAT, .VOB, .MPG,<br>.MPEG)<br>OGM(.ogm)<br>WebM(.webm)<br>WMV(.wmv) | AC3(DD)               | 32 kHz,<br>44,1 kHz,<br>48KHz | Do 5,1 | 32 kbps ~<br>640 kbps   |

| Kontener                                                                                                    | Kodek         | Częstotliwość<br>próbkowania  | Kanał  | Szybkość<br>przesyłania                                                               |
|----------------------------------------------------------------------------------------------------|---------------|-------------------------------|--------|---------------------------------------------------------------------------------------|
| 3GPP(.3gpp, .3gp)<br>ASF(.asf)<br>AVI(.avi)<br>DivX(.divx)<br>EAC3(.ec3)<br>MKV(.mkv, .mka)<br>MP4(.mp4)<br>Strumień<br>transportowy<br>MEPG<br>(.ts, .trp, .tp)<br>Strumień<br>programu MPEG<br>(.DAT, .VOB, .MPG,<br>.MPEG)                                                                                             | EAC3(DDP)     | 32 kHz,<br>44,1 kHz,<br>48KHz | Do 5,1 | 32 kbps ~<br>6 Mbps                                                                   |
| OGM(.ogm)<br>WebM(.webm)<br>WMV(.wmv)                                                                                                    | EAC3(DDP)     | 32 kHz,<br>44,1 kHz,<br>48KHz | Do 5,1 | 32 kbps ~<br>6 Mbps                                                                   |
| 3GPP(.3gpp, .3gp)<br>AAC(.aac)<br>ASF(.asf)<br>AVI(.avi)<br>DivX(.divx)<br>FLV(.flv)<br>MKV(.mkv, .mka)<br>MP4(.mp4)<br>Strumień<br>transportowy<br>MEPG<br>(.ts, .trp, .tp)<br>Strumień<br>programu MPEG<br>(.DAT, .VOB, .MPG,<br>.MPEG)<br>OGM(.ogm)<br>RM(.rm, .rmvb,<br>.ra)<br>WAV(.wav)<br>WebM(.webm)<br>WMV(.wmv) | AAC-LC, HEAAC | 8 kHz ~ 48 kHz                | Do 5,1 | AAC-LC: 12 kbps<br>~ 576 kbps<br>V1: 6 kbps ~<br>288 kbps<br>V2: 3 kbps ~<br>144 kbps |

| Kontener                                                                                                    | Kodek                                                    | Częstotliwość<br>próbkowania | Kanał  | Szybkość<br>przesyłania               |
|----------------------------------------------------------------------------------------------------|----------------------------------------------------------|------------------------------|--------|---------------------------------------|
| 3GPP(.3gpp, .3gp)<br>ASF(.asf)<br>AVI(.avi)<br>MKV(.mkv, .mka)<br>MP4(.mp4, .mov)<br>WebM(.webm)<br>WMV(.wma,<br>.wmv)                                                                                                    | WMA                                                      | 8 kHz ~ 48 kHz               | Do 2   | 128 kbps ~<br>320 kbps                |
| 3GPP(.3gpp, .3gp)                                                                                                    | WMA 10 Pro M0                                            | 8 kHz ~ 48 kHz               | Do 2   | < 192 kbps                            |
| ASF(.asf)                                                                                                    | WMA 10 Pro M1                                            | 8 kHz ~ 48 kHz               | Do 5,1 | < 384 kbps                            |
| MP4(.mp4, .mov)<br>WMV(.wma,<br>.wmv)                                                                                                    | WMA 10 Pro M2                                            | 8 kHz ~ 96KHz                | Do 5,1 | < 768 kbps                            |
| 3GPP(.3gpp, .3gp)<br>ASF(.asf)<br>AVI(.avi)<br>MKV(.mkv, .mka)<br>MP4(.mp4, .mov)<br>Ogg(.ogg)<br>WebM(.webm)<br>WMV(.wma,<br>.wmv)                                                                                                    | VORBIS<br>*Obsługa<br>wyłącznie<br>dekodowania<br>stereo | Do 48 kHz                    | Do 2   |                                       |
| 3GPP(.3gpp, .3gp)<br>AVI(.avi)<br>DTS(.dts)<br>MKV(.mkv, .mka)<br>MP4(.mp4, .mov)<br>Strumień<br>transportowy<br>MEPG<br>(.ts, .trp, .tp)<br>Strumień<br>programu MPEG<br>(.DAT, .VOB, .MPG,<br>.MPEG)<br>OGM(.ogm)<br>WAV(.wav)<br>WebM(.webm) | DTS                                                      | Do 48 kHz                    | Do 5,1 | < 1,5 Mbps<br>(Prawdziwy DTS<br>core) |

| Kontener                                                                                                    | Kodek                 | Częstotliwość<br>próbkowania                     | Kanał               | Szybkość<br>przesyłania |
|----------------------------------------------------------------------------------------------------|-----------------------|--------------------------------------------------|---------------------|-------------------------|
| 3GPP(.3gpp, .3gp)<br>MP4(.mp4, .mov)<br>Strumień<br>transportowy<br>MEPG<br>(.ts, .trp, .tp)                                                                                                    | DTS LBR               | 12 kHz, 22 kHz,<br>24 kHz,<br>44,1 kHz,<br>48KHz | Do 5,1              | Do 2 Mbps               |
| 3GPP(.3gpp, .3gp)<br>MP4(.mp4, .mov)<br>Strumień<br>transportowy<br>MEPG (.ts, .trp,<br>.tp, .mts, .m2ts)                                                                                                    | DTS XLL               | Do 96 kHz                                        | Do 6                | Do 6,123 Mbps           |
| 3GPP(.3gpp, .3gp)<br>MP4(.mp4, .mov)<br>Strumień<br>transportowy<br>MEPG (.ts, .trp,<br>.tp, .mts, .m2ts)                                                                                                    | DTS Master<br>Audio   | Do 48KHz                                         | Do 6                | Do 24,537 Mbps          |
| 3GPP(.3gpp, .3gp)<br>ASF(.asf)<br>AVI(.avi)<br>FLV(.flv)<br>MKV(.mkv, .mka)<br>MP4(.mp4, .mov,<br>.m4a)<br>Strumień<br>transportowy<br>MEPG<br>(.ts, .trp, .tp)<br>Strumień<br>programu MPEG<br>(.DAT, .VOB, .MPG,<br>.MPEG)<br>OGM(.ogm)<br>WAV(.wav)<br>WebM(.webm)<br>WMV(.wmv) | LPCM                  | 8 kHz ~ 48 kHz                                   | Mono, Stereo<br>5,1 | 64 kbps ~<br>1,5 Mbps   |
| AVI(.avi)<br>MKV(.mkv, .mka)<br>OGM(.ogm)<br>WAV(.wav)<br>WebM(.webm)                                                                                                    | IMA-ADPCM<br>MS)ADPCM | 8 kHz ~ 48KHz                                    | Do 2                | 32 kbps ~<br>384 kbps   |

| Kontener                                                                                                    | Kodek                                   | Częstotliwość<br>próbkowania                | Kanał                                                      | Szybkość<br>przesyłania        |
|----------------------------------------------------------------------------------------------------|-----------------------------------------|---------------------------------------------|------------------------------------------------------------|--------------------------------|
| AVI(.avi)<br>FLV(.flv)<br>MKV(.mkv, .mka)<br>WAV(.wav)<br>WebM(.webm)                                             | G711 A /mu-<br>Iaw                      | 8KHz                                        | 1                                                          | 64 kbps                        |
| RM(.rm, .rmvb,<br>.ra)                                                                                            | LBR(cook)                               | 8KHz,<br>11,025KHz,<br>22,05KHz,<br>44,1KHz | Do 5,1                                                     | 6 kbps ~<br>128 kbps           |
| FLAC(.flac)<br>MKV(.mkv, .mka)<br>WebM(.webm)                                                                     | FLAC                                    | 8 kHz ~ 96 kHz                              | Do 7,1                                                     | < 1,6 Mbps                     |
| MKV(.mkv, .mka)<br>WebM(.webm)                                                                                    | OPUS                                    | 8 kHz ~ 48 kHz                              | Do 6                                                       | 6 kbps ~<br>510 kbps           |
| 3GPP(.3gpp, 3gp)<br>AC4(.ac4)<br>MP4(.mp4, .mov,<br>.m4a)<br>Strumień<br>transportowy<br>MEPG<br>(.ts, .trp, .tp) | AC4                                     | 44,1 kHz,<br>48KHz                          | Do 5,1<br>(MS12 v1.x)<br>Do 7,1<br>(MS12 v2.x)             | Do 1521 kbps na<br>prezentację |
| 3GPP(.3gpp, .3gp)<br>MP4(.mp4, .mov,<br>.m4a)                                                                     | Fraunhofer<br>MPEG-H TV<br>System audio | 32 kHz,<br>44,1KHz,<br>48KHz                | Do 16 kanałów<br>podstawowych<br>Do 5,1 kanałów<br>wyjścia | ~1,2 Mbps                      |
| 3GPP(.3gpp, .3gp)<br>MP4(.mp4, .mov,<br>.m4a)                                                                     | AMR-NB                                  | 8kHz                                        | 1                                                          | 4,75 ~ 12,2 kbps               |
| 3GPP(.3gpp, .3gp)<br>MP4(.mp4, .mov,<br>.m4a)                                                                     | AMR-WB                                  | 16KHz                                       | 1                                                          | 6,6 ~ 23,85 kbps               |

# Napisy

### <u>Wewnętrzne</u>

| Rozszerzenie pliku  | Kontener                    | Kodek                                                    |
|---------------------|-----------------------------|----------------------------------------------------------|
| dat, mpg, mpeg, vob | MPG, MPEG                   | Napisy DVD                                               |
| ts, trp, tp         | TS                          | Napisy DVB                                               |
| mp4                 | MP4                         | Napisy DVD<br>Zwykły tekst UTF-8                         |
| mkv                 | MKV                         | ASS<br>SSA<br>Zwykły tekst UTF-8<br>VobSub<br>Napisy DVD |
| divx, avi           | AVI(1.0, 2.0)<br>DMF0, 1, 2 | XSUB<br>XSUB+                                            |

### <u>Zewnętrzne</u>

| Rozszerzenie pliku | Kontener                                                     | Kodek                            |
|--------------------|--------------------------------------------------------------|----------------------------------|
| .srt               | SubRip                                                       |                                  |
| .ssa/.ass          | SubStation Alpha                                             |                                  |
| .smi               | SAMI                                                         |                                  |
| .sub               | SubViewer<br>MicroDVD<br>DVDSubtitleSystem<br>SubIdx(VobSub) | Wyłącznie SubViewer 1.0 i<br>2.0 |
| .txt               | TMPlayer                                                     |                                  |

# Tabela taktowania

### HDMI PC

| Rozdzielczość | Częstotliwość odświeżania |
|---------------|---------------------------|
| C40 x 490     | 60Hz                      |
| 640 x 480     | 72Hz                      |
|               | 75Hz                      |
| 800 x 600     | 72Hz                      |
|               | 75Hz                      |
| 1024 x 768    | 60Hz                      |
|               | 70Hz                      |
|               | 75Hz                      |
| 1280 x 1024   | 60Hz                      |
| 1360 x 768    | 60Hz                      |
| 1920 x 1080   | 60Hz                      |

#### HDMI

| Wideo | Rozdzielczość | Częstotliwość<br>odświeżania |
|-------|---------------|------------------------------|
| 480i  | 720 x 480     | 60Hz                         |
| 480p  | 720 x 480     | 60Hz                         |
| 576i  | 720 x 576     | 50Hz                         |
| 576p  | 720 x 576     | 50Hz                         |
| 720.4 | 1200 - 720    | 50Hz                         |
| 720p  | 1280 X 720    | 60Hz                         |
| 1000: | 1020 1000     | 50Hz                         |
| 10801 | 1920 X 1080   | 60Hz                         |
| 1000  | 4020 4000     | 50Hz                         |
| 1080p | 1920 x 1080   | 60Hz                         |
|       | 3840 x 2160   | 29,97Hz/R444                 |
|       | 3840 x 2160   | 30Hz/R444                    |
|       | 3840 x 2160   | 25Hz/R444                    |
|       | 3840 x 2160   | 23,98Hz/R444                 |
|       | 3840 x 2160   | 24Hz/R444                    |
| 414   | 4096 x 2160   | 24Hz/R444                    |
| 4K    | 3840 x 2160   | 50Hz/R444                    |
|       | 3840 x 2160   | 59Hz/R444                    |
|       | 3840 x 2160   | 60Hz/R444                    |
|       | 4096 x 2160   | 50Hz/R444                    |
|       | 4096 x 2160   | 59Hz/R444                    |
|       | 4096 x 2160   | 60Hz/R444                    |

# Type-C

| Wideo        | Rozdzielczość | Częstotliwość<br>odświeżania |
|--------------|---------------|------------------------------|
|              | 640 x 480     | 60Hz                         |
| 490 - (4.2)  | 640 x 480     | 60Hz                         |
| 480p (4:3)   | 720 x 480     | 60Hz                         |
|              | 1440 x 480    | 60Hz                         |
|              | 720 x 480     | 60Hz                         |
| 480p (16:9)  | 1440 x 480    | 60Hz                         |
|              | 1440 x 480    | 60Hz                         |
| 576p (4:3)   | 720 x 576     | 50Hz                         |
| F76p (16:0)  | 720 x 576     | 50Hz                         |
| 270b (10:2)  | 1440 x 576    | 50Hz                         |
|              | 1280 x 720    | 50Hz                         |
| 720p (16:9)  | 1280 x 720    | 60Hz                         |
|              | 1280 x 720    | 60Hz                         |
|              | 1920 x 1080   | 24Hz                         |
|              | 1920 x 1080   | 24Hz                         |
|              | 1920 x 1080   | 25Hz                         |
| 1000- (10-0) | 1920 x 1080   | 30Hz                         |
| 1080b (16:3) | 1920 x 1080   | 30Hz                         |
|              | 1920 x 1080   | 50Hz                         |
|              | 1920 x 1080   | 60Hz                         |
|              | 1920 x 1080   | 60Hz                         |
|              | 3840 x 2160   | 24Hz                         |
|              | 3840 x 2160   | 25Hz                         |
| 4К           | 3840 x 2160   | 30Hz                         |
|              | 3840 x 2160   | 50Hz                         |
|              | 3840 x 2160   | 60Hz                         |

# Rozwiązywanie problemów

W tym rozdziale zostały omówione typowe problemy, które użytkownik może napotkać podczas użytkowania wyświetlacza.

| Problem lub<br>zagadnienie                   | Możliwe rozwiązania                                                                                    |
|----------------------------------------------|----------------------------------------------------------------------------------------------------|
|                                              | <ol> <li>Sprawdź, czy coś nie zasłania odbiornika pilota.</li> </ol>                                   |
| Nie działa pilot                             | <ol> <li>Sprawdź, czy są prawidłowo zainstalowane baterie<br/>pilota.</li> </ol>                       |
|                                              | <b>3.</b> Sprawdź, czy nie jest potrzebna wymiana baterii.                                             |
|                                              | <ol> <li>Sprawdź, czy jest włączony tryb uśpienia.</li> </ol>                                          |
| Urządzenie<br>niespodziewanie<br>wyłącza się | <ol> <li>Sprawdź, czy w danej okolicy nie wystąpiła przerwa<br/>zasilania.</li> </ol>                  |
|                                              | <ol> <li>Włącz wyświetlacz i sprawdź, czy problem dotyczy<br/>sygnału i systemu sterowania.</li> </ol> |

#### Tryb PC

| Problem lub<br>zagadnienie | Możliwe rozwiązania                                                                                                    |  |  |
|----------------------------|----------------------------------------------------------------------------------------------------|--|--|
| Brak sygnału PC            | 1. Sprawdź ustawienia wyświetlacza.                                                                                      |  |  |
|                            | 2. Sprawdź rozdzielczość wyświetlacza.                                                                                   |  |  |
|                            | <ol> <li>Wyreguluj ustawienia Hs i Vs (synchronizacja) w<br/>menu OSD.</li> </ol>                                        |  |  |
|                            | <ol> <li>Sprawdź rozwiązanie OPS. Proszę upewnić się, że<br/>OPS jest ustawiony na odpowiednią rozdzielczość.</li> </ol> |  |  |
| Pasy tła                   | <ol> <li>Wybierz automatyczną regulację.</li> </ol>                                                                      |  |  |
|                            | 2. Wyreguluj zegar i fazę.                                                                                               |  |  |
| Niewłaściwe kolory         | 1. Sprawdź połączenia.                                                                                                   |  |  |
|                            | 2. Wyreguluj ustawienia chroma, jasność i kontrast.                                                                      |  |  |
| Nieobsługiwany format      | <ol> <li>Wybierz automatyczną regulację.</li> </ol>                                                                      |  |  |
|                            | 2. Wyreguluj ustawienia zegar i faza.                                                                                    |  |  |

### Wideo nie działa prawidłowo

| Problem lub<br>zagadnienie           | Możliwe rozwiązania                                                                        |  |
|--------------------------------------|--------------------------------------------------------------------------------------------|--|
| Brak obrazu/Brak<br>dźwięku          | 1. Sprawdź stan Power (Zasilanie).                                                         |  |
|                                      | 2. Sprawdź kabel sygnałowy.                                                                |  |
|                                      | <ol> <li>Sprawdź, czy jest prawidłowo zainstalowany<br/>wewnętrzny komputer PC.</li> </ol> |  |
| Niewyraźny lub<br>poprzerywany obraz | 1. Sprawdź kabel sygnałowy.                                                                |  |
|                                      | <ol> <li>Sprawdź, czy inne urządzenia elektroniczne nie<br/>zakłócają sygnału.</li> </ol>  |  |
| Słaba jakość obrazu                  | <ol> <li>Wyreguluj w menu ustawienia chroma, jasność i<br/>kontrast.</li> </ol>            |  |
|                                      | 2. Sprawdź kabel sygnałowy.                                                                |  |

### Audio nie działa prawidłowo

| Problem lub<br>zagadnienie    | Możliwe rozwiązania                                                               |  |  |
|-------------------------------|-----------------------------------------------------------------------------------|--|--|
|                               | 1. Naciśnij przycisk Wycisz/Wyłącz wyciszenie.                                    |  |  |
| Brak dźwięku                  | <ol> <li>Wyreguluj głośność.</li> </ol>                                           |  |  |
|                               | 3. Sprawdź kabel audio.                                                           |  |  |
|                               | <ol> <li>Wyreguluj w menu balans dźwięku.</li> </ol>                              |  |  |
| Działa tylko jeden<br>głośnik | <ol> <li>Sprawdź ustawienia dźwięku w panelu sterowania<br/>komputera.</li> </ol> |  |  |
|                               | 3. Sprawdź kabel audio.                                                           |  |  |

# Konserwacja urządzenia

### Ogólne zasady bezpieczeństwa

- Upewnij się, że urządzenie jest wyłączone, a przewód zasilający jest odłączony od gniazda zasilania.
- Nie wolno rozpryskiwać lub rozlewać żadnych płynów bezpośrednio na ekran lub obudowę.
- Należy ostrożnie obchodzić się z urządzeniem, ponieważ w przypadku porysowania, na urządzeniu wyposażonym w ciemną obudowę ślady są bardziej widoczne niż na urządzeniu z jasną obudową.
- Systemu nie należy długo używać w sposób ciągły.

### Czyszczenie ekranu

- Ekran należy przecierać czystą, miękką i bezpyłową szmatką. W ten sposób usuwany jest kurz i inne zanieczyszczenia.
- Jeżeli ekran jest nada brudny, należy zastosować niewielką ilość środka do czyszczenia szkła nie zawierającego amoniaku i alkoholu i nanieść ją na czystą, miękką i bezpyłową szmatkę; wtedy można przetrzeć ekran.

### Czyszczenie obudowy

- Do czyszczenia należy używać miękkiej i suchej szmatki.
- Jeżeli obudowa jest nadal brudna, należy zastosować niewielką ilość detergentu bez dodatków ściernych bez zawartości amoniaku i alkoholu i nanieść go na czystą, miękką i bezpyłową szmatkę; a następnie przetrzeć powierzchnię.

# Wyłączenie

- ViewSonic<sup>®</sup> nie zaleca używania środków czyszczących opartych na amoniaku lub alkoholu, do czyszczenia ekranu wyświetlacza lub obudowy. Odnotowano sytuacje, że niektóre środki chemiczne uszkadzają ekran i/lub obudowę urządzenia.
- Firma ViewSonic<sup>®</sup> nie ponosi odpowiedzialności za uszkodzenia spowodowane stosowaniem środków do czyszczenia zawierających amoniak lub alkohol.

**UWAGA:** Jeśli pomiędzy szybą a panelem wystąpi kondensacja, wyświetlacz powinien pozostać włączony, aż do zaniku wilgoci.

# Informacje prawne i serwisowe

# Informacja o zgodności

Ta część adresuje wszystkie połączone wymagania i oświadczenia dotyczące przepisów. Potwierdzone odpowiednie zastosowania powinny się odnosić do etykiet z nazwą i odpowiednich oznaczeń na urządzeniu.

# Oświadczenie o zgodności z FCC

To urządzenie jest zgodne z częścią 15 przepisów FCC. Jego działanie podlega następującym dwóm warunkom: (1) to urządzenie nie może powodować szkodliwych zakłóceń oraz (2) to urządzenie musi akceptować wszystkie odbierane zakłócenia, włącznie z zakłóceniami, które mogą powodować nieoczekiwane działanie. To urządzenie zostało poddane testom, które stwierdziły, że spełnia ono ograniczenia dla urządzeń cyfrowych klasy B, zgodnie z częścią 15 przepisów FCC.

Ograniczenia te określono w celu zapewnienia stosownego zabezpieczenia przed szkodliwymi zakłóceniami w instalacjach domowych. To urządzenie generuje, wykorzystuje i może emitować energię częstotliwości radiowej i w przypadku instalacji oraz stosowania niezgodnie z instrukcjami może powodować uciążliwe zakłócenia komunikacji radiowej. Jednakże, nie gwarantuje się, że zakłócenia nie wystąpią w danej instalacji. Jeżeli urządzenie to powoduje uciążliwe zakłócenia odbioru radia i telewizji, co można sprawdzić poprzez włączenie i wyłączenie sprzętu, użytkownik może podjąć próbę usunięcia zakłóceń poprzez jeden lub więcej następujących środków:

- Zmiana kierunku lub położenia anteny odbiorczej.
- Zwiększenie odstępu pomiędzy urządzeniem i odbiornikiem.
- Podłączenie urządzenia do gniazda zasilanego z innego obwodu niż odbiornik.
- Kontakt ze sprzedawca lub doświadczonym technikiem RTV w celu uzyskania pomocy.

**Ostrzeżenie:** Ostrzega się, że zmiany lub modyfikacje wykonane bez wyraźnej zgody strony odpowiedzialnej za zgodność, mogą pozbawić użytkownika prawa do używania tego urządzenia.

# Oświadczenie o zgodności z przepisami Industry Canada

CAN ICES (B) / NMB (B)

# Zgodność z CE dla krajów europejskich

To urządzenie jest zgodne z Dyrektywą EMC 2014/30/EU i Dyrektywą niskonapięciową 2014/35/EU.

# Następujące informacje są przeznaczone wyłącznie dla krajów członkowskich UE:

Znak pokazany po prawej oznacza zgodność z Dyrektywą 2012/19/EU dotyczącą Odpadów elektrycznych i elektronicznych (WEEE). Znak ten określa, że urządzenia NIE należy usuwać z niesortowanymi odpadami miejskimi, ale należy je przekazać do systemów zbiórki zgodnie z lokalnie obowiązującymi przepisami prawa.

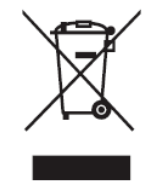

### Deklaracja zgodności RoHS2

Ten produkt został skonstruowany i wyprodukowany zgodnie z Dyrektywą 2011/65/ EU Parlamentu Europejskiego i Rady dotyczącej ograniczeń używania niektórych substancji niebezpiecznych w urządzeniach elektrycznych i elektronicznych (Dyrektywa RoHS2) i jest zgodny z wartościami maksymalnej koncentracji określonymi przez Europejski Komitet Adaptacji Technicznej (TAC), jak pokazano poniżej:

| Substancja                                   | Proponowana<br>maksymalne stężenie | Rzeczywiste stężenie |
|----------------------------------------------|------------------------------------|----------------------|
| Ołów (Pb)                                    | 0,1%                               | < 0,1%               |
| Rtęć (Hg)                                    | 0,1%                               | < 0,1%               |
| Kadm (Cd)                                    | 0,01%                              | < 0,01%              |
| Chrom sześciowartościowy (Cr6 <sup>+</sup> ) | 0,1%                               | < 0,1%               |
| Polibromowane dwufenyle (PBB)                | 0,1%                               | < 0,1%               |
| Polibromowane etery difenylowe<br>(PBDE)     | 0,1%                               | < 0,1%               |
| Ftalan dwu-2-etyloheksylu (DEHP)             | 0,1%                               | < 0,1%               |
| Ftalan benzylo butylu (BBP)                  | 0,1%                               | < 0,1%               |
| Ftalan dibutylu (DBP)                        | 0,1%                               | < 0,1%               |
| Ftalan diizobutylu (DIBP )                   | 0,1%                               | < 0,1%               |

# Niektóre komponenty produktów, jak określono powyżej są wyłączone, na podstawie Dodatku III Dyrektyw RoHS2, jak określono poniżej:

- Ołów w odlewanych elementach aluminiowych w ilości wagowo do 0,4%.
- Stop miedzi zawierający wagowo do 4% ołowiu.
- Ołów w stopach lutowniczych o wysokiej temperaturze topnienia (tj. stopy ołowiowe zawierające wagowo 85% lub więcej ołowiu).
- Komponenty elektryczne i elektroniczne zawierające ołów w szkle lub ceramice inne niż ceramika dielektryczna w kondensatorach, (np. urządzenia piezoelektryczne lub w szklanych lub ceramicznych składnikach matryc).

# Oświadczenie ENERGY STAR®

ENERGY STAR<sup>®</sup> to dobrowolny program Agencji Ochrony Środowiska USA, pomagający firmom i indywidualnym osobom w oszczędzaniu pieniędzy i ochronie naszego klimatu, poprzez ponadprzeciętną efektywność energetyczną. Produkty, które zyskują na zgodności z ENERGY STAR<sup>®</sup>, nie emitują gazów cieplarnianych, dzięki restrykcyjnej zgodności z kryteriami efektywności energetycznej lub wymaganiami ustanowionymi przez amerykańską Agencję Ochrony Środowiska USA. Jako partner ENERGY STAR<sup>®</sup>, firma ViewSonic jest zdeterminowana w stosowaniu się do zaleceń ENERGY STAR<sup>®</sup> i oznacza wszystkie certyfikowane modele logo ENERGY STAR<sup>®</sup>.

Na wszystkich modelach z certyfikatem ENERGY STAR<sup>®</sup> znajduje się następujące logo:

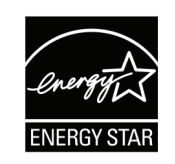

**UWAGA:** Funkcje zarządzania zasilaniem znacząco zmniejszają zużycie energii, gdy produkt nie jest używany, Zarządzanie zasilaniem umożliwia automatyczne wprowadzanie trybu "uśpienia" z niskim zużyciem energii, po określonym czasie braku aktywności, Funkcje zarządzania zasilaniem wprowadzają także tryb uśpienia lub tryb wyłączenia w czasie do 5 minut od odłączenia od komputera hosta, Należy pamiętać, że wszelkie zmiany ustawień zasilania zwiększą zużycie energii.

# Indyjskie ograniczenie dotyczące substancji niebezpiecznych

Oświadczenie o ograniczeniach dotyczących substancji niebezpiecznych (Indie). Ten produkt jest zgodny z przepisami "India E-waste Rule 2011" i zakazuje używania ołowiu, rtęci, sześciowartościowego chromu, polibromowanego dwufenylu lub polibromowanych eterów difenylowych o stężeniach przekraczających 0,1 % wagi i 0,01 % wagi dla kadmu, poza wyjątkami ustalonymi w Harmonogramie 2 przepisów.

# Usuwanie produktu i upłynięcie terminu jego przydatności

Firma ViewSonic<sup>®</sup> szanuje środowisko naturalne i jest zaangażowana w działania proekologiczne. Dziękujemy za wspieranie inteligentnego, proekologicznego przetwarzania komputerowego. Więcej informacji można uzyskać na stronie internetowej ViewSonic<sup>®</sup>.

### USA i Kanada

https://www.viewsonic.com/us/go-green-with-viewsonic

Europa: https://www.viewsonic.com/eu/environmental-social-governance/recycle

Tajwan https://recycle.moenv.gov.tw/

Po wystąpieniu jakichkolwiek problemów związanych z bezpieczeństwem/ wypadkami, które wystąpiły w związku z tym produktem, prosimy użytkowników z UE o skontaktowanie się z nami:

ViewSonic Europe Limited

• Haaksbergweg 75 1101 BR Amsterdam

Netherlands

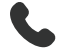

**4** +31 (0) 650608655

EPREL@viewsoniceurope.com

https://www.viewsonic.com/eu/

# Informacje o prawach autorskich

Copyright © ViewSonic<sup>®</sup> Corporation, 2025. Wszelkie prawa zastrzeżone.

Macintosh i Power Macintosh to zastrzeżone znaki towarowe Apple Inc.

Microsoft, Windows i logo Windows logo to zastrzeżone znaki towarowe Microsoft Corporation w Stanach Zjednoczonych i w innych krajach.

ViewSonic<sup>®</sup>, logo trzech ptaków, to zastrzeżone znaki towarowe ViewSonic<sup>®</sup> Corporation.

VESA to zastrzeżony znak towarowy Video Electronics Standards Association. DPMS, DisplayPort i DDC to znaki towarowe VESA.

ENERGY STAR<sup>®</sup> to zastrzeżony znak towarowy U.S. Environmental Protection Agency (EPA).

Jako partner handlowy firmy ENERGY STAR<sup>®</sup>, ViewSonic<sup>®</sup> Corporation stwierdza, że ten produkt odpowiada wytycznym firmy ENERGY STAR<sup>®</sup> w zakresie skuteczności energetycznej.

**Wyłączenie:** ViewSonic<sup>®</sup> Corporation nie ponosi żadnej odpowiedzialności za techniczne lub edytorskie błędy lub pominięcia w tej publikacji; w odniesieniu do przypadkowych albo wynikowych szkód, spowodowanych wykorzystywaniem tego materiału albo działania lub używania tego produktu.

Dążąc stale do ulepszania produktu, firma ViewSonic<sup>®</sup> Corporation zastrzega sobie prawo do zmiany specyfikacji produktu bez wcześniejszego powiadomienia. Informacje w tym dokumencie mogą zostać zmienione bez powiadomienia.

Żadnej części tej publikacji nie można kopiować, powielać lub przesyłać w jakikolwiek sposób do jakichkolwiek celów, bez wcześniejszego, pisemnego pozwolenia uzyskanego od firmy ViewSonic<sup>®</sup> Corporation.

# Obsługa klienta

W celu uzyskania pomocy technicznej lub serwisu dla produktu, należy sprawdzić tabelę poniżej lub skontaktować się z naszym sprzedawcą.

**UWAGA:** Będzie potrzebny numer seryjny produktu,

| Kraj/Region                        | Strona internetowa       | Kraj/Region              | Strona<br>internetowa |  |  |
|------------------------------------|--------------------------|--------------------------|-----------------------|--|--|
| Azja z rejonu Pacyfiku oraz Afryka |                          |                          |                       |  |  |
| Australia                          | www.viewsonic.com/au/    | Bangladesh               | www.viewsonic.com/bd/ |  |  |
| 中国 (China)                         | www.viewsonic.com.cn     | 香港 (繁體中文)                | www.viewsonic.com/hk/ |  |  |
| Hong Kong (English)                | www.viewsonic.com/hk-en/ | India                    | www.viewsonic.com/in/ |  |  |
| Indonesia                          | www.viewsonic.com/id/    | Israel                   | www.viewsonic.com/il/ |  |  |
| 日本 (Japan)                         | www.viewsonic.com/jp/    | Korea                    | www.viewsonic.com/kr/ |  |  |
| Malaysia                           | www.viewsonic.com/my/    | Middle East              | www.viewsonic.com/me/ |  |  |
| Myanmar                            | www.viewsonic.com/mm/    | Nepal                    | www.viewsonic.com/np/ |  |  |
| New Zealand                        | www.viewsonic.com/nz/    | Pakistan                 | www.viewsonic.com/pk/ |  |  |
| Philippines                        | www.viewsonic.com/ph/    | Singapore                | www.viewsonic.com/sg/ |  |  |
| 臺灣 (Taiwan)                        | www.viewsonic.com/tw/    | ประเทศไทย                | www.viewsonic.com/th/ |  |  |
| Việt Nam                           | www.viewsonic.com/vn/    | South Africa & Mauritius | www.viewsonic.com/za/ |  |  |
| Ameryka Południowa i Północna      |                          |                          |                       |  |  |
| United States                      | www.viewsonic.com/us     | Canada                   | www.viewsonic.com/us  |  |  |
| Latin America                      | www.viewsonic.com/la     |                          |                       |  |  |
| Europa                             |                          |                          |                       |  |  |
| Europe                             | www.viewsonic.com/eu/    | France                   | www.viewsonic.com/fr/ |  |  |
| Deutschland                        | www.viewsonic.com/de/    | Қазақстан                | www.viewsonic.com/kz/ |  |  |
| Россия                             | www.viewsonic.com/ru/    | España                   | www.viewsonic.com/es/ |  |  |
| Türkiye                            | www.viewsonic.com/tr/    | Україна                  | www.viewsonic.com/ua/ |  |  |
| United Kingdom                     | www.viewsonic.com/uk/    |                          |                       |  |  |

# Ograniczona gwarancja

Inteligentna tablica interaktywna ViewSonic®

### Co obejmuje gwarancja:

Firma ViewSonic<sup>®</sup> gwarantuje, że w okresie gwarancji, przy normalnym użytkowaniu, jej produkty będą wolne od wad materiałowych i defektów wytwarzania. Jeśli w okresie obowiązywania gwarancji ujawnią się wady materiałowe lub defekty wytwarzania, firma ViewSonic<sup>®</sup> według własnego uznania naprawi lub wymieni produkt na produkt podobny. Produkt zamienny albo części mogą zawierać zregenerowane fabrycznie albo odnowione części lub komponenty. Naprawa lub wymiana urządzenia lub podzespołów będzie objęta w sposób zrównoważony czasem pozostałym w ramach ograniczonej pierwotnej gwarancji klienta, a okres gwarancyjny nie zostanie przedłużony. Firma ViewSonic<sup>®</sup> oferuje bez gwarancji oprogramowanie stron trzecich, czy to dostarczany wraz z produktem lub zainstalowany przez klienta, montaż nieautoryzowanych części sprzętowy lub podzespołów, np. lampy do projektora. Przejdź do: rozdział "Co nie jest objęte gwarancją").

### Kogo chroni gwarancja:

Ta gwarancja jest ważna wyłącznie dla pierwszego nabywcy.

### Co nie jest objęte gwarancją:

- Żaden produkt ze zniszczonym, zmodyfikowanym albo usuniętym numerem fabrycznym.
- Uszkodzenia, pogorszenie jakości albo awaria spowodowana przez:
  - » Wypadkiem, niewłaściwym używaniem, zaniedbaniem, wodą, wyładowaniem atmosferycznym, albo innymi siłami natury, nieautoryzowaną modyfikacją produktu albo nieprzestrzeganiem instrukcji dostarczonych z produktem.
  - » Naprawy lub próby napraw wykonywanych przez kogokolwiek bez upoważnienia firmy ViewSonic<sup>®</sup>.
  - » Uszkodzenia lub utrata programów, danych, bądź wymiennych nośników pamięci.
  - » Normalnym zużyciem.
  - » Usunięciem lub instalacją produktu.
- Oprogramowane lub utrata danych w wyniku naprawy lub wymiany.
- Wszelkich uszkodzeń produktu podczas dostawy.
- Przyczyny zewnętrzne, np. fluktuacje prądu elektrycznego lub awarie.

- Używaniem materiałów eksploatacyjnych lub części, które nie spełniają specyfikacji ViewSonic.
- Nieprzestrzeganie przez właściciela zasad wykonywania okresowych konserwacji opisanych w niniejszym Podręczniku użytkownika.
- Wszelkimi innymi przyczynami, nie powiązanymi z defektem produktu.
- Uszkodzenia spowodowane przez statyczne (nieruchome) obrazy wyświetlane przez dłuższy czas (określane również wypalaniem obrazu).
- Oprogramowanie dostarczane wraz z produktem lub instalowane przez klienta oprogramowanie stron trzecich.
- Sprzęt/akcesoria/części/podzespoły –montaż niezatwierdzonego sprzętu, akcesoriów, materiałów eksploatacyjnych lub podzespołów, np. lamp do projektora.
- Uszkodzenia powłoki na powierzchni monitora lub jej niewłaściwe użytkowanie poprzez czyszczenie niezgodnie z zasadami opisanymi w tym Podręczniku użytkownika.
- Koszty serwisowe wynikające z usuwania, montażu i konfiguracji, w szczególności montaż naścienny produktu.

### Jak uzyskać serwis:

- W celu uzyskania informacji na temat napraw serwisowych w okresie obowiązywania gwarancji należy skontaktować się z obsługą klienta firmy ViewSonic<sup>®</sup> (należy przejść na stronę "Obsługa klienta"). Należy podać numer seryjny produktu.
- Aby uzyskać świadczenie gwarancyjne należy dostarczyć: (a) Oryginalny dowód sprzedaży z datą sprzedaży, (b) imię i nazwisko, (c) adres, (d) opis problemu oraz (e) numer seryjny produktu.
- Produkt należy zanieść lub wysłać w oryginalnym opakowaniu po opłaceniu kosztów do autoryzowanego punktu serwisowego ViewSonic<sup>®</sup> lub bezpośrednio do firmy ViewSonic<sup>®</sup>.
- W celu uzyskania dodatkowych informacji lub nazwy najbliższego punktu serwisowego firmy ViewSonic<sup>®</sup> należy skontaktować się z firmą ViewSonic<sup>®</sup>.

### Ograniczenie dorozumianych gwarancji:

Nie zapewnia się żadnych gwarancji, wyrażonych lub dorozumianych, wykraczających poza zamieszczony tu opis, włącznie z dorozumianą gwarancją przydatności handlowej i dopasowania do określonego celu.

### Wyłączenia szkód:

Odpowiedzialność firmy ViewSonic jest ograniczona do kosztu naprawy lub wymiany produktu. Firma ViewSonic<sup>®</sup> nie ponosi żadnej odpowiedzialności w przypadku:

- Szkody wyrządzone w stosunku do innego mienia, spowodowane przez usterki wyrobu, szkody polegające na niewygodzie, niemożności użytkowania wyrobu, stracie czasu, zysków, możliwości gospodarczych, dobrego imienia, zakłóceniu stosunków gospodarczych lub na innej stracie handlowej, nawet po powiadomieniu o możliwości takich szkód.
- Wszelkie inne szkody przypadkowe, wtórne lub określone inaczej.
- Wszelkie roszczenia dowolnej strony trzeciej wobec klienta.
- Naprawy lub próby napraw wykonywanych przez kogokolwiek bez upoważnienia firmy ViewSonic<sup>®</sup>.

### Skutki prawa stanowego:

Niniejsza gwarancja nadaje klientowi określone uprawnienia i może on także posiadać inne. W niektórych stanach niedozwolone jest ograniczanie gwarancji domniemanych, ani też wyłączanie szkód dodatkowych i następczych, toteż powyższe ograniczenia mogą nie mieć zastosowania do danego użytkownika.

### Sprzedaż poza USA i Kanadą:

W celu uzyskania informacji na temat gwarancji i usług serwisowych dla produktów firmy ViewSonic<sup>®</sup> sprzedawanych poza Stanami Zjednoczonymi i Kanadą należy skontaktować się z firmą ViewSonic<sup>®</sup> lub lokalnym sprzedawcą ViewSonic<sup>®</sup>.

Okres gwarancji na ten produkt w części kontynentalnej Chin (z wyłączeniem Hongkongu, Makao i Tajwanu) zależy od zasad i warunków określonych w Karcie gwarancyjnej.

W przypadku użytkowników z Europy i Rosji pełne informacje szczegółowe na temat gwarancji można znaleźć na: http://www.viewsonic.com/eu/ w zakładce "Wsparcie techniczne/Gwarancja".

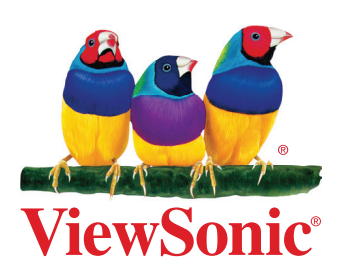